# GUIA DE USUÁRIO DO

Jorge Phelipe Lira de Abreu Priscila de Paiva Castro Milton Shintaku José Eduardo Santarem Segundo

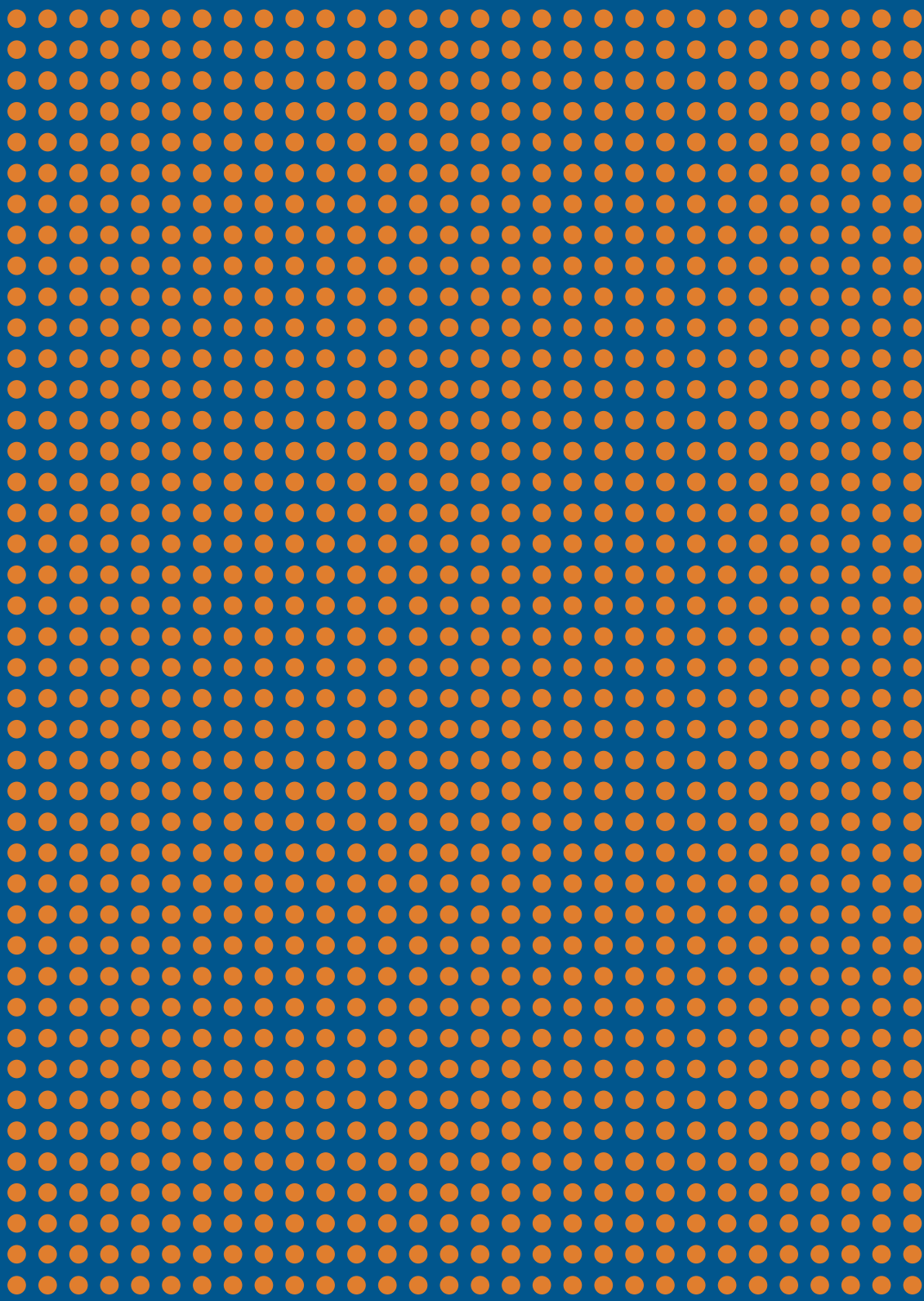

Jorge Phelipe Lira de Abreu Priscila de Paiva Castro Milton Shintaku José Eduardo Santarem Segundo

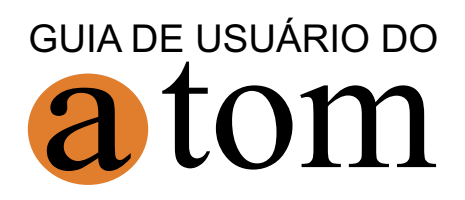

Brasília 2017

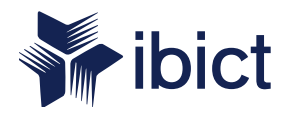

#### Instituto Brasileiro de Informação em Ciência e Tecnologia (Ibict)

**Diretoria** Cecília Leite Oliveira

Coordenação-Geral de Pesquisa e Desenvolvimento de Novos Produtos (CGNP) Arthur Fernando Costa

Coordenação- Geral de Pesquisa e Manutenção de Produtos Consolidados (CGPM) Lillian Alvares

Coordenação-Geral de Tecnologias de Informação e Informática (CGTI) Leonardo Lazarte

Coordenação de Ensino e Pesquisa, Ciência e Tecnologia da Informação (COEP) Lena Vania Ribeiro Pinheiro

**Coordenação de Editoração** (COED) Ramón Martins Sodoma da Fonseca

Coordenação de Desenvolvimento de Sistema (CODES) Marcos Pereira Novais Jorge Phelipe Lira de Abreu Priscila de Paiva Castro Milton Shintaku José Eduardo Santarem Segundo

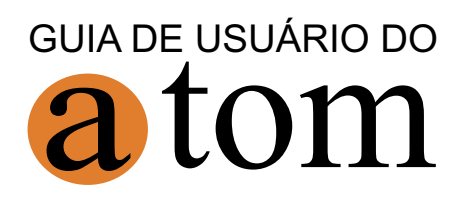

IBICT Brasília 2017

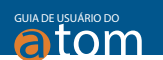

#### 2017 Ibict

Esta obra é licenciada sob Atribuição CC BY 4.0, sendo permitida a reprodução parcial ou total desde que mencionada a fonte.

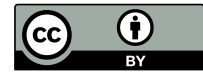

Editor Executivo Felipe Torres Mota

Assistente de Editoração Walter Mota

Revisão de Conteúdo Milton Shintaku

**Revisão Gramatical** Rafael Teixeira de Souza

Arte da Capa Andréa Maria de C. S. F. Curado

Design Gráfico e Diagramação

Walter Mota

#### Normalização, Catalogação e Classificação

Ingrid Schiessl (CRB 1/3084); Jaqueline Rodrigues de Jesus

Dados Internacionais de Catalogação-na-Publicação (CIP)

G943

Guia do usuário do AtoM / Jorge Phelipe Lira de Abreu... [et al]. – Brasília: Ibict, 2017. 164p.: il. color. ISBN: 978-85-7013-127-0

http://dx.doi.org/10.18225/978-85-7013-127-0

 Software livre - Arquivos. 2. Open source 3. Sistemas de informação. 4. Automação de arquivos.
 Sistema eletrônico de gerenciamento de documentos arquivísticos I. Abreu, Jorge Phelipe Lira de. II. Castro, Priscila de Paiva. III. Shintaku, Milton. IV. Segundo, José Eduardo Santarem. V. Título. CDU: 004.4:027(083.131)

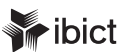

#### Brasília

Setor de Autarquias Sul (SAUS) Quadra 05, Lote 06, Bloco H, 5º andar, Cep: 70.070-912 – Brasília, DF, Telefones: 55 (61) 3217-6360, 55 (61) 3217-6350, www.ibict.br

#### Rio de Janeiro

Rua Lauro Muller, 455, 4° andar Botafogo, Cep: 22.290-160 – Rio de Janeiro, RJ, Telefone: 55 (21) 2275-0321 Fax: 55 (21) 2275-3590, http://www.ibict.br/capacitacao-e-ensino/pos-graduacao-em-ciencia-da-informacao http://www.ppgci.ufrj.br

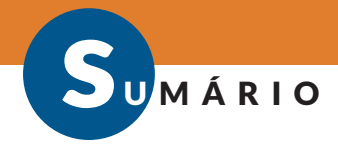

| Apresentação10 |
|----------------|
|----------------|

#### PARTE I - PARA OS ARQUIVISTAS

| 1 | O A | AtoM                                        | 14 |
|---|-----|---------------------------------------------|----|
| 2 | Pág | gina inicial do AtoM                        | 15 |
|   | 2.1 | Usuários no AtoM                            |    |
|   |     | 2.1.1 Administrador                         |    |
|   |     | 2.1.2 Editor                                |    |
|   |     | 2.1.3 Tradutor                              | 19 |
|   |     | 2.1.4 Colaborador                           |    |
| 3 | Red | cuperar informação                          |    |
|   | 3.1 | Ferramenta de busca                         | 21 |
|   |     | 3.1.1 Busca simples                         | 21 |
|   |     | 3.1.2 Busca avançada                        |    |
|   | 3.2 | Navegação                                   | 23 |
|   | 3.3 | Menu lateral                                | 24 |
|   |     | 3.3.1 Descrição arquivística                | 24 |
|   |     | 3.3.2 Registro de autoridade                | 25 |
|   |     | 3.3.3 Instituição arquivística              | 26 |
|   |     | 3.3.4 Funções                               | 27 |
|   |     | 3.3.5 Assuntos                              |    |
|   |     | 3.3.6 Locais                                | 28 |
|   |     | 3.3.7 Objeto digital                        |    |
| 4 | Ad  | icionar registros                           |    |
|   | 4.1 | Adicionar Registro de entrada de documentos | 31 |
|   | 4.2 | Adicionar Descrição arquivística            |    |
|   | 4.3 | Adicionar registro de autoridade            |    |
|   | 4.4 | Adicionar Instituição arquivística          |    |
|   | 4.5 | Adicionar Termo                             | 41 |
|   | 4.6 | Adicionar função                            | 43 |
| 5 | Ge  | renciar                                     | 45 |
|   | 5.1 | Registro de entrada de documentos           | 45 |
|   | 5.2 | Doadores                                    | 49 |
|   | 5.3 | Depósito físico                             | 53 |

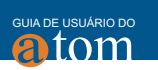

|   | 5.4 | Direitos                                                         | . 56 |
|---|-----|------------------------------------------------------------------|------|
|   | 5.5 | Taxonomias                                                       | .59  |
| б | Imp | portar e exportar                                                | .63  |
|   | 6.1 | Ferramenta de importação                                         | 64   |
|   |     | 6.1.1 Importar arquivo XML                                       | 65   |
|   |     | 6.1.2 Importar arquivos SKOS                                     | 67   |
|   |     | 6.1.3 Importar arquivo CSV                                       | .69  |
|   | 6.2 | Ferramenta de Exportação                                         | .73  |
|   |     | 6.2.1 Exportação EAD                                             | 73   |
|   |     | 6.2.2 Exportação em formato XML                                  | .74  |
|   |     | 6.2.3 Exportação EAC                                             | .76  |
|   |     | 6.2.4 Exportação SKOS                                            | 77   |
| 7 | Adr | ministrar AtoM                                                   | 78   |
|   | 7.1 | Gerenciar usuários e grupos                                      | .78  |
|   |     | 7.1.1 Editar usuário existente                                   | . 82 |
|   |     | 7.1.2 Marcar um usuário Inativo                                  | .85  |
|   |     | 7.1.3 Excluir um usuário                                         | 86   |
|   | 7.2 | Adicionar novo grupo                                             | 86   |
|   |     | 7.2.1 Adicionar um grupo de usuário a partir do menu principal   | .86  |
|   |     | 7.2.2 Adicionar um novo grupo a partir da página de visualização |      |
|   |     | do perfil do grupo                                               | .88  |
|   |     | 7.2.3 Editar um grupo existente                                  | . 90 |
|   |     | 7.2.4 Excluir um grupo                                           | 91   |
|   | 7.3 | Gerenciar páginas estáticas                                      | .93  |
|   |     | 7.3.1 Editar uma página estática                                 | .94  |
|   |     | 7.3.2 Editando a página inicial                                  | 95   |
|   |     | 7.3.3 Editando a página Sobre                                    | 95   |
|   |     | 7.3.4 Adicionar uma nova página estática                         | .96  |
|   |     | 7.3.5 Adicionar links em uma nova página estática                | 97   |
|   | 7.4 | 7.3.6 Estilo basico das paginas estaticas                        | .99  |
|   | 7.4 | Gerenciar Menus                                                  | .99  |
|   |     | 7.4.1 Adicionar um novo Menu                                     | 100  |
|   |     | 7.4.2 Editar um menu existente                                   | 102  |
|   |     | 7.4.3 Mover um menu existente                                    | 103  |
|   |     | 7.4.4 Excluir um menu existente                                  | 103  |
|   | 7.5 | Gerenciar plugins                                                | 103  |

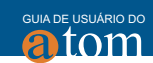

| 7.5.1 Ativar plugins                                      |     |
|-----------------------------------------------------------|-----|
| 7.5.2 Lista de plugins                                    |     |
| 7.6 Configurações                                         |     |
| 7.6.1 Configurações globais                               |     |
| 7.6.2 Informação do site                                  | 115 |
| 7.6.3 Elementos predefinidos da página                    |     |
| 7.6.4 Formulários predefinidos                            | 117 |
| 7.6.5 Etiquetas da interface do usuário                   | 118 |
| 7.6.6 Adicionar/remover idiomas                           |     |
| 7.6.7 Remover idioma                                      | 122 |
| 7.6.8 Repositório OAI                                     | 123 |
| 7.6.9 Configurar as definições do repositório OAI do AtoM |     |
| 7.6.10 Instrumento de pesquisa                            | 127 |
| 7.6.11 Painel de segurança                                |     |
| 7.7 Gerenciar temas                                       | 129 |
| 7.8 Atualizações de descrição                             |     |
| 7.9 Elementos visíveis                                    |     |

#### PARTE II - PARA OS INFORMÁTICOS

| 8 <b>A</b> 1 | toM para Informáticos                                      | 136     |
|--------------|------------------------------------------------------------|---------|
| 8.           | 1 Instalação                                               | 137     |
| 8.           | 2 Atualizar a lista de instalações automáticas             |         |
| 8.           | 3 Instalar o Sistema Gerenciador de Banco de Dados MY SQL. | 138     |
|              | 8.3.1 Definir a senha para o usuário root do MySQL         |         |
| 8.           | 4 Instalação do Elasticsearch                              |         |
| 8.           | 5 Instalação do Nginx                                      | 141     |
| 8.           | 6 Instalação do PHP                                        | 145     |
| 8.           | 7 Instalação do servidor German Job                        | 148     |
| 8.           | 8 Outros pacotes                                           |         |
| 8.           | 9 Instalando o AtoM                                        | 150     |
| 8.           | 10 Criar banco de dados para AtoM                          |         |
| 8.           | 11 Executando o instalador Web                             | 152     |
| Refe         | rências                                                    | 158     |
| Índio        | ce de ilustrações                                          | 159     |
| Sobi         | re os Autores                                              | 3ª capa |

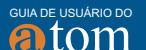

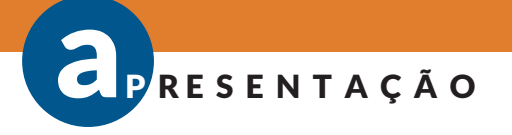

O **Manual de Usuário do AtoM** é resultado do projeto firmado entre a Comissão Nacional da Verdade (CNV) e o Instituto Brasileiro de Informação em Ciência e Tecnologia (IBICT) e posteriormente vinculado ao Arquivo Nacional. Procura-se desenvolver documentação técnica sobre soluções voltadas ao campo dos arquivos, dada a pouca literatura sobre o tema em português do Brasil.

Visa colaborar com a disseminação e uso da ferramenta livre AtoM (*Access to Memory*), na medida em que se faz cada vez mais necessário automatizar os processos arquivísticos. Atualmente, muitos documentos nascem e tramitam de forma digital, sendo necessárias formas seguras de serem arquivados no mesmo suporte, requerendo adaptação nos processos dos arquivos para abranger novos formatos de documentos em ambiente virtual.

O manual se baseia na documentação oficial do AtoM, versão 2.2<sup>1</sup> abrangendo não apenas a operacionalização da ferramenta, mas contando com informações voltadas à equipe de tecnologia. Com isso, procura atender a todos os envolvidos na instalação, manutenção, aperfeiçoamento, administração e operação, na medida em que a relação entre a equipe de informática e o arquivo requer estar afinada para o uso eficaz da ferramenta.

Nota-se que em muitos documentos essas duas equipes são tratadas em separado, o que pode trazer dificuldades em terminologias comuns. Em alguns casos, conceitos diferem sobre determinados processos, representando obstáculos. Assim, integrar informações para as duas equipes em um mesmo manual atende de forma padronizada às necessidades de informação sobre o AtoM, respeitando as diferenças de cada área.

<sup>&</sup>lt;sup>1</sup>Disponível em: https://www.accesstomemory.org/pt/docs/2.2/

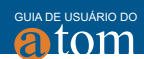

Esse manual tem como premissa ser ágil e introdutório, apoiando usuários iniciantes ou como material de apoio. Muitas instituições têm adotado o AtoM e precisam de documentação técnica que os apoiem na implantação e uso, de forma simples e pontual. Cabe a este manual, portanto, ser um documento inicial e de consulta para os profissionais das instituições usuárias do AtoM.

Atende da mesma forma aos estudantes de arquivologia e de outras áreas da Ciência da Informação, na medida em que cada vez mais os cursos têm incluído a tecnologia em seus currículos como forma de preparo ao mercado de trabalho. Requere-se cada vez mais documentos técnicos, que podem ser utilizados como materiais didáticos, de forma a atender às necessidades dos docentes e discentes.

Assim, oferta-se a todos um material de apoio, de fácil compreensão, que atenda a uma grande gama de usuários. Agrega-se informações úteis em um manual, de forma a contribuir com a disseminação e o uso do AtoM, atendendo a uma crescente necessidade de informatização dos procedimentos arquivísticos ante o rápido aumento da geração de documentos em formato digital.

# Parte 1

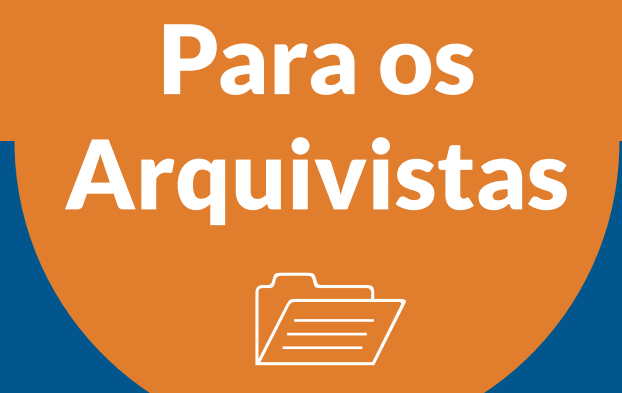

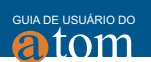

# **1 O ATOM**

Sistemas informatizados especializados são desenvolvidos com vistas a um grupo específico de profissionais, na medida em que automatizam processos de uma atividade profissional. Este é o caso do AtoM, que atende às necessidades dos arquivistas. Entretanto, por ser um sistema informatizado, requer o apoio de profissionais de tecnologia da informação para o pleno funcionamento do sistema.

A primeira parte (Parte I), voltada para os arquivistas, descreve a operacionalização do sistema, navegando pelas funcionalidades, conforme se apresenta no AtoM. Por isso, como consta na *figura 1.1*, o AtoM possui três grandes conjuntos de funcionalidades: Recuperar Informações, Gerenciar Informações e Configurar Sistema, todos acessíveis pela página inicial, desde que se tenha permissões para executar as funcionalidades.

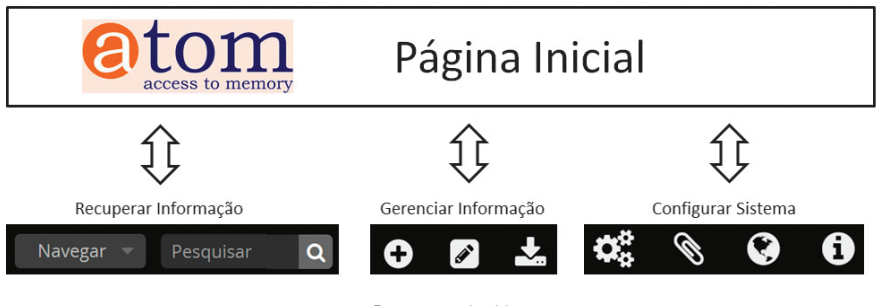

Figura 1.1 - AtoM

A Recuperação de informação dá-se por navegação ou busca. Ambas as formas têm, por propósito, acessar informações contidas no sistema, sendo que navegar é o processo de passear pelo acervo, utilizando os tipos de informação existentes como guia. A busca, por sua vez, possibilita ir diretamente à informação desejada, com o uso de ferramenta de busca simples e avançada.

O gerenciamento de informação dá-se de três formas: Inserir informações, Gerenciar informações e Importar informações. Essas funcionalidades são as

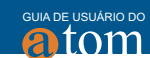

responsáveis pela entrada e manutenção das informações no sistema. Para tanto, somente usuários com permissão têm acesso a essas funcionalidades.

A configuração do sistema é mais específica para administradores, no qual se dispõem as seguintes funcionalidades: Administração, Área de Transferência, Idiomas e Ligações Rápidas. Com essas funcionalidades, pode-se alterar algumas características do sistema, sendo que pela sensibilidade das atividades, somente alguns usuários devem ter permissão para acessar essas funcionalidades.

# **2 PÁGINA INICIAL DO ATOM**

A página inicial do AtoM é o primeiro contato dos usuários com esta ferramenta. Assim, o usuário que acessa ainda não foi identificado (não realizou login no sistema), por isso, somente as funcionalidades relacionadas à recuperação de informação estão disponíveis. Assim, muitos dos tópicos tratados neste guia não estarão disponíveis até que o usuário se identifique e, claro, tenha permissão para acessar a funcionalidade.

A *figura 2.1* apresenta a página inicial do AtoM, destacando as partes funcionais. Entretanto, o layout pode e deve ser mudado para atender às necessidades da identidade visual da instituição, com a ajuda de um profissional webdesigner. Também é possível alterar algumas funcionalidades, se preciso.

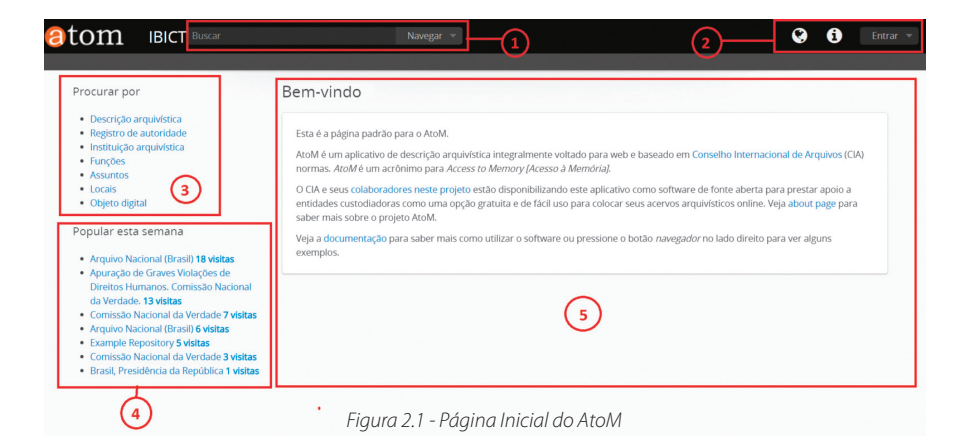

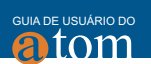

#### As partes destacadas da página principal são:

- Área de busca e navegação: disponibiliza a caixa de busca para recuperar informações por meio de palavras que existam nos metadados dos registros cadastrados no AtoM. Tem ainda a opção de navegação pelas principais categorias de tipos de registros;
- 2. Menu superior: na página inicial há a opção de idiomas, atalhos e identificação. Ao se identificar, este menu muda conforme as permissões do usuário, podendo apresentar mais opções. No padrão, apenas as funcionalidades de idiomas e atalhos estão disponíveis;
- 3. Menu lateral: apresenta as mesmas categorias da navegação, permitindo navegar pelos registros existente no AtoM;
- 4. Destaques: apresenta os registros com maiores acessos, ofertando os destaques do AtoM aos usuários;
- 5. Área de apresentação das informações: local da página em que as informações são apresentadas. Parte que apresenta a maior dinamicidade, uma vez que a cada ação no AtoM as informações desta área são alteradas.

Como todo sistema informatizado, esta página pode sofrer alterações conforme as versões são atualizadas. Nesse caso, todas as figuras do presente guia estão baseadas na versão 2.1. Novas funcionalidades podem ser criadas, novos tipos de usuários, novas formas de recuperação e apresentação da informação, mesmo para um sistema muito formalizado em normas, como o AtoM.

Veja alguns exemplos, como o British Columbia Royal Museum, na figura 2.2, e o World Bank Group Archives Holdings, na figura 2.3.

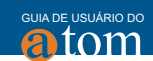

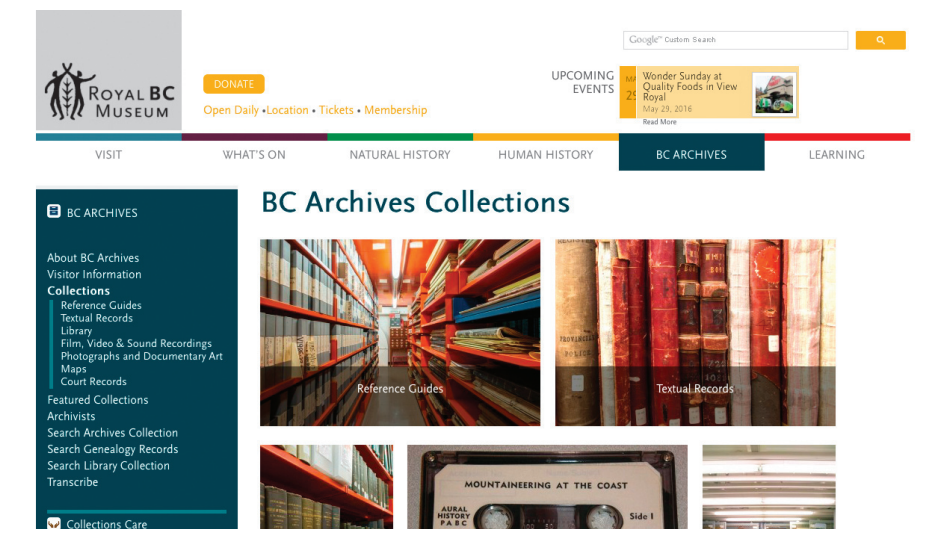

Figura 2.2 - AtoM, British Columbia Royal Museum Fonte: http://royalbcmuseum.bc.ca/bcarchives/

| THE WORLD BANK                     | •      | BROWSE 🔻 | 0 | 0 |
|------------------------------------|--------|----------|---|---|
| World Bank Group Archives Holdings | Search |          |   | Q |

Archives Holdings Home WBG Archives Home How to Use Our Site About Our Records and Finding Aids Request Access to Holdings

#### Browse by

Archival descriptions Authority records Archival institutions Digital objects

#### Popular this week

Records of the Office of the Presid... Records of the Office of the Chief E... Records of President A. W. Clausen... Records of the Executive Assistant ... Records of Individual Staff Membe...

#### Welcome

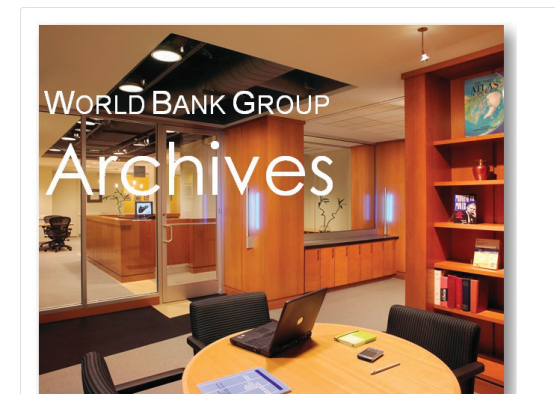

Figura 2.3 - AtoM, World Bank Group Archives Holdings Fonte: https://archivesholdings.worldbank.org

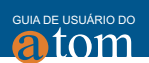

#### 2.1 Usuários no AtoM

O AtoM apresenta, após sua instalação, um conjunto predefinido de tipos de usuários, que podem ser também chamados de "papéis". Os papéis representam o conjunto de permissões ou níveis diferentes de acesso que o usuário pode ter ao ambiente AtoM. Os papéis ou tipos de usuários podem ser editados e alterados pelos usuários administradores.

Alguns destes papéis já embutidos na instalação padrão do AtoM são: anônimo, autenticado, colaborador, editor, tradutor e administrador.

# 2.1.1 Administrador

O usuário do tipo administrador possui o maior nível de permissões, visto que gerencia todo o AtoM. Nesse sentido, como mostra a *figura 2.4*, o menu superior do administrador terá todas as funcionalidades, com todas as opções habilitadas, ou seja, o administrador pode executar todas as tarefas no AtoM.

| + | * | 00 | ۲ | • | Administrador. 👻 |
|---|---|----|---|---|------------------|
|   |   |    |   |   |                  |

Figura 2.4 - Usuário Administrador

Assim, o administrador terá acesso às seguintes facilidades, com todas as opções, além do menu "Idiomas" e "Atalho":

- Adicionar Registros
- Gerenciar Registros
- Importar Registros
- Ferramentas de Administração

Numa instalação AtoM é sempre bom ter mais de um usuário com o perfil de administrador. Um usuário do tipo administrador pode dar os privilégios para outros usuários, de forma a criar outros administradores. Com isso evita-

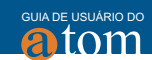

se que se tenha apenas um administrador, na medida em que, caso um esteja ausente, outro possa executar as tarefas exclusivas desse tipo de usuário.

#### 2.1.2 Editor

O Editor é um tipo de usuário que tem acesso a quase todas as funcionalidades do sistema, com exceção das tarefas de administração do AtoM, conforme pode ser observado na *figura 2.5*. Assim, o administrador deve dar as permissões para os novos editores e um editor não consegue criar outro editor.

| Ð | Ø | ۲ | 0 | Editor 👻 |
|---|---|---|---|----------|
|   |   |   |   |          |

Figura 2.5 - Usuário Editor

O Editor pode:

- Pesquisar, navegar, criar, editar/atualizar, visualizar e eliminar descrições
- Editar termos de vocabulário controlado
- Alterar o status de publicação de uma descrição
- Acessar a miniatura e o arquivo mestre do objeto digital

Numa instalação AtoM deve-se, quando possível, ter mais que um usuário Editor de forma a compartilhar tarefas e responsabilidades. Na maioria dos casos, são os Editores que mantêm o sistema, pois não precisam de permissões de administradores para as tarefas diárias. Com isso, os editores tornamse usuários ativos no AtoM, desempenhando papel importante no funcionamento do sistema.

# 2.1.3 Tradutor

O Tradutor é um usuário importante no sistema, na medida em que pode

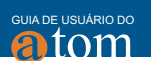

pesquisar e navegar pelas descrições publicadas, além de traduzir elementos da interface de usuário e de conteúdo do AtoM. Entretanto, o tradutor pode ver projetos de descrições, mas não editá-los. Seu menu é igual ao do editor, mas com restrições nas opções das funcionalidades.

O Tradutor pode:

- Adicionar Registros: Editar registro de entrada de documentos, Termos, Função
- Gerenciar Registros: Depósitos Físicos, Taxonomias

#### 2.1.4 Colaborador

Dos usuários identificados no AtoM, o tipo Colaborador possui o menor nível de permissão às funcionalidades do sistema, mesmo que em alguns casos seja o usuário com maior volume de entrada de dados. Assim, o colaborador pode buscar, navegar, criar, editar/atualizar registros, ver projetos e exportar descrições, da mesma forma que pode acessar a miniatura e o arquivo mestre do objeto digital. Entretanto, não pode deletar descrições, alterar seu status, traduzir campos, criar taxonomias e descrições de Instituições arquivísticas.

O Colaborador pode:

- Adicionar Registros: Editar registro de entrada de documentos, Descrição Arquivística, Registro de Autoridade, Termos, Função
- Gerenciar Registros: Incorporação, Doadores, Depósitos Físicos Proprietários do Direito, Taxonomias

# **3 RECUPERAR INFORMAÇÃO**

A recuperação da informação é a funcionalidade que está disponível a todos os usuários, independentemente da sua identificação ou não, ou seja, até para usuários sem privilégios no sistema. Assim, cumpre com um dos principais serviços ofertados por essa ferramenta, que é o acesso às informações mantidas pelo AtoM. Para tanto, são oferecidas várias maneiras de recuperar informações.

20

A Ferramenta de busca, por exemplo, é geralmente utilizada por usuários que querem saber se há informações que contenham um determinado termo no sistema. A Navegação, por sua vez, serve para que o usuário conheça o que o sistema mantém, possibilitando que o usuário passeie por sua estrutura e veja o que há em cada uma das áreas. Com isso, o AtoM atende a vários tipos de usuários.

A recuperação de informação, no entanto, é altamente dependente do processo de adição de registros – ou seja, quanto maior for a precisão e a amplitude da descrição da informação, melhor se dará a recuperação. Assim, a despeito da forma de recuperação (busca ou navegação), a indexação do AtoM é dependente da informação inserida, de modo que quanto mais for normalizada melhor para a recuperação.

#### 3.1 Ferramenta de busca

As ferramentas de busca são comuns em sistemas informatizados, nos quais a maioria recupera as informações mantidas por meio dos chamados metadados. Quase sempre são utilizadas para pesquisar informações que contenham um determinado termo, visto que é uma busca por coincidência total de grafia entre o termo buscado e o existente nas descrições. No AtoM isso não é diferente, pois disponibiliza-se duas modalidades de busca, a simples e a avançada.

#### 3.1.1 Busca simples

A busca simples, disponível de forma padrão na página inicial do AtoM, se apresenta como uma caixa de texto no qual se insere o termo que se quer encontrar. Ao clicar na caixa, abre-se a possibilidade de acessar a busca avançada, como consta na figura 3.1. A busca simples se realiza de forma global, ou seja, em todos os campos dos registros mantidos pelo sistema.

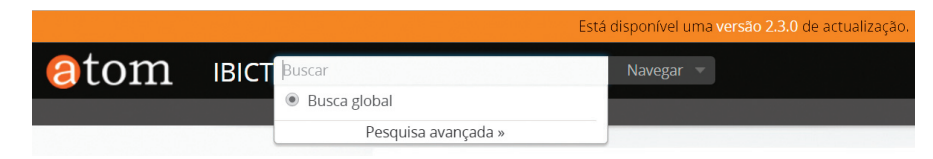

Figura 3.1 - Busca simples

Uma facilidade existente na busca simples do AtoM é a interatividade, na qual, quando se começa a escrever um termo, o sistema apresenta as opções indexadas destacando o termo encontrado, como mostra a *figura 3.2*. Essa funcionalidade facilita a busca, na medida em que dá opções ao usuário de selecionar os registros desejados antes de terminar o processo de busca.

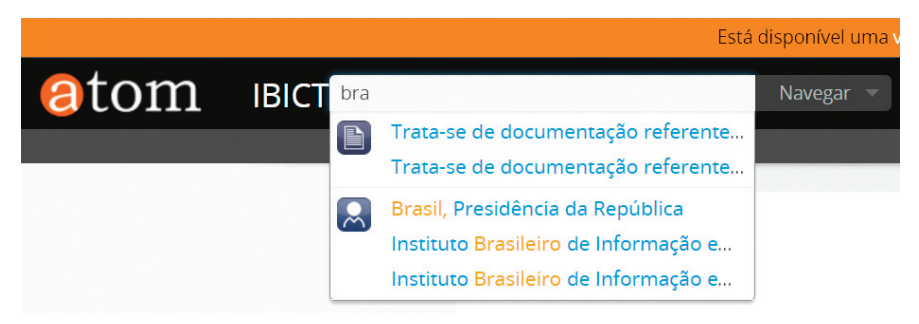

Figura 3.2 - Busca simples: opções indexadas

#### 3.1.2 Busca avançada

Buscas avançadas permitem restringir a abrangência de uma busca, tornando os resultados mais precisos. Para tanto, como mostra em detalhes, na página de busca avançada do AtoM pode-se incluir um argumento de busca e selecionar em que campo a busca deve ser realizada (*figura 3.3*). Assim, a busca será feita apenas no campo selecionado. Da mesma forma pode-se criar estratégias de buscas por meio de operadores booleanos, combinando buscas restritas a vários campos. Com isso, é possível ter resultados mais precisos.

tom

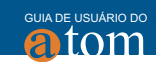

| Filtros de pesquisa          | Pesquisa avancada                                          |
|------------------------------|------------------------------------------------------------|
| Entidade detentora           | r coquiou uvuriçudu                                        |
| Arquivo Nacional (Brasil)    | <ul> <li>Limitar os resultados de sua pesquisa.</li> </ul> |
| Descrições de nível superior |                                                            |
|                              | a                                                          |
| Designação geral do material | em                                                         |
|                              | v Qualquer campo v                                         |
| Tipo de suporte              |                                                            |
|                              | <ul> <li>Adicionar novos critérios •</li> </ul>            |
| objeto digital disponível    |                                                            |
|                              | Buscar     Restabelecer                                    |
| Nível de descrição           |                                                            |
|                              | Y                                                          |
| Direitos de autor            |                                                            |

Figura 3.3 - Busca avançada

O menu lateral esquerdo oferta filtros para restringir mais as buscas. Para utilizá-los, basta acessar o filtro e selecionar a opção dentre as já disponíveis. Assim, pode-se criar estratégias de buscas complexas, com argumento de busca, restringindo a campos determinados, com o uso de operadores booleanos entre argumentos e uso de filtros.

#### 3.2 Navegação

A navegação e o menu lateral possuem as mesmas opções e são equivalentes. Tanto que, ao clicar na opção "Navegar", como visto na figura 3.4, temse as mesmas opções de navegação, isto é, de visualizar as informações contidas em cada categoria. Assim, neste guia as apresentações são exibidas na seção do menu lateral.

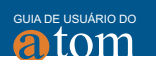

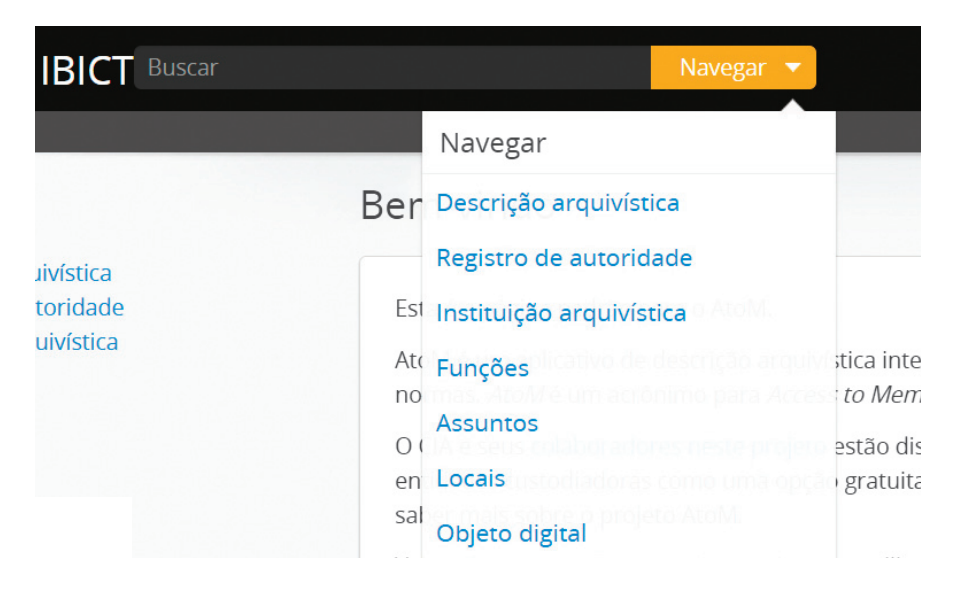

Figura 3.4 – Navegação

#### 3.3 Menu lateral

O menu lateral é a opção dada aos usuários de navegar pelos conteúdos mantidos pelo AtoM. Por meio dele, apresenta-se a lista de tipos de registros mantidos pelo sistema como opção de menu. Ao clicar em uma das opções do menu, o sistema envia para uma página que apresenta as informações existentes para aquele tipo de registro. Com isso, pode-se ter uma visão dos registros gerenciados pelo AtoM.

#### 3.3.1 Descrição arquivística

Segundo o Dicionário Brasileiro de Terminologia Arquivística (2005), a Descrição arquivística é "o conjunto de procedimentos que leva em conta os elementos formais e de conteúdo dos documentos para a elaboração de instrumentos de pesquisa". Assim, nesta página são apresentadas as descrições arquivísticas inseridas no AtoM (para informações sobre a entrada de descrições arquivísticas veja a seção 4.2 - Adicionar Descrições arquivísticas).

24

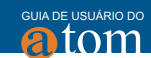

Em alguns casos, as Descrições arquivísticas podem ser restritas, requerendo que o usuário se identifique (faça login) no AtoM para ter acesso às informações. Este caso ocorre para Descrições arquivísticas ainda não publicadas no sistema.

|                              | Está disponível uma versão 2.8.0 de actualização.                                                                                                    |
|------------------------------|----------------------------------------------------------------------------------------------------|
| tom IBICT Busca              | ir 🛛 Navegar 👻 🗘 🚺 Milton                                                                                                    |
|                              |                                                                                                    |
| Limite os seus resultados po | pr: Descrição arquivística                                                                                                    |
| IDIOMA                       | Ordenar por: Alfabético 🔹                                                                                                    |
| português                    | 32 27 resultados com objetos digitais O Mostrar resultados com objetos digitais                                                                        |
| INSTITUIÇÃO DE ARQUIVO       |                                                                                                    |
| PRODUTOR                     | Comissão Nacional da Verdade                                                                                                    |
| NOME                         | <ul> <li>Planejamento de atividades, mapeamento e localização de fontes documentais para pesquisa, sistematização de demandas e informações</li> </ul> |
| LOCAL                        | sobre violação de direitos humanos, estudos sobre a repressão do Estado, relacionamento com diferentes comissões da<br>Comissão Nacional da Verdade    |
| ASSUNTO                      | v [                                                                                                    |
| NÍVEL DE DESCRIÇÃO           | Trata-se de documentação referente ao planejamento de atividades, mapeamento e localização de fontes doc<br>Preliminar                                 |
| TIPO DE SUPORTE              |                                                                                                    |
| Facatas                      | Trata-se de documentação referente ao planejamento de atividades, mapeamento e localização de fontes doc<br>Preliminar                                 |
| racetas                      | Lista de resultados                                                                                                    |
|                              | Colectio                                                                                                    |
|                              |                                                                                                    |

Figura 3.5 - Descrição arquivística

A página de resultados apresenta três partes, como apresentado na figura 3.5:

• Idioma: como o AtoM pode gerenciar informações de mais de um idioma, indicado na adição de registros, o sistema dá a opção de selecionar o idioma dos registros

• Facetas: são campos expansíveis (apresentam as informações ao serem clicados) que funcionam como filtros, podendo restringir os registros apresentados na lista de resultados. As listas apresentadas nas facetas são extraídas dos registros mantidos pelo sistema

• Lista de Resultados: área em que as informações são apresentadas em forma de lista, em ordem alfabética ou por data de inserção

#### 3.3.2 Registro de autoridade

Registros de autoridade são formas normalizadas de termos, podendo ser relacionado a pessoas, instituições, assuntos, locais e outros. Para tanto, o

AtoM segue a Norma internacional de registo de autoridade arquivística para entidades coletivas, pessoas e famílias - ISAAR (CPF) para descrição de registros de autoridade. Assim, na página de Registros de autoridades são apresentadas as Informações inseridas no AtoM (para informações sobre a entrada de registros de autoridade, veja a seção 4.3 - Adicionar Registro de autoridade).

A página que apresenta os Registros de autoridade, representada na *figura 3.6*, possui a mesma estrutura que as outras, com área de seleção de idiomas, facetas e lista de resultados. As informações apresentadas na lista de resultado em azul, de forma padrão, são links que remetem ao registro completo de autoridade. Ao selecionar um registro, caso o usuário tenha permissão, pode-se alterar ou excluir esse registro.

|                                   |      | Esta disponível uma versão 2.3                              | to de actualização. |   |   |   |            |         |           |         |
|-----------------------------------|------|-------------------------------------------------------------|---------------------|---|---|---|------------|---------|-----------|---------|
|                                   | car  | Navegar 👻                                                   |                     | ÷ | ø | * | <b>Q</b> 0 | ۲       | 0         | Mi      |
| Limite os seus resultados         | por: | Mostrar 5 resultados<br>Registro de autoridade              |                     |   |   |   |            |         |           |         |
| IDIOMA                            | ^    | Pesquisa registro de autoridade                             | Q                   |   |   |   | 0          | denar p | or: Alfab | ético 🔹 |
| inglês                            | 6    |                                                             |                     |   |   |   |            |         |           |         |
| português                         | 5    | Arguivo Nacional (Brasil)                                   |                     |   |   |   |            |         |           |         |
| TIPO DE ENTIDADE                  | ^    | 1938 -                                                      |                     |   |   |   |            |         |           |         |
| <u>Todos</u><br>Entidade coletiva | 5    | Brasil, Presidência da República                            |                     |   |   |   |            |         |           |         |
|                                   |      | Comissão Nacional da Verdade<br>2012-2014                   |                     |   |   |   |            |         |           |         |
|                                   |      | Instituto Brasileiro de Informação em Ciê<br>criado em 1954 | ncia e Tecnologia   |   |   |   |            |         |           |         |
|                                   |      | Secretaria Nacional de Juventude                            |                     |   |   |   |            |         |           |         |

Figura 3.6 - Registro de autoridade

# 3.3.3 Instituição arquivística

Nesta página são apresentados os registros de instituições que custodiam acervos arquivísticos inseridas no AtoM. Para a descrição de Instituições arquivísticas, o AtoM fundamenta-se na Norma internacional para descrição de instituições com acervo arquivístico - ISDIAH (para informações sobre a entrada de registros de instituição arquivística veja a seção 4.4 - Adicionar Instituição arquivística).

A página de apresentação das Instituições arquivísticas expõe as informa-

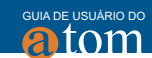

ções de forma icônica (desde que inserida a imagem/logo na adição de Instituição arquivística - seção 4.4), de acordo com a *figura 3.7*. Seguindo o padrão, as facetas possibilitam restringir a lista de ícones apresentados por tipo (nacional ou internacional) ou região, desde que essas informações sejam preenchidas na adição de registro.

|                          |                    |        | Está disp                      | onível uma versão 2.3.0 c                                                                                                    | le actualização.         |   |   |   |            |          |           |         |
|--------------------------|--------------------|--------|--------------------------------|----------------------------------------------------------------------------------------------------|--------------------------|---|---|---|------------|----------|-----------|---------|
| tom                      | IBICT Buscar       |        | ١                              | lavegar 👻                                                                                                    |                          | Ð | ø | Ł | <b>0</b> ° | ۲        | i         | Milton  |
| Limite os seu            | us resultados por: |        | Mostrar 2 res                  | sultados                                                                                                    |                          |   |   |   |            |          |           |         |
| IDIOMA                   |                    | ^      | Pesquisa instituição de arquiv | 0                                                                                                    | Q                        |   |   |   | O          | rdenar p | or: Alfat | ético 👻 |
| português<br>inglês      |                    | 2<br>1 |                                |                                                                                                    |                          |   |   |   |            |          |           |         |
| TIPO DE ARQ              | UIVO               | ^      | MINISTÉRIO DA IUSTICA          | ibi                                                                                                    | .+                       |   |   |   |            |          |           |         |
| <u>Todos</u><br>Nacional |                    | 1      |                                | International International In | s de Informação<br>vinga |   |   |   |            |          |           |         |
| REGIÃO                   |                    | ~      | ARQUIVO NACIONAL               | Ibict                                                                                                    |                          |   |   |   |            |          |           |         |
|                          |                    |        | Arquivo Nacional (Brasil)      |                                                                                                    |                          |   |   |   |            |          |           |         |

Figura 3.7 - Instituição arquivística

#### 3.3.4 Funções

Nesta página são apresentados os registros de funções inseridas no AtoM. As descrições seguem o prescrito pela Norma internacional para descrição de funções - ISDF (para informações sobre a entrada de registros de funções, veja a seção 4.6 - Adicionar Funções). A página mostra uma lista de funções em forma de links (*figura 3.8*). Basta clicar na função desejada para ver as informações existentes no sistema.

|      |                 |                                    | Está disponível uma versão 2.3.0 de actual |           |                      |
|------|-----------------|------------------------------------|--------------------------------------------|-----------|----------------------|
| (ato | om              | IBICT Buscar                       | Navegar 👻                                  | 0 🛛 ± 🖏 ( | ) i Milton -         |
|      | Most            | trar 1 resultados                  |                                            |           |                      |
| Pe   | Pesquisa função |                                    | Q                                          | Order     | ar por: Alfabético 🔻 |
| N    | lome            |                                    |                                            |           | Тіро                 |
| A    | puração de G    | raves Violações de Direitos Humano | s. Comissão Nacional da Verdade.           |           | Função               |

Figura 3.8 – Funções

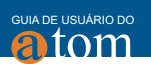

#### 3.3.5 Assuntos

Os assuntos são os termos de um vocabulário controlado agrupados em uma taxonomia e usados como pontos de acesso em descrições arquivísticas no AtoM. Assim, o AtoM apresenta a lista de termos que foram utilizados nas descrições arquivísticas, como pode ser visto na figura 3.9. Por meio da tela de resultados, com o uso do botão "Gerir Taxonomy", é possível ter acesso à edição do vocabulário por completo, se o tipo de usuário tiver permissão para tal tarefa.

|       |                      | Está disponível uma versã | 2.3.0 de actualização. |   |    |   |     |      |            |                 |
|-------|----------------------|---------------------------|------------------------|---|----|---|-----|------|------------|-----------------|
| (atom | IBICT Buscar         | Navegar 👻                 |                        | Ð | ×. | * | ¢\$ | ۲    | i          | Administrador 👻 |
|       | Mostrar 2 resultados |                           |                        |   |    |   |     | Geri | r taxonomy | 1               |
|       | Assuntos             |                           | Resultados             |   |    |   |     |      |            |                 |
|       | Ditadura             |                           | 1                      |   |    |   |     |      |            |                 |
|       | Viscerotomia         |                           | 1                      |   |    |   |     |      |            |                 |
|       |                      |                           |                        |   |    |   |     |      |            |                 |

Figura 3.9 – Assuntos

#### 3.3.6 Locais

Local é a localização geográfica registrada na taxonomia e usada como ponto de acesso nas descrições arquivísticas, registros de autoridade e Instituições arquivísticas. Com isso, pode-se recuperar informações relacionadas a um local pelo uso de vocabulário controlado, desde que essas informações sejam indicadas no momento da inserção.

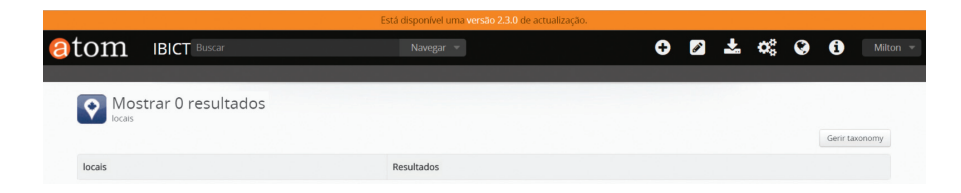

Figura 3.10 – Locais

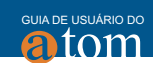

# 3.3.7 Objeto digital

Segundo o glossário da Câmara Técnica de Documentos Eletrônicos (2008), o objeto digital consiste num arquivo que, além de seu conteúdo, possui identificador único e metadados associados. O objeto digital é composto de objeto físico – objeto digital enquanto fenômeno físico, que registra as codificações lógicas dos bits nos suportes. Por exemplo, no suporte magnético, o objeto físico é a sequência do estado de polaridades (negativa e positiva); nos suportes ópticos, é a sequência de estados de translucidez (transparência e opacidade); objeto lógico – objeto digital enquanto conjunto de sequências de bits, que constitui a base dos objetos conceituais; e objeto conceitual – é um objeto digital que se apresenta de maneira compreensível para o usuário, por exemplo, o documento visualizado na tela do computador.

# **4 ADICIONAR REGISTROS**

A funcionalidade relacionada à inclusão de novos registros está disponível apenas para usuários cadastrados e com permissão para executar tal tarefa. Assim, requer login no sistema para ter acesso a essa funcionalidade. Por isso, caso o usuário tenha esses privilégios, depois de se identificar, um menu aparecerá no canto superior da página, como mostra a *figura 4.1*. As funcionalidades de adição de registros são acessíveis pelo ícone destacado na figura, com um símbolo de + (mais).

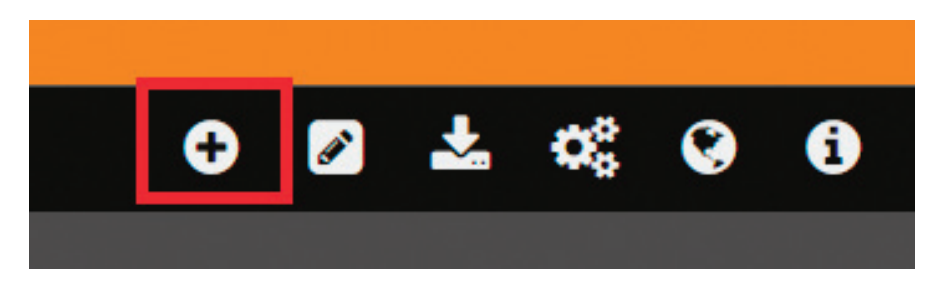

Figura 4.1 -Adicionar registros

Esse é o principal meio de entrada de informações no AtoM. Ao clicar no ícone de adição, as opções serão apresentadas, bastando selecionar a funcionalidade desejada, como apresentado na *figura 4.2*. Caso precise realizar alterações nos registros inseridos, use a funcionalidade de "Gerir/Gerenciar". A adição de informações é feita por formulários com elementos de descrição específicos para cada tipo, tornando o sistema interativo e de uso simples.

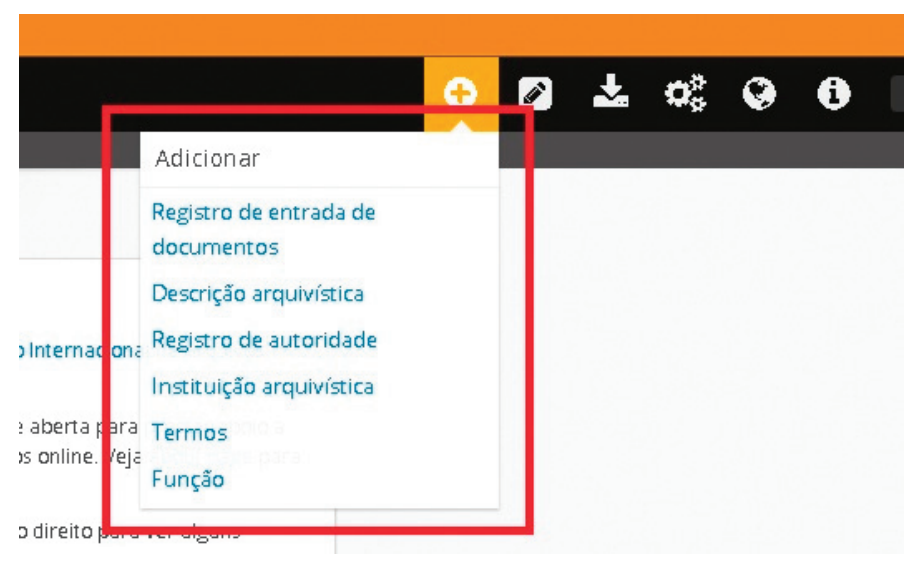

Figura 4.2 - Selecionar a funcionalidade desejada

Assim, selecione a funcionalidade conforme:

• **Registro de entrada de documento:** para identificar e descrever o conjunto de documentos incorporado pelo arquivo

• Descrição arquivística: para descrever, em todos os seus níveis, os documentos transferidos para o arquivo

• **Registro de autoridade:** para descrever e normalizar registros de entidades simples e coletivas, tais como pessoas, famílias, instituições e outros que produzem ou transferem documentos

 Instituições arquivísticas: para descrever instituições que possuem acervos arquivísticos • Termos: para descrever termos que fazem parte de um vocabulário controlado e são agrupados em taxonomias para utilização em todas as descrições no AtoM

• Função: para descrever funções de entidades coletivas associadas à produção e manutenção de arquivos

# 4.1 Adicionar Registro de entrada de documentos

No âmbito do AtoM, um Registro de entrada de documentos é um conjunto de informações padrão que trata da transferência de documentos para um repositório, associados com questões legais ou físicas. Nesse sentido, reúne em um único registro informações que, em muitos casos, ficam distribuídas em vários documentos. Pode, da mesma forma, incluir informações sobre documentos de doação, recibo, contrato e outros, que prove a transferência, ou informações preliminares da transação.

Assim, um Registro de entrada de documentos representa as informações sobre cada novo conjunto de documentos destinados ao repositório, no caso da união do AtoM e outro sistema de armazenamento digital, validando a transferência para o arquivo. É o primeiro registro dos documentos em trâmite efetuado pelos arquivistas, no momento da recepção. Um Registro de entrada de documentos pode ser criado (para novos documentos) ou alterado (caso já exista e outras aquisições de mesma proveniência cheguem).

O Registro de entrada de documentos possui cinco áreas de informações, como mostra a *figura 4.3*. Cada área inclui campos obrigatórios e opcionais, de forma padrão, contemplando informações necessárias para a descrição sucinta e completa dos documentos adquiridos, forma de aquisição, detentores anteriores dos direitos, entre outras informações.

ton

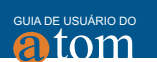

| Està disponível uma versão 2.3.0 de actualização.                |
|------------------------------------------------------------------|
| Navegar *                                                        |
|                                                                  |
| Editar registo de entrada de documentos<br><sup>sen título</sup> |
| Informação básica                                                |
| Área do Doador/Transferência                                     |
| Área administrativa                                              |
| Área de direitos                                                 |
| Área de descrição arquivística                                   |
| Cancelar Criar                                                   |

Figura 4.3- Detalhe da página de Adicionar entrada de documentos

As seções são:

 Informação básica: para inserir informações gerais sobre os documentos. Note que o número de identificação único é automaticamente atribuído no campo "número de entrada de documentos", e este número não pode ser alterado, pois identifica o registro.

• Área do doador: para inserir informações sobre a pessoa ou organização que está transferindo o documento para o arquivo. Note que podese utilizar doadores previamente criados.

• Área administrativa: para inserir informações relacionadas à descrição dos documentos a serem identificados por esse registro.

• Área dos direitos: para inserir informações voltadas aos direitos e quais ações podem ser executadas, em relação aos documentos transferidos.

• Área de descrição arquivística: campo de formulário para inserção das descrições arquivísticas dos documentos.

As seções foram disponibilizadas em um sistema de apresentar e ocultar. Clique em uma das opções para que os campos do formulário sejam apresentados e, clicando novamente, os campos são ocultados. Dentro de uma área, ao clicar em um campo qualquer do formulário, mensagens de ajuda de preenchimento serão apresentadas, como forma de apoiar o preenchimento.

No exemplo a seguir, apresentado na *figura 4.4*, apresenta-se a entrada de documentos da Comissão Nacional da Verdade, transferida para o Arquivo Nacional.

32

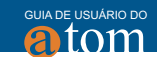

| Número de incorpporação           | 2016-09-09/1                                                                                                    |
|-----------------------------------|----------------------------------------------------------------------------------------------------|
| Aquisição                         | 2016-9-9                                                                                                    |
| Procedencia                       | Conforme estabelecido pela lei federal n. 12528/2011, o acervo da Comissão Nacional da Verdade foi destinado ao Arquivo Nacional. A primeira remessa deu-se em 15 de maio de 2015, provisoriamente recebida pela Coordenação Regional do Arquivo Nacional no           |
| Localização                       | Arquivo Nacional. Praça da República, 173 - Centro, Rio de Janeiro - RJ, 20211-350 - Brasil.                                                                                                    |
| Area do Doador/Transferência      |                                                                                                    |
| Doador relacionado                | Comissão Nacional da Verdade                                                                                                    |
| Area administrativa               |                                                                                                    |
| Tipo de aquisição                 | Transferir                                                                                                    |
| Tipo de recurso                   | Transferência pública                                                                                                    |
| Titulo                            | Fundo Comissão Nacional da Verdade                                                                                                    |
| Produtores                        | Comissão Nacional da Verdade                                                                                                    |
| Historia arquivística e custodial | Conforme estabelecido pela lei federal n. 12528/2011, o acervo foi destinado ao Arquivo Nacional. A primeira remessa deu-se e<br>15 de maio de 2015, provisoriamente recebida pela Coordenação Regional do Arquivo Nacional no Distrito Federal, contabilizan<br>2 [a] |
| Ámbito e conteúdo                 | Planejamento de atividades, mapeamento e localização de fontes documentais para pesquisa, sistematização de demandas e<br>informações sobre vidajação de direito humanos, estudos sobre a repressão do Estado, relacionamento com diferentes<br>comisões da verdade    |
| Condição física                   | Boa.                                                                                                    |
| Estado de processamento           | Em progresso                                                                                                    |
| Prioridade de processamento       | Alta                                                                                                    |
| Área de descrição arquivística    |                                                                                                    |
| Descrição arquivistica            | Trata-se de documentação referente ao planejamento de atividades, mapeamento e localização de fontes documentais para<br>pesquisa, sistematização de demandas e informações sobre vidiação de direitos humanos, estudos sobre a repressão do Estado                    |

Figura 4.4 - Exemplo de entrada de documentos da CNV

# 4.2 Adicionar Descrição arquivística

A Descrição arquivística, segundo o Dicionário Brasileiro de Terminologia Arquivística (2005) é "o conjunto de procedimentos que leva em conta os elementos formais e de conteúdo dos documentos para a elaboração de instrumentos de pesquisa". Com isso, objetivamente descreve-se os documentos para fins de recuperação e controle.

No caso do AtoM, elaborado em conformidade com a Norma internacional de descrição arquivística - ISAD(G), possibilita uma descrição multinível, que alinha-se à estrutura do instrumento de pesquisa, criando estratégias para a recuperação dos documentos, por meio de diferentes níveis, desde os mais genéricos até os mais específicos. Assim, possibilita a descrição ampla e facetada dos documentos, levando em conta todos os seus aspectos.

A Descrição arquivística está dividida em oito áreas, conforme apresentado

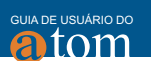

na *figura 4.6*. Essas áreas estão de acordo com a ISAD(G), alinhado às descrições de forma a torná-las mais transparentes e amigáveis entre sistemas mundiais.

| Área de identificação                            |  |
|--------------------------------------------------|--|
| Área de contextualização                         |  |
| Área de conteúdo e estrutura                     |  |
| Área de condições de acesso e uso                |  |
| Área de fontes relacionadas                      |  |
| Área de notas                                    |  |
| Área de pontos de acesso e indexação de assuntos |  |
| Área de controle de descrição                    |  |
| Área de direitos                                 |  |
| Área de administração                            |  |

Figura 4.5 - Adicionar descrição arquivística

Segundo o Conselho Nacional de Arquivos (CONARQ), essas áreas contemplam as seguintes informações:

• Área de identificação: registra informações essenciais para identificar a unidade de descrição;

• Área de contextualização: registra informações sobre a proveniência e a custódia da unidade de descrição;

• Área de conteúdo e estrutura: registra informações sobre o assunto e a organização da unidade de descrição;

• Área de condições de acesso e uso: registra informações sobre o acesso à unidade de descrição;

• Área de fontes relacionadas: registra informações sobre outras fontes que têm importante relação com a unidade de descrição;

• Área de notas: registra informações sobre a unidade de descrição que não tenham lugar nas áreas anteriores;

• Área de controle da descrição: registra informações sobre como, quando e por quem a descrição foi elaborada;

34

• Área de pontos de acesso: registra os termos selecionados para a localização e recuperação da unidade de descrição.

O preenchimento correto e normalizado dos elementos da Descrição arquivística implica na qualidade do controle e recuperação. Em formulários com muitos campos de livre preenchimento, deve-se ter atenção para evitar variações que prejudiquem a qualidade dos metadados.

O exemplo exposto na figura 4.6 apresenta a descrição arquivística do fundo da Comissão Nacional da Verdade, sob custódia do Arquivo Nacional. A descrição contempla as principais áreas preconizadas pela normatização internacional e expõe, por meio dos elementos de descrição, de forma abrangente, a estrutura e o conteúdo do fundo.

| Area     | i de identificação      | »                                                                                                    | 🖨 Relatòrios              |
|----------|-------------------------|----------------------------------------------------------------------------------------------------|---------------------------|
|          | Codigo de referência    | BR RIANRIO CNV                                                                                                    | importar                  |
| <u>n</u> | Titulo                  | Comissão Nacional da Verdade                                                                                                    | ata XML                   |
| NAL      | Data(s)                 | Limite (Producão)                                                                                                    | ata CSV                   |
|          | Nivel de descrição      | Item documental                                                                                                    | Exportar                  |
|          | Dimensão e suporte      | Documentos bibliograficos, textuais, iconograficos, audiovisuais:<br>confirmação em curso (30 jul. 2015).                                                                                                    | 🏝 Dublin Co<br>🏝 EAD 2002 |
| Area     | de contextualização     | »                                                                                                    | Beccore e on              |
|          | Nome do produtor        | Comissão Nacional da Verdade                                                                                                    | relacionadas              |
|          | Entidade detentora      | Arquivo Nacional                                                                                                    | Comissão Ma               |
|          | Historia arquivistica   | A Comissão Nacional da Verdade (CNV) foi criada pela lei n. 12528, de 18<br>de novembro de 2011, na mesma data da promulgação da Lei de Acesso<br>a Informação (LAI), lei n. 12527/2011. Foi instalada seis meses apos a<br>a                                               | Verdade (Pro              |
|          | Procedencia             | Conforme estabelecido pela lei federal n. 12528/2011, o acervo foi<br>destinado ao Arquivo Nacional. A primeira remessa deu-se em 15 de<br>maio de 2015, provisoriamente recelida pela coordenação Regional do<br>Arquivo Nacional no Distrito Federal, contabilizando 2 (s |                           |
| Area     | de conteúdo e estrutur  | a »                                                                                                    |                           |
|          | Ambito e conteŭdo       | Planejamento de atividades, mapeamento e localização de fontes<br>documentais para pesquisa, sistematização de demandas e informações<br>sobre vidação de direitos humanos, estudos sobre a repressão do<br>Estado, relacionamento com diferentes comissões da verdade      |                           |
| Area     | de condições de acesso  | e uso »                                                                                                    |                           |
|          | Condições de acesso     | Acordado pela Comissão com depoentes, algumas fontes de informação<br>oral serão mantidas no anonimato por um periodo determinado.                                                                                                    |                           |
|          | Idioma                  | espanhol<br>Ingles<br>portugues                                                                                                    |                           |
| 1        | nstrumentos de pesquisa | COMISSÃO NACIONAL DA VERDADE (Brasil). Plano de classificação dos<br>documentos da Comissão Nacional da Verdade. Brasilia, 2012-2014. 7 p.                                                                                                    |                           |
| Area     | de pontos de acesso e i | ndexação de assuntos »                                                                                                    |                           |
|          | Ponto de acesso - nome  | Comissão Nacional da Verdade (Produtor)                                                                                                    |                           |

Figura 4.6 - Exemplo de descrição do fundo da CNV

GUIA DE USUÁRIO DO

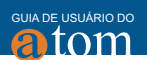

#### 4.3 Adicionar registro de autoridade

Um dos grandes problemas nas descrições repousa nas variações dos nomes das pessoas e entidades. A abreviação, omissão de partes e variações tornam distintas pessoas ou entidades que são as mesmas. Assim, segundo a Norma internacional de registro de autoridade arquivística para entidades coletivas, pessoas e famílias - ISAAR (CPF), há regras gerais para a criação de registros de autoridade arquivística, descrevendo entidades coletivas, pessoas e famílias, que podem ser citadas como produtores nas descrições arquivísticas.

No AtoM os registros de autoridade, além de padronizar as entradas de nomes, possibilita relacionar os documentos recebidos e arquivados e os diversos produtores e destinos. Com isso, pode-se normalizar nomes próprios, de entidade e topônimos utilizados como formas de acessar documentos. Assim, pode-se recuperar os documentos existentes na base, por meio desses pontos de acesso de forma normalizada.

A figura 4.7 apresenta a opção "Adicionar registro de autoridade", com suas áreas.

| Editar registro de autoridade<br>sem título |
|---------------------------------------------|
| Área de identificação                       |
| Área de descrição                           |
| Área de relacionamento                      |
| Área de controle                            |
|                                             |
| Cancelar Criar                              |

Figura 4.7 - Adicionar registro de autoridade

Segundo o ISAAR (CPF), nessas áreas são contempladas as informações abaixo:
 Área de Identificação: abrange informações gerais sobre o que está sendo identificado, tipo de entidade, outras formas autorizadas do nome e outros;
 Área de Descrição: descreve história, funções, contexto e atividades da entidade coletiva, pessoa ou família:

• Área de Relacionamento: descreve relacionamentos com outras entidades coletivas, pessoas e famílias que podem ser descritas em outros registros de autoridade;

36
guia de usuário do

• Área de Controle: insere as informações de controle do registro de autoridade, como as outras identificações, as regras utilizadas, status e outros.

A *figura 4.8* apresenta um exemplo de registro de autoridade, com as principais informações sobre a entidade.

| vrea de identificação              | »                                                                                                    |
|------------------------------------|----------------------------------------------------------------------------------------------------|
| tipo de entidade                   | Entidade coletiva                                                                                                    |
| Forma autorizada do nome           | Comissão Nacional da Verdade                                                                                                    |
| Outra(s) forma(s) do nome          | CNV                                                                                                    |
| Área de descrição                  | »                                                                                                    |
| datas de existência                | 2012-2014                                                                                                    |
| història                           | A Comissão Nacional da Verdade foi criada pela Lei 12528/2011 e<br>Instituída em 16 de maio de 2012. A CNV tem por finalidade apurar<br>graves violações de Direitos Humanos ocorridas entre 18 de setembro<br>de 1946 e 5 de outubro de 1988. Conheça abaixo a lei que  |
| locais                             | Brasilia, Distrito Federal, Brasil                                                                                                    |
| status legal                       | Encerrada                                                                                                    |
| Funções, ocupações e<br>atividades | Esclarecer os fatos e as circunstàncias dos casos de graves violações<br>de direitos humanos; promover o esclarecimento circunstanciado dos<br>casos de torturas, mortes, desaparecimentos forçados, ocultação de<br>cadaveres e sua autoria, ainda que ocorridos no [a] |
| Mandatos/Fontes de<br>autoridade   | Lei Nº 12.528, DE 18 de novembro de 2011<br>Decreto Nº 7.919, DE 14 de fevereiro de 2013<br>Resolução Nº 08, DE 04 de março de 2013<br>Medida Provisoria 632 de 24 de dezembro de 2013                                                                                   |
| Estruturas                         | A Comissão Nacional da Verdade (CNV) foi integrada por sete                                                                                                    |
| internas/genealogia                | conselheiros, por designação presidencial. Compuseram na durante<br>todo o seu periodo de funcionamento – de 16 de maio de 2012 a 16<br>de dezembro de 2014 – os conselheiros José Carlos Dias, José 🔹                                                                   |
| contexto geral                     | A Comissão ouviu vitimas e testemunhas, bem como convocou agentes<br>da repressão para prestar depoimentos. Promoveu mais de 100<br>eventos na forma de auditencias publicas e sessões de apresentação<br>dos relatorios preliminares de pesquisa, muitos em parceria    |
| Área de relacionamento             | »                                                                                                    |
| Entidade relacionada               | Brasil, Presidencia da República<br>Categoria da relação: hieraquico<br>Datas da relação: 2011<br>Descrição da relação: Subordinado à Presidência da República                                                                                                    |
| Área de controle                   | »                                                                                                    |
| identificador da descrição         | BR CNV                                                                                                    |
| Estatuto                           | Preliminar                                                                                                    |
| Nivel de detalhe                   | Parcial                                                                                                    |
| Datas das descrições               | Criação: 12/09/2016                                                                                                    |
| (criação, revisão e                |                                                                                                    |
| eminação)<br>Idioma(s)             | portugiès                                                                                                    |
| Fontes                             | http://www.cnu.gou.br/                                                                                                    |
| Fontes                             | http://www.cnv.gov.br/                                                                                                    |

Figura 4.8 - Exemplo de registro de autoridade da CNV

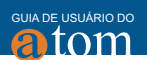

## 4.4 Adicionar Instituição arquivística

Conforme Fonseca (1998), uma Instituição arquivística é "aquele órgão responsável pelo recolhimento, preservação e acesso aos documentos gerados pela administração pública, nos seus diferentes níveis de organização". Assim, as Instituições arquivísticas, como relatado por Mariz (2012), na descrição histórica, se estabelecem com a estruturação política e social de um país, no qual a instituição se assenta.

No AtoM, o registro das Instituições arquivísticas segue a Norma Internacional para Descrição de Instituições com Acervo Arquivístico - ISDIAH, que oferece regras gerais para normalizar as descrições das instituições custodiadoras de acervos arquivísticos. Com isso, possibilita, entre tantos outros, ter um registro completo sobre essas instituições, de forma a possibilitar outros serviços.

O registro de Instituições arquivísticas possui seis áreas, conforme apresentado na *figura 4.9*. Com isso, cria-se um registro amplo, com informações completas sobre a instituição, no qual serviços podem ser criados. Da mesma forma, tornam-se pontos de recuperação do registro.

| Esta disponível uma versão 2.3.0 de actualização.    |   |
|------------------------------------------------------|---|
| Navegar 👻                                            |   |
|                                                      |   |
| Editar registo de entrada de documentos<br>sem inuio |   |
| Informação básica                                    |   |
| Área do Doador/Transferência                         |   |
| Área administrativa                                  |   |
| Area de direitos                                     |   |
| Área de descrição arquivística                       |   |
|                                                      | 1 |
| Cancelar                                             |   |

Figura 4.9 - Adicionar Instituição arquivística

Segundo o ISDIAH, nessas áreas são contempladas as informações abaixo:
 Área de identificação: tem por objetivo identificar, especificamente, a instituição custodiadora de acervo arquivístico e definir pontos de acesso normalizados;

38

• Área de contato: fornece informação sobre como contatar a instituição com acervo arquivístico;

• Área de descrição: fornece informação relevante acerca da história, estrutura atual e política de entrada de documentos da instituição com acervo arquivístico;

• Área de acesso: fornece informação sobre o acesso à instituição com acervo arquivístico: horário de funcionamento, quaisquer restrições de acesso etc.;

• Área de serviços: fornece informação relevante sobre os serviços técnicos oferecidos pela instituição com acervo arquivístico;

• Área de controle: identifica especificamente a descrição da instituição com acervo arquivístico e é registrada informação sobre como, quando e por qual instituição foi criada e mantida.

Nas figuras 4.10, 4.11, 4.12 e 4.13 está representada uma descrição de Instituição arquivística, com preenchimento de vários de seus campos.

|                                        |                                                                                | .3.0 de actualização.                                                                                                    |                                      |            |                               |                                                        |                                      |                    |   |
|----------------------------------------|--------------------------------------------------------------------------------|----------------------------------------------------------------------------------------------------|--------------------------------------|------------|-------------------------------|--------------------------------------------------------|--------------------------------------|--------------------|---|
|                                        | a Arquivo Nacional (Brasil)                                                    | Navegar 👻                                                                                                    | ÷                                    | Ø          | Ł                             | <b>0</b> 0                                             | ۲                                    | 1                  | ø |
| MINISTÉRIO DA JUSTIÇA                  | Arquivo Nacional (E                                                            | Brasil)<br>Iacional (Brasil)                                                                                                    |                                      |            |                               |                                                        |                                      |                    |   |
|                                        | Área de identificação                                                          |                                                                                                    |                                      | >>         | Cor                           | itacto pr                                              | incipal                              |                    |   |
| ARQUIVO NACIONAL                       | ldentificador<br>Forma autorizada do nome<br>Outra(s) forma(s) do nome<br>Tipo | BR AN<br>Arquivo Público do Império (1838-1890); Archivo Púb<br>Arquivo Público Nacional (1890-1911); Archivo Público<br>Nacional (1911-); Archivo Nacional<br>Nacional                                                                                                    | olico do Império<br>co Nacional; Arc | ;<br>juivo | Pra<br>Rio<br>Jan<br>BR<br>Si | ça da Re<br>de Janei<br>eiro<br>20211-3<br>te da Inter | pública,<br>ro, Rio c<br>50<br>met I | 173<br>le<br>imail |   |
| < 0.01 GB de llimitado (Editar)        | Zona de contato                                                                |                                                                                                    |                                      | >>         |                               |                                                        |                                      |                    |   |
| Acervo<br>Comissão Nacional da Verdade | Endereço<br>Telefone<br>Email<br>URL                                           | Serviço de atendimento ao público<br>Endereco:<br>Praça da República, 173<br>Localidade: Rio de Janeiro<br>Região: Rio de Janeiro<br>Nome do país: Brasil<br>Código Porsta: 2021-1350<br>55 21 2179-1227<br>arquívonacional@arquívonacional.gov.br<br>http://www.arquívonacional.gov.br/ |                                      |            |                               |                                                        |                                      |                    |   |

Figura 4.10 - Exemplo de descrição de Instituição arquivística

GUIA DE USUÁRIO DO

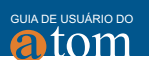

| Área de descrição                                | »                                                                                                    |
|--------------------------------------------------|----------------------------------------------------------------------------------------------------|
| história                                         | Previsto na Constituição de 1824, o Arquivo Público do Império foi<br>estabelecido na Secretaria dos Negócios do Império pelo regulamento nº 2,<br>de 2/1/1838. Tinha por competência a guarda dos diplomas legais dos<br>poderes Legislativo, Executivo, Judiciário e » |
| contexto cultural e geográfico                   | A instituição foi criada no contexto da formação do Estado Nacional, sendo<br>já prevista na 1ª Constituição (1824), dois anos após a proclamação da<br>Independência. Durante o período imperial, como o país era uma<br>monarquia centralizada, reuniu também 🔊        |
| Mandatos/Fontes de                               |                                                                                                    |
| autoridade                                       | Constituição de 1824, art. 70, que determina a guarda do original de lei<br>assinada pelo imperador e referendada pelo secretário de Estado<br>competente no Arquivo Público [ainda não criado]                                                                          |
| estrutura administrativa                         | Tem como órgãos de assistência direta e imediata ao diretor-geral o<br>Gabinete da Diretoria Geral e a Coordenação do Conselho Nacional de<br>Arquivos. Como órgãos específicos e singulares, a Coordenação Geral de<br>Gestão de Documentos, a Coordenação Geral de 🔊   |
| Políticas de gestão e entrada                    | Recolhimento.                                                                                                    |
| de documentos                                    |                                                                                                    |
| Acervo                                           | O Arquivo Nacional conserva, na sede, no Rio de Janeiro e em sua<br>Coordenação Regional no Distrito Federal, mais de 55 quilômetros de<br>documentos textuais, cerca de 1,74 milhão de fotografias e negativos, 200<br>álbuns fotográficos, 15 mil diapositivos, 4 mil  |
| lnstrumentos de pesquisa,<br>guias e publicações | Sistema de Informações do Arquivo Nacional - SIAN (http://sian.an.gov.br)                                                                                                    |

#### Figura 4.11 - Exemplo de descrição de Instituição arquivística

| área de acesso           | »                                                                                                    |
|--------------------------|----------------------------------------------------------------------------------------------------|
| horário de funcionamento | O atendimento a consulentes nas salas de consultas da sede e da<br>Coordenação Regional é realizado de 7h30 às 19h30. Visitas guiadas e<br>exposições no RJ: 9h às 18h. Informações: 21 2179-1273.                                                                        |
| Condição de acesso e uso | Todo e qualquer cidadão, nacional ou estrangeiro, maior de 18 anos. É<br>obrigatório aos usuários se cadastrar na Sala de Consultas ou por correio<br>eletrônico. Na Sala de Consultas, o cadastro é feito mediante apresentação<br>de CPF e documento de dentificação 🔊  |
| Acessibilidade           | O Arquivo Nacional, em sua sede no Rio de Janeiro e em sua Coordenação<br>Regional no Distrito Federal, dispõe de estacionamento para veículos de<br>pessoas com necessidades especiais, próximo às salas de consultas. O<br>acesso a essas salas é efetuado por rampas » |
| área de serviços         | »                                                                                                    |
| serviços de pesquisa     | A instituição oferece atendimento presencial e à distância mediante<br>contato prévio. Encontram-se documentos em microfilmes ou<br>digitalizados. A instituição dispõe de biblioteca, cujo acesso também é feito<br>mediante agendamento.                                |

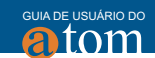

| serviços de reprodução | A Instituição autoriza a reprodução de documentos de seu acervo, a qual<br>pode ser efetuada em meio convencional (papel), mídias digitais (CD ou |
|------------------------|----------------------------------------------------------------------------------------------------|
|                        | DVD) ou em fitas magnéticas (Mini-DV ou Betacam analógica). Caso a reprodução seja feita em DVD-R ou CD-R, 🔊                                      |
| Áreas públicas         | A instituição possui auditórios e instalações para exposições, além de um<br>espaço virtual de exposições.                                        |

| ldentificador da descrição     | BR AN E 1r                                                                          |
|--------------------------------|-------------------------------------------------------------------------------------|
| identificador da instituição   | BR AN                                                                               |
| Regras ou convenções           | International Council on Archives. ISAAR (CPF): International Standard              |
| utilizadas                     | Archival Authority Record for Corporate Bodies, Persons and Families. 2.            |
|                                | ed. Canberra, 2003. p.                                                              |
|                                | Associação Brasileira de Normas Tecnicas. NBR 6023: Informação e<br>documentação, 🔊 |
| Estatuto                       | Preliminar                                                                          |
| Nível de detalhe               | Mínimo                                                                              |
| Datas das descrições (criação, | 20/09/2016                                                                          |
| revisão e eliminação)          |                                                                                     |
| ldioma(s)                      | português                                                                           |
| Notas de manutenção            | Descrição feita com base no exemplo disponível na Norma internacional               |
|                                | de registro de autoridade arquivística para entidades coletivas, pessoas            |
|                                | famílias - ISAAR (CPF).                                                             |

Figura 4.12 - Exemplo de descrição de Instituição arquivística

Figura 4.13 - Exemplo de descrição de Instituição arquivística

# 4.5 Adicionar Termo

Termo, de uma forma geral, como explica Barros (2004) é uma unidade lexical, portadora de conteúdo específico, dentro de uma área de conhecimento, a qual é a unidade de estudo da terminologia, também chamada de unidade terminológica. Assim sendo, o termo é uma ou mais palavras indissociáveis com sentido completo e específico em uma determinada disciplina.

No AtoM existe a possibilidade de gestão de termos, na implementação de um vocabulário controlado, com inserção normalizada de termos no formato de taxonomias ou tesauros, tornando mais eficazes os pontos de acesso aos documentos mantidos pelo sistema. Com isso, pode-se criar formas de representação de assuntos tratados pelo arquivo apoiando o tratamento das informações mantidas pelo AtoM.

A *figura 4.14* apresenta a página de inserção de um termo, que posteriormente é utilizado para criação de listas de termos voltados para facilitar a recuperação de informação. Da mesma forma, podem ser utilizados para restringir os valores a serem inseridos em determinados campos, normalizando entradas de informação.

| atom             | IBICT Buscar | Navegar 👻 | ¢ | ø | Ł | <b>¢</b> ¢ | Ø | 6 |
|------------------|--------------|-----------|---|---|---|------------|---|---|
| Termo <i>Sem</i> | título       |           |   |   |   |            |   |   |
| Área de elemento | DS           |           |   |   |   |            |   |   |
| Relações         |              |           |   |   |   |            |   |   |
| Cancelar         | riar         |           |   |   |   |            |   |   |
| Cance            | lar          |           |   |   |   |            |   |   |

Figura 4.14 - Adicionar termo

A gestão de termo possui duas áreas:

 Área de elementos: insere o termo em sua taxonomia, com suas identificações e notas;

• Relações: insere as relações hierárquicas entre os termos de uma taxonomia.

A figura 4.15 apresenta um exemplo de descrição de termo.

| ASSUNTOS                                         | Dicadara Milicar (15 | (04 1 ) (0 )                                                                                                    |                |
|--------------------------------------------------|----------------------|----------------------------------------------------------------------------------------------------|----------------|
| <ul> <li>Ditadura Militar (1964-1985)</li> </ul> | Taxonomia            | Assuntos                                                                                                    | imp            |
| Ditadura                                         | Nota(s) de ambito    | Periodo que inicia com o golpe de Estado deflagrado em 31 de março de<br>1964 ate a eleição de Tancredo Neves em 1985. Durante esse tempo o pais<br>teve cinco presidentes militares. Caracterizado por um regime autoritario,<br>centralizador e burocratizante, com conseqüencias economicas de forte<br>compressão salarial e grande concentração de renda e capital. Na<br>superficie politico-institucional, identificou-se como um movimento<br>político-militar conservador, em oposição as "reformas de base" nacional-<br>populistas e a participação política de setores populares, tradicionalmente<br>exclusios do parto de poder. | ی<br>Expo<br>د |
|                                                  | Nota(s) da fonte     | Acervo Judiciário do Arquivo Nacional                                                                                                    |                |
|                                                  | termos hieraquicos   | Ditadura Militar (1964-1985): NT Ditadura                                                                                                    |                |

Figura 4.15 - Exemplo de descrição de termo

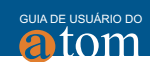

# 4.6 Adicionar função

Segundo a Norma internacional para descrição de funções (ISDF), a "função" é um termo abrangente, que contempla partes de funções, procedimentos, atividades, tarefas e outros, dado que a sua análise embasa as atividades arquivísticas. Com isso, para a referida norma, função é:

> Qualquer objetivo de alto nível, responsabilidade ou tarefa prescrita como atribuição de uma entidade coletiva pela legislação, política ou mandato. Funções podem ser decompostas em conjuntos de operações coordenadas, tais como subfunções, procedimentos operacionais, atividades, tarefas ou transações.

Nesse sentido, no AtoM, a descrição de função segue a norma (ISDF), de forma a descrever informações fundamentais para entender o contexto de produção, proveniência, produção, uso, entre outros. As áreas de descrição contemplam elementos necessários para descrever as funções, mas com a flexibilidade necessária para atender à complexidade das funções.

A *figura 4.16* apresenta a página de inserção de funções, com suas quatro áreas de descrição, conforme a norma ISDF.

| atom               | IBICT Buscar | Navegar 🔻 |  | Ð | ø | * | <b>¢</b> ŝ | ۲ | i |
|--------------------|--------------|-----------|--|---|---|---|------------|---|---|
| Editar Funçã       | áo - ISDF    |           |  |   |   |   |            |   |   |
| Area de identifica | ção          |           |  |   |   |   |            |   |   |
| Área de contextu   | alização     |           |  |   |   |   |            |   |   |
| Área de relaciona  | mento        |           |  |   |   |   |            |   |   |
| Área de controle   |              |           |  |   |   |   |            |   |   |
| Cancelar           | rlar         |           |  |   |   |   |            |   |   |

Figura 4.16 - Adicionar função

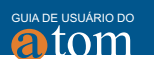

Conforme a ISDF, as áreas contemplam as seguintes informações:

• Área de Identificação: visa identificar especificamente a função e define um ponto de acesso normalizado;

• Área de Contextualização: registra informação sobre a natureza e o contexto da função;

• Área de relacionamento: registra e descreve as relações com outras funções;

• Área de Controle: área em que a descrição de uma função é especificamente identificada, e registrada a informação sobre como, quando e por qual Instituição arquivística a descrição foi criada e mantida.

A figura 4.17 apresenta um exemplo de descrição de função.

| a de identificação                      |                                                                                                    |
|-----------------------------------------|----------------------------------------------------------------------------------------------------|
| Tipo                                    | Função                                                                                                    |
| Forma autorizada do nome                | Apuração de Graves Violações de Direitos Humanos. Comissão Nacional da Verdade.                                                                                                    |
| Outra(s) forma(s) do nome               | Investigação de Violação de Direitos Humanos; Esclarecimento de Violação de Direitos Humanos                                                                                                    |
| ea de contextualização                  |                                                                                                    |
| Datas                                   | 2011-2014                                                                                                    |
| Descrição                               | Exame e esclarecimento de graves violações de direitos humanos praticadas no periodo fixado no art. 80 do Ato das<br>Disposições Constitucionais Transitorias, a fim de efeitivar o direito a memoria e a verdade historica e promover a<br>reconciliação racional.               |
| història                                | A Comissão Nacional da Verdade foi criada pela Lei 12528/2011 e instituída em 16 de maio de 2012. A CNV tem por<br>finalidade apuar graves violações de Direitos Humanos ocorridas entre 18 de setembro de 1946 e 5 de outubro de 19<br>Começa abiuxo a lei que                   |
| Legislação                              | Lei Nº 12.528, DE 18 de novembro de 2011<br>Decreto Nº 7.919, DE 14 de Fevereiro de 2013<br>Resolução Nº 08, DE 04 de março de 2013<br>Medida Provisorna 522 de 24 de decembro de 2013                                                                                            |
| ea de relacionamento                    |                                                                                                    |
| Registo de autoridade relacionado       | Forma autorizada do nome: <b>Bresil Presidencia da República</b><br>Natureza da relação: Subordinação<br>Datas da relação: 2011                                                                                                    |
| Registo de autoridade relacionado       | Forma autorizada do nome: <b>Arquivo Nacional (Brasil)</b><br>Identificado: BR ANE ET<br>Natureza da relação:<br>Ôrgão do Poder Executivo Federal responsavel pela preservação e acesso dos documentos produzidos pela comissão<br>Nacional da Verdade.<br>Datas da relação: 2014 |
| ea de controle                          |                                                                                                    |
| Identificador da descrição              | BR CNY F1                                                                                                    |
| identificador da instituição            | BR CNV Comissão Nacional da Verdade                                                                                                    |
| Regras ou convenções utilizadas         | CONSELHO INTERNACIONAL DE ARQUIVOS. ISDF Norma Internacional para a descrição de funções. Rio de Janeiro: Arqu<br>Nacional, 2008, 76 p.                                                                                                    |
| E statuto                               | Preliminar                                                                                                    |
| Nivel de detalhe                        | Minimo                                                                                                    |
| Datas de criação, revisão ou eliminação | 20/09/2016                                                                                                    |
| Idioma(s)                               | portuguès                                                                                                    |
| Fontes                                  | http://www.cnv.gov.br/                                                                                                    |
|                                         | Lei Nº 12.528, DE 18 de novembro de 2011                                                                                                    |
|                                         | Decreto Nº 7.919, DE 14 de fevereiro de 2013                                                                                                    |
|                                         | Resolução IV° 08, DE 04 de março de 2013<br>Medida Drovichila 632 de 24 de dezembro de 2012                                                                                                    |

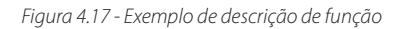

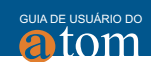

# **5 GERENCIAR**

O menu "Gerenciar" possibilita aos usuários autenticados acessar rapidamente informações sobre as principais entidades do AtoM, como os registros de entrada de documentos, doadores, depósito físico, direitos e taxonomias, como mostra a *figura 5.1*. Ao selecionar no menu Gerenciar na barra superior, o usuário é redirecionado para uma página de busca da entidade selecionada ou tipo de documento. Assim, permite-se recuperar as informações de forma direta.

|                                                                                      | O 🖉                                              | * | $\mathbf{O}_{0}^{0}$ | Ø | 0 |  |
|--------------------------------------------------------------------------------------|--------------------------------------------------|---|----------------------|---|---|--|
|                                                                                      | Gerenciar                                        |   |                      |   |   |  |
|                                                                                      | Registro de entrada de<br>documentos<br>Doadores |   |                      |   |   |  |
| ara web e baseado em <mark>Conselho Intern</mark> a<br><i>ia].</i>                   | Depósito físico<br>Direitos                      |   |                      |   |   |  |
| ilicativo como software de fonte aberta<br>plocar seus acervos arquivísticos online. | Taxonomias                                       |   |                      |   |   |  |

Figura 5.1 - Detalhe do menu Gerenciar

O menu "Gerenciar" difere das outras formas de recuperar registros, como o menu Procurar (disponível ao lado da caixa de pesquisa na barra superior), na medida em que oferece aos usuários acesso direto a páginas de pesquisa que não estão disponíveis para usuários não autenticados. Essa opção é restrita aos usuários identificados (logados), pois usuários públicos que não estão logados não podem visualizar incorporações, doadores, depósito físico, direitos ou acessar a lista completa de taxonomias.

# 5.1 Registro de entrada de documentos

Para ter acesso aos Registros de entrada de documentos, deve-se seguir os seguintes passos:

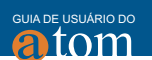

Passo 1: Clique em "Registro de entrada de documentos" no menu "Gerenciar", como mostra a *figura 5.2*, como primeiro passo para acessar mais rapidamente um registro de entrada de documentos;

|                                                                 |                                            | O                      | <b>Ø</b> | *        | $\mathbf{Q}_{0}^{0}$ | ۲ |
|-----------------------------------------------------------------|--------------------------------------------|------------------------|----------|----------|----------------------|---|
|                                                                 | Gerenciar                                  |                        |          |          |                      |   |
|                                                                 | Registro de entr<br>documentos<br>Doadores | rada de<br>Registro de | entrada  | de docun | nentos               |   |
| vaseado em Conselho Interna                                     | Depósito físico                            |                        |          |          |                      |   |
|                                                                 | Direitos                                   |                        |          |          |                      |   |
| imo software de fonte aberta<br>5 acervos arquivísticos online. | Taxonomias                                 | a<br>Iraisaber         |          |          |                      |   |

Figura 5.2 - Detalhe do menu Gerenciar com as suas opções

Passo 2: Ao clicar na opção "Registro de entrada de documentos", o AtoM irá redirecioná-lo para a página de busca com uma lista de registros (*figura 5.3*). Selecione o registro desejado clicando no nome. Pode-se, também, procurar um registro de entrada de documentos por meio da ferramenta de busca localizada na parte superior da página de navegação;

|                        | Está disponível uma versão 2.3.1 de actualização. |                             |
|------------------------|---------------------------------------------------|-----------------------------|
| Navegar 👻              |                                                   | Ð                           |
| Atom IBICT             |                                                   |                             |
| Navegação em incorpora | ações                                             |                             |
| Pesquisa               | Q                                                 | Ordenar por: Mais recente 💌 |
|                        |                                                   |                             |
| Nome                   | Atualizado                                        |                             |
| 2017-03-15/1           | 15 de março de 2017 06:15                         |                             |
|                        |                                                   |                             |
| Adicionar novo         |                                                   |                             |
|                        |                                                   |                             |

Figura 5.3 - Detalhe da página de Registro de entrada de documentos

Passo 3: Depois de selecionar um registro de entrada de documentos, o AtoM redirecionará para a página de exibição do registro, de forma a possibilitar editá-lo, como mostra a *figura 5.4*. Uma série de opções é ofertada nos botões da parte inferior da página. Neste exemplo, é apresentada uma opção para alterar informações, acessível pelo botão "Editar", visto que as outras opções foram apresentadas em outros capítulos;

| Navegar 👻                                  | 02 * 🕫 0                                                                                                    |
|--------------------------------------------|----------------------------------------------------------------------------------------------------|
| Atom IBICT                                 |                                                                                                    |
| Ver documento de entrada<br>2017-03-15/1   |                                                                                                    |
| Número de incorpporação<br>Aquisição       | 2017-03-15/1 2017-3-15                                                                                                    |
| Fonte imediata de aquisição<br>Localização | Conforme stabelecido pela lei federal n. 12528/2011, o acervo foi destinado ao Arquivo Nacional. A primeira remessa deu-se em 15<br>de maio de 2015, provisoriamente receixida pela Coordenação Regional do Arquivo Nacional no Distrito Federal, contabilizando 2 |
|                                            |                                                                                                    |
| Editar Apagar Transferencia Add accru      | al Criar Descrição arquivística                                                                                                    |

Figura 5.4 - Detalhe da página de Registro de entrada de documentos

**Passo 4:** Ao carregar, a página de edição, o registro é exibido com todos os conjuntos de informações como links (*figura 5.5*). Clique numa opção para acessar os campos agrupados. Nesse exemplo será apresentada as informações básicas, a primeira opção;

| Navegar -                                  | Ð | ď | Ł | Ø, | ۲ |
|--------------------------------------------|---|---|---|----|---|
| Atom IBICT                                 |   |   |   |    |   |
| Editar registo de ingresso<br>2017-03-15/1 |   |   |   |    |   |
| Informação básica                          |   |   |   |    |   |
| Zona de Doador/Transferência               |   |   |   |    |   |
| Zona administrativa                        |   |   |   |    |   |
| Zona de direitos                           |   |   |   |    |   |
| Descrição arquivística área                |   |   |   |    |   |
|                                            |   |   |   |    |   |
| Cancelar Guardar                           |   |   |   |    |   |

Figura 5.5 - Detalhe da página Registro de entrada de documentos

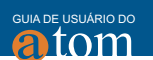

Passo 5: Ao selecionar uma opção, a página se expandirá com campos (formulário) preenchidos com as informações existentes (*figura 5.6*). Assim, pode-se completar, sobrescrever ou remover informações no formulário;

| .017-03-15/1                                                                                                    | e ingresso                                                                                                    |
|----------------------------------------------------------------------------------------------------|----------------------------------------------------------------------------------------------------|
| Informação básica                                                                                                    |                                                                                                    |
| Numero de incorppora                                                                                                    | ção                                                                                                    |
| 2017-03-15/1                                                                                                    |                                                                                                    |
| Aquisição *                                                                                                    |                                                                                                    |
| 2017-3-15                                                                                                    |                                                                                                    |
| Fonte imediata de aqui                                                                                                    | sição *                                                                                                    |
|                                                                                                    |                                                                                                    |
| pela Coordenação Re<br>de listagem preparad.<br>8378/2014). Em 8 de j<br>Localização *                                                 | jonal do Arquivo Nacional no Distrito Federal, contabilizando 249 caixas, compreendendo documentos em suporte papel e em formato digital, acompanhadas<br>pela Coordenação-Ceral da Estrutura Temporaria para o arganização do aerov da CNV fendo em vista o sea rucolhimento ao Arquivo Nacional (deretor n.<br>"Iho de 2015, foram encaminhados ao Arquivo Nacional documentos selecionados e desclassificados pelo Governo norte-americano, atendendo a pedido da                                                                   |
| pela Coordenação Re<br>de listagem preparad<br>8378/2014). Em 8 de j<br>Localização *<br>Arquivo Nacional, Pra                         | jonal do Arquivo Nacional no Distrito Federal, contabilizando 249 caixas, compreendendo documentos em suporte papel e em formato digital, acompanhadas<br>pela Coordenação-Ceral da Estrutura Temporaria para o arganização do acervo da CNV fendo em vista o sea rucohimento ao Arquivo Nacional (deretor un<br>ulho de 2015, foram encaminhados ao Arquivo Nacional documentos selecionados e desclassificados pelo Governo norte-americano, atendendo a pedido da<br>a da Republica, 173 - Centro, Rio de Janeiro - Rij, 20211-350. |
| pela Coordenação Re<br>de listagem preparad<br>8378/2014). Em 8 de j<br>Localização *<br>Arquivo Nacional, Pra                         | jonal do Arquivo Nacional no Distrito Federal, contabilizando 249 caixas, compreendendo documentos em suporte papel e em formato digital, acompanhadas<br>pela Coordenação-Cerai da Estrutura Temporaria para do acervo da CNV fendo em vista o sex u recohimento ao Arquivo Nacional (deretor u<br>uho de 2015, foram encaminhados ao Arquivo Nacional documentos selecionados e desclassificados pelo Governo norte-americano, atendendo a pedido da<br>e da Republica, 173 - Centro, Rio de Janeiro - Rij, 20211-350.               |
| pela Coordenação Re<br>de listagem preparad<br>8378/2014). Em 8 de j<br>Localização *<br>Arquivo Nacional, Pra                         | jonal do Arquivo Nacional no Distrito Federal, contabilizando 249 caixas, compreendendo documentos em suporte papel e em formato digital, acompanhadas<br>pela Coordenação-Cerai da Estrutura Temporaria para o arganização do acervo da CNV fendo em vista o sex u recolhimento ao Arquivo Nacional (deretor u<br>ulho de 2015, foram encaminhados ao Arquivo Nacional documentos selecionados e desclassificados pelo Governo norte-americano, atendendo a pedido da<br>ace                                                          |
| pela Coordenação Re<br>de listagem preparad<br>8378/2014). Em 8 de j<br>Localização *<br>Arquivo Nacional, Pra<br>Zona de Doador/Trans | jonal do Arquivo Nacional no Distrito Federal, contabilizando 249 caixas, compreendendo documentos em suporte papel e em formato digital, acompanhadas<br>pela Coordenação-Cerai da Estrutura Temporaria para o acervo da CNV fendo em vista o sex u recolhimento ao Arquivo Nacional (deretor u<br>uho de 2015, foram encaminhados ao Arquivo Nacional documentos selecionados e desclassificados pelo Governo norte-americano, atendendo a pedido da<br>ga da Republica, 173 - Centro, Rio de Janeiro - RJ, 20211-350.               |

Figura 5.6 - Detalhe da expansão da página de edição de registro

**Passo 6:** Para descartar todas as alterações, clique na opção "Cancelar" no bloco de botões; o AtoM retornará à página de exibição, sem alterações (*figura 5.7*);

| Navegar =                                  | Ð | ď | * | Ø, | ۲ |
|--------------------------------------------|---|---|---|----|---|
| Atom IBICT                                 |   |   |   |    |   |
| Editar registo de ingresso<br>2017-03-15/1 |   |   |   |    |   |
| Informação básica                          |   |   |   |    |   |
| Zona de Doador/Transferência               |   |   |   |    |   |
| Zona administrativa                        |   |   |   |    |   |
| Zona de direitos                           |   |   |   |    |   |
| Descrição arquivística área                |   |   |   |    |   |
|                                            |   |   |   |    |   |
| Cancelar Guardar                           |   |   |   |    |   |

Figura 5.7 - Página de edição com destaque a opção de cancelar

Passo 7: Para salvar suas alterações, clique na opção "Salvar", no bloco de botões. O AtoM irá recarregar a página no modo de visualização, com todas as alterações guardadas, para que você possa rever o seu trabalho (*figura 5.8*).

| Navegar 👻                                 | Ð | ð | Ł | 00 | ۲ |
|-------------------------------------------|---|---|---|----|---|
| Atom IB/CT                                |   |   |   |    |   |
| Editar registo de ingresso<br>2017-08-150 |   |   |   |    |   |
| Informação básica                         |   |   |   |    |   |
| Zona de Doador/Transferência              |   |   |   |    |   |
| Zona administrativa                       |   |   |   |    |   |
| Zona de direitos                          |   |   |   |    |   |
| Descrição arquivística área               |   |   |   |    |   |
| Cancelar Guardar                          |   |   |   |    |   |

Figura 5.8 - Página de edição com destaque a opção de salvar

# 5.2 Doadores

Para ter acesso ao registro de doadores, deve-se seguir os seguintes passos: Passo 1: Acessando o menu principal localizado na barra de cabeçalho do AtoM, navegue até a Gerenciar, clicando na opção "Doadores", conforme apresentado na *figura 5.9.*;

|                              | 🕂 🕑                                  | * | $\mathbf{Q}_{0}^{\mathrm{o}}$ | ۲ | 0 |
|------------------------------|--------------------------------------|---|-------------------------------|---|---|
|                              | Gerenciar                            |   |                               |   |   |
|                              | Registro de entrada de<br>documentos |   |                               |   |   |
|                              | Doadores                             |   |                               |   |   |
| baseado em Conselho Interna  | Depósito físico Doadores             |   |                               |   |   |
|                              | Direitos                             |   |                               |   |   |
| omo software de fonte aberta | Taxonomias                           |   |                               |   |   |

Figura 5.9 - Detalhe do menu Gerenciar com destaque para a opção de Doadores

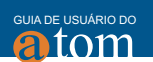

Passo 2: O AtoM remete à lista de doadores, que pode conter vários nomes (*figura 5.10*). Assim, pode-se selecionar o doador desejado. Caso a lista seja muito grande, utilize a ferramenta de busca para encontrar o doador ou utilize a barra de rolagem para chegar ao doador. Se for preciso, pode-se reordenar os doadores por ordem alfabética ou pelos mais recentes.

|                              | Está disponível uma versão | 2.3.1 de actualização.    |                             |
|------------------------------|----------------------------|---------------------------|-----------------------------|
| Navegar 🔻                    |                            |                           | ÷ 2                         |
| Atom IBICT                   |                            |                           |                             |
| Navegação em doadores        |                            |                           |                             |
| Pesquisa                     | Q                          |                           | Ordenar por: Mais recente 💌 |
|                              |                            |                           |                             |
| Nome                         |                            | Atualizado                |                             |
| Comissão Nacional da Verdade |                            | 15 de março de 2017 06:25 |                             |
|                              |                            |                           |                             |
| Adicionar novo               |                            |                           |                             |
|                              |                            |                           |                             |

Figura 5.10 - Detalhe da página de navegação de doadores

Quando localizar o registro do doador desejado, clique no nome do doador para ter acesso às suas informações;

Passo 3: Ao clicar no nome do doador, o AtoM remete a página de visualização do registro do doador. Assim, pode se ter acesso à gestão do registro do doador. Este exemplo ilustra a opção "Editar", por ser a mais completa. Por isso, clique em "Editar", no bloco de botões localizado na parte inferior do registro (*figura 5.11*);

| Navegar 👻                                |                          |                              | ¢ |
|------------------------------------------|--------------------------|------------------------------|---|
| Atom IBICT                               |                          |                              |   |
| Ver doador<br>Comissão Nacional da Verda | de                       |                              |   |
|                                          | Forma autorizada do nome | Comissão Nacional da Verdade |   |
| Editar                                   | Adicionar novo           |                              |   |

Figura 5.11 - Página de visualização de doador com destaque a opção de edição

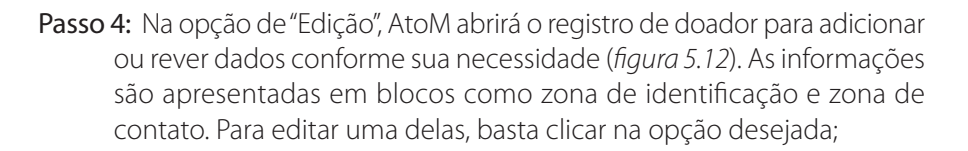

| Navegar 🐨                                     |           | ¢ |
|-----------------------------------------------|-----------|---|
| Atom IBICT                                    |           |   |
| Editar doador<br>Comissão Nacional da Verdade |           |   |
| Zona de identificação                         |           |   |
| Forma autorizada do nome *                    |           |   |
| Comissão Nacional da Verdade                  |           |   |
| Zona de contato                               |           |   |
| Informação de contacto relacionada            |           |   |
| Pessoa de contacto                            | Principal |   |
| Add new                                       |           |   |
|                                               |           |   |
| Cancelar Guardar                              |           |   |
|                                               |           |   |

Figura 5.12 - Página de edição de doador

Entretanto, a edição das informações apresentadas são efetuadas em uma página pop up (figura 5.13). Nesta página aberta existem três guias, apresentando as informações do doador. Neste exemplo, selecionou-se a opção de contato. Faça alterações ou adições conforme o necessário. Para fechar a caixa de diálogo "Contato" e salvar suas alterações, clique na opção "Enviar". Observe que suas alterações não serão salvas até que você salve o registro de doador;

ton

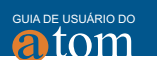

| Principal | Localização física   | Outros detalhes |       |
|-----------|----------------------|-----------------|-------|
| 🔲 Contac  | to principal         |                 |       |
| Pessoa de | contacto             |                 |       |
| Arquivo N | Vacional             |                 |       |
| Telefone  |                      |                 |       |
| 55 21 217 | 9-1227               |                 |       |
| Fax       |                      |                 |       |
|           |                      |                 |       |
| Email     |                      |                 |       |
| arquivon  | acional@arquivonac   | ional.gov.br    |       |
| URL       |                      |                 |       |
| http://ww | ww.arquivonacional.g | gov.br/         |       |
|           |                      |                 | <br>_ |

Figura 5.13 - Página de informação do doador

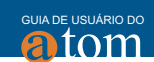

Passo 5: Para salvar as alterações, clique em "Guardar" (figura 5.14).

| egar 👻                             |           | • |
|------------------------------------|-----------|---|
| mIBICT                             |           |   |
| litar doador                       |           |   |
| aissão Nacional da Verdade         |           |   |
| ona de Identificação               |           |   |
| Forma autorizada do nome *         |           |   |
| Comissão Nacional da Verdade       |           |   |
|                                    |           |   |
| ona de contato                     |           |   |
|                                    |           |   |
| Informação de contacto relacionada |           |   |
| Pessoa de contacto                 | Principal |   |
| Add new                            |           |   |
|                                    |           |   |
|                                    |           |   |
|                                    |           |   |
|                                    |           |   |

Figura 5.14 - Salvar registro do doador

Após salvar o registro do doador, o AtoM retorna para a página de exibição do registro do doador, na qual pode-se revisar suas alterações (*figura 5.15*).

| Navegar 👻                                  |                                        | ÷ |
|--------------------------------------------|----------------------------------------|---|
| Atom IBICT                                 |                                        |   |
| Ver doador<br>Comissão Nacional da Verdade |                                        |   |
| Forma autorizada do nome                   | Comissão Nacional da Verdade           |   |
| Zona de contato                            |                                        |   |
|                                            | Arquivo Nacional                       |   |
| Telefone                                   | 55 21 2179-1227                        |   |
| Email                                      | arquivonacional@arquivonacional.gov.br |   |
| URL                                        | http://www.arquivonacional.gov.br/     |   |
|                                            |                                        |   |
| Editar Apagar Adicionar novo               |                                        |   |

Figura 5.15 - Página de exibição do registro

# 5.3 Depósito físico

Para ter acesso aos registros de Depósito Físico, deve-se seguir os seguintes passos:

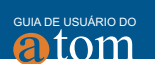

**Passo 1:** Clique em "Depósito Físico" no menu "Gerenciar", como mostra a *figura 5.16*, de forma a acessar os registros mais diretamente;

|                                                                   | ¢                                                | <b>Ø</b> | *        | $\mathbf{O}_{0}^{0}$ | ۲ | đ |
|-------------------------------------------------------------------|--------------------------------------------------|----------|----------|----------------------|---|---|
|                                                                   | Gerenciar                                        |          |          |                      |   |   |
|                                                                   | Registro de entrada de<br>documentos<br>Doadores |          |          |                      |   |   |
| baseado em <mark>Conselho Interna</mark>                          | Depósito físico (CM)                             | Г        | Danásita | fician               |   |   |
| como software de fonte aberta<br>us acervos arquivísticos online. | Taxonomias                                       |          | Deposito | TISICO               |   |   |

Figura 5.16 - Detalhe do menu Gerenciar, com destaque para a opção Depósito Físico

Passo 2: O AtoM remete à página de visualização dos registros de Depósitos Físicos. Pode-se ordenar as entradas de armazenamento por Nome (da unidade de arquivamento) ou Localização, clicando na primeira linha da tabela de armazenamento físico, como mostra a *figura 5.17*. Clique no nome do local de Depósito Físico desejado para ter acesso às suas informações;

| Navegar 💌               |              | ¢     |
|-------------------------|--------------|-------|
| Atom IBICT              |              |       |
| Navegar Depósito físico |              |       |
| Nome 🔺                  | Localização  | Тіро  |
| Caixa 1                 | Prateleira 2 | Caixa |
| Calxa 2                 | Prateleira 2 | Caixa |
| Caixa 3                 | Prateleira 2 | Caixa |
|                         |              |       |
| Adicionar novo          |              |       |
| Adicionar novo          |              |       |

Figura 5.17 - Página de Navegação dos registros de depósitos

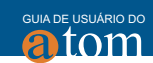

Passo 3: Ao clicar em um nome de unidade de arquivamento, o AtoM exibe uma lista dos recursos associados a esse nome, como mostra a *figura 5.18*.

| Navegar 💌             |                  | 0 |
|-----------------------|------------------|---|
| Atom IBICT            |                  |   |
| E Caixa 1             |                  |   |
| Tipo                  | Caixa            |   |
| Localização           | Prateleira 2     |   |
| Recursos relacionados | Example Fonds    |   |
|                       | and right format |   |
| Editar Apagar         |                  |   |
|                       |                  |   |

Figura 5.18 - Lista de recursos

Nesta página são ofertadas duas opções, são elas editar e remover o registro. Assim, o exemplo será de editar por apresentar um processo completo, visto que para apagar basta confirmar a remoção.

Adicionalmente, pode-se clicar no ícone de impressão, para produzir um relatório para a unidade de arquivamento, que inclui o código de referência, título, datas, parte do nome do fundo ou coleção e condições de acesso (*figura 5.19*);

| Navegar 🔻             |               | ÷ |
|-----------------------|---------------|---|
| Atom IBICT            |               |   |
| er Deposito físico    |               |   |
| Tipo                  | Caixa         |   |
| Localização           | Prateleira 2  |   |
| Recursos relacionados | Example Fonds |   |
| Editar Apagar         |               |   |
|                       |               |   |

Figura 5.19 - Destaque para o ícone de impressão

Passo 4: Ao clicar em Editar, a página de edição é apresentada, conforme a *figura* 5.20, possibilitando alterar, remover ou adicionar informações. Entretanto, para alterar os recursos associados a esse nome, deve-se fazê-lo a partir da descrição de arquivo para cada recurso;

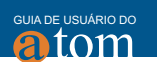

| Navegar *                         | 0 |
|-----------------------------------|---|
| Atom IBICT                        |   |
| Caixa 1<br>Editar Deposito físico |   |
| Editar Depósito físico            |   |
| Nome                              |   |
| Caixa 1                           |   |
| Localização                       |   |
| Prateleira 2                      |   |
| Тіро                              |   |
| Caixa                             | • |
|                                   |   |
| Concelar Suardar                  |   |
|                                   |   |

Figura 5.20 - Detalhe da página de edição do local de depósito físico

Passo 5: Ao clicar em Guardar, o AtoM salva as alterações feitas e retorna à página de visualização do local de depósito (*figura 5.21*).

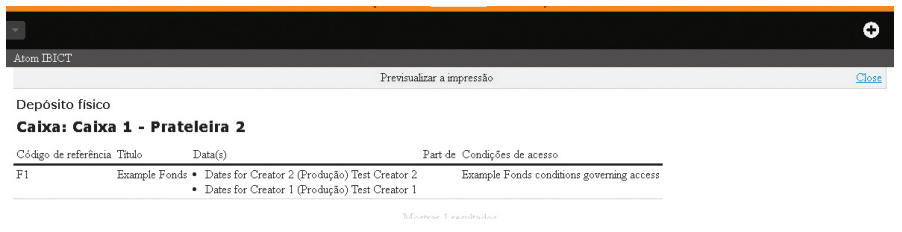

Figura 5.21 - Página de visualização do local de depósito

# 5.4 Direitos

Para ter acesso aos registro de direitos, deve-se seguir os seguintes passos: **Passo 1:** Clique em "Registro de entrada de documentos", no menu "Gerenciar", como mostra a *figura 5.22*. O AtoM irá levá-lo a uma página de navegação para detentores de Direitos;

|                                                                    | ÷                                    | <b>Ø</b>  | * | $\mathbf{Q}_{0}^{0}$ | ۲ | 0 |
|--------------------------------------------------------------------|--------------------------------------|-----------|---|----------------------|---|---|
|                                                                    | Gerenciar                            | Gerenciar |   |                      |   |   |
|                                                                    | Registro de entrada de<br>documentos |           |   |                      |   |   |
|                                                                    | Doadores                             |           |   |                      |   |   |
| e baseado em <mark>Conselho Interna</mark>                         | Depósito físico                      |           |   |                      |   |   |
|                                                                    | Direitos                             |           |   |                      |   |   |
| como software de fonte aberta<br>:us acervos arquivísticos online. | Taxonomias                           | Direitos  |   |                      |   |   |

Figura 5.22 - Registro de entrada de documentos

Passo 2: Ao selecionar Direitos, o AtoM envia a página que lista todos os detentores de Direitos (*figura 5.23*) com ferramenta de busca. A lista de detentores de direitos pode ser navegada pelos mais recentes ou por ordem alfabética através da opção "Classificar página";

| Navegar 👻                                         |   |                           | •                           |
|---------------------------------------------------|---|---------------------------|-----------------------------|
| Atom IBICT                                        |   |                           |                             |
| Mostrar 1 resultados<br>Proprietario dos direitos |   |                           |                             |
| Pesquisa de direitos de propriedade               | Q |                           | Ordenar por: Mais recente 💌 |
|                                                   |   |                           |                             |
| Nome                                              |   | Atualizado                |                             |
| Comissão Nacional da Verdade                      |   | 15 de março de 2017 06:31 |                             |
|                                                   |   |                           |                             |
| Adicionar novo                                    |   |                           |                             |
|                                                   |   |                           |                             |

Figura 5.23 - Página que lista os detentores de direito

Passo 3: Ao clicar no nome de um detentor de direitos na lista, o AtoM levará à página Exibir detentores de direitos (*figura 5.24*). Com isso, permite que o usuário autorizado edite e exclua o registro do detentor de direitos existente ou adicione um novo titular de direitos;

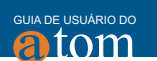

| Navegar 👻                                                   | c |
|-------------------------------------------------------------|---|
| Atom IBICT                                                  |   |
| Ver direitos do propritário<br>Comissão Nacional da Verdade |   |
| Forma autorizada do nome Comissão Nacional da Verdade       |   |
| Editar Apagar Adidonar novo                                 |   |

Figura 5.24 - Página exibir detentores

Passo 4: Neste exemplo, será apresentado a Edição, por se tratar de um processo mais completo que a alteração de nome ou remoção. Assim, ao clicar em Editar, o AtoM apresentará a página de edição de titular de direitos. Nesta página existem duas áreas: a área de Identidade e a área de Contato (*figura 5.25*).

| Navegar 👻                                                       |           | ÷ |
|-----------------------------------------------------------------|-----------|---|
| Atom IBICT                                                      |           |   |
| Editar direitos do proprietário<br>Comissão Nacional da Verdade |           |   |
| Zona de identificação                                           |           |   |
| Forma autorizada do nome *                                      |           |   |
| Comissão Nacional da Verdade                                    |           |   |
| Zona de contato                                                 |           |   |
| Pessoa de contacto                                              | Principal |   |
| Add new                                                         |           |   |
| Cancelar Guardar                                                |           |   |

Figura 5.25 - Página de edição de titular de direitos

Na área Identidade há um campo de entrada de dados, forma autorizada de nome. Na área de contato, há um botão "Adicionar novo", que permite adicionar uma nova pessoa de contato. Se você clicar na opção "Adicionar novo", o AtoM abre uma caixa de diálogo de informações de contato com três guias, Principal, Local físico e Outros detalhes. Adicione a informação na caixa de diálogo "Informações de contatos relacionados" e clique na opção "Enviar".

Lembre-se de clicar na opção Guardar na parte inferior da página do de-

tentor de direitos para salvar todas as novas informações que você adicionou ao registro do detentor de direitos. O AtoM recarregará o registro do titular de direitos no modo de exibição. Caso clique na opção Apagar, localizado na parte inferior do registro de titular de Direitos, no modo de exibição, o AtoM solicitará que você confirme que deseja excluir o registro de titular de Direitos. Clique na opção "Apagar" para excluir, ou na opção "Cancelar" para retornar à página de exibição de registro do detentor de Direitos. Se você clicar em "Apagar", o registro de titular de direitos será excluído permanentemente.

### 5.5 Taxonomias

No AtoM, um administrador pode editar termos nas taxonomias a qualquer momento. Isso pode ser útil para personalizar os valores de um vocabulário controlado para combinar padrões descritivos locais, adicionar informações suplementares, gerenciar relacionamentos entre termos e muito mais.

Para editar um termo existente no AtoM, siga os seguintes passos: **Passo 1:** No menu principal, localizado na barra de cabeçalho do AtoM, clique na opção "Gerenciar" e selecione "Taxonomias" (figura 5.26). O AtoM irá redirecioná-lo para uma lista das taxonomias disponíveis;

|                                                                   | ÷                                                | <b></b> | *     | $\mathbf{O}_{0}^{0}$ | ۲ | e |
|-------------------------------------------------------------------|--------------------------------------------------|---------|-------|----------------------|---|---|
|                                                                   | Gerenciar                                        |         |       |                      |   |   |
|                                                                   | Registro de entrada de<br>documentos<br>Doadores |         |       |                      |   |   |
| e baseado em Conselho Interna                                     | Depósito físico                                  |         |       |                      |   |   |
|                                                                   | Direitos                                         |         |       |                      |   |   |
| como software de fonte aberta<br>us acervos arquivísticos online. | Taxonomias                                       |         |       |                      |   |   |
|                                                                   |                                                  | Taxon   | omias |                      |   |   |

Figura 5.26 – Taxonomias

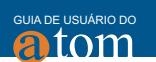

Passo 2: O AtoM apresentará a lista de taxonomias (*figura 5.27*), selecione uma e clique na taxonomia que deseja editar para expandi-la e ver os termos associados;

| Navegar 👻                       | 0    |
|---------------------------------|------|
| Atom IBICT                      |      |
| Lista de taxonomias             |      |
| Nome                            | Nota |
| Âmbito da transferência         |      |
| Assuntos                        |      |
| Base dos direitos               |      |
| Decisão dos direitos            |      |
| Descrição dos níveis de detalhe |      |
| Direitos de autor               |      |
| Estado da descrição             |      |
| Eventos históricos              |      |
| locais                          |      |
| Níveis de descrição             |      |
| MESUITADOS I A IU GE 20         |      |

Figura 5.27 - Lista de taxonomias

Passo 3: Ao clicar em uma taxonomia, o AtoM abre uma página com a lista dos termos (*figura 5.28*). Em caso de listas grandes, pode-se usar a ferramenta de busca para achar o termo desejado ou navegar pelos termos listados na taxonomia. Quando tiver encontrado o termo que deseja editar, clique nele para navegar até a página de visualização do termo;

| Navegar 🔻                      | 0              |
|--------------------------------|----------------|
| AtomIBCT                       |                |
| Listar Estado da descrição     |                |
| Pesquisa Estado da descrição Q |                |
| Estado da descrição termo      | Nota de âmbito |
| Final                          |                |
| Preliminar                     |                |
| Revisto                        |                |
| Adidonar novo                  |                |

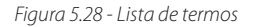

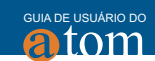

**Passo 4:** Clique na opção "Editar", localizado no bloco de botões da parte inferior da página, para entrar no modo de edição (*figura 5.29*). O AtoM irá redirecioná-lo para a página de edição do termo;

| Navegar 👻           |                               |          |
|---------------------|-------------------------------|----------|
| Atom IBICT          |                               |          |
| ESTADO DA DESCRIÇÃO | Final                         |          |
| Final               | Taxonomia Estado da descrição | importar |
| Preliminar          |                               | 📥 skos   |
| Revisto             | Editar Apagar Adicionar novo  | Exportar |

Figura 5.29 - Edição de termo

**Passo 5:** A página de edição do temo tem duas áreas, Área de Elementos e Relações (*figura 5.30*). Verifique que informações deseja alterar e clique no link correspondente.

| Navegar 👻         | 0 |
|-------------------|---|
| Atom IBCT         |   |
| Termo Final       |   |
| Área de elementos |   |
| Relações          |   |
| Cancelar Guardar  |   |

Figura 5.30 - Área de Elementos e Relações

Consulte a seção Área de elementos para obter orientação sobre como trabalhar com campos específicos no modelo de edição de termos (*figura 5.31*).

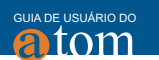

| Navegar 👻           |
|---------------------|
| AtomiBCT            |
| Termo Final         |
| Area de elementos   |
|                     |
| Taxonomia *         |
| Estado da descrição |
| Nome *              |
| Final               |
| Use for             |
| Cotigo              |
| Notals) de âmbito   |
| Nota(s) da fonte    |
| Mostrar nota(s)     |
|                     |
| Relações            |
| Cancelar Guardar    |

Figura 5.31 - Área Elementar

Consulte as seções acima para obter instruções sobre como trabalhar com os campos na área Relacionamentos para termos mais amplos, termos relacionados e termos mais restritos (*figura 5.32*);

| Navegar 💌                         | ÷ |
|-----------------------------------|---|
| Atom IBCT                         |   |
| Termo Final                       |   |
| Área de elementos                 |   |
| Relações                          |   |
| Termo genérico                    |   |
| Termo(s) reladonados              |   |
| Adidonar novos termos específicos |   |
|                                   |   |
| Cancelar Guardar                  |   |

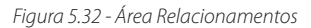

Passo 6: Faça alterações em seu registro conforme necessário. Pode-se cancelar o processo de edição a qualquer momento, clicando na opção "Cancelar" no bloco de botões da parte inferior da página de edição. Nenhuma alteração será salva e você será redirecionado para a página de exibição do termo. Observe que a navegação fora da página de edição, sem clicar em "Guardar", também resultará em nenhuma alteração no registro de termos.

Quando terminar as edições, clique em "Guardar", (*figura 5.33*) no bloco de botões na parte inferior da página. O AtoM salvará as alterações e redirecionará para a página de exibição do termo, onde pode-se revisar a alteração. Pode-se, também, repetir o processo conforme necessário, clicando em "Editar novamente".

| Navegar 👻         | ¢ |
|-------------------|---|
| Atom IBCT         |   |
| Termo Final       |   |
| Área de elementos |   |
| Relações          |   |
| Cancelar Guardar  |   |

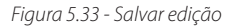

# **6 IMPORTAR E EXPORTAR**

Os sistemas de informação atuais, que operam com a gestão de documentos, geralmente possuem ferramentas de importação e exportação, na medida em que é uma necessidade a operação de inserção ou extração de mais de um registro. Com isso atende às necessidades dos usuários em processos de migração, entre outros.

A importação, por exemplo, torna-se uma opção valiosa na implementação de sistemas de informação, onde já existe um montante de registros para popular esse sistema. A exportação, por sua vez, apoia a obtenção dos registros ou parte deles, de forma a obter uma massa de dados.

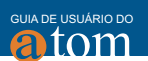

O AtoM não opera com importação e exportação de registros em todos os formatos. A importação, por exemplo, requer processamento das informações contidas nos arquivos de forma a enviá-los para os campos equivalentes no banco. Os seguintes tipos de arquivo podem ser importados e exportados:

• EAD (descrições arquivísticas e registros de autoridade, descrições de arquivo, instituições arquivísticas e termos de taxonomia);

• Dublin Core XML, MODS XML (descrições arquivísticas e termos de taxonomia);

- EAC (registros de autoridade);
- SKOS (taxonomias hierárquicas).

Assim, as ferramentas de importação e exportação possuem sensibilidade, requerendo permissões para serem acessadas, principalmente a de importação, de forma que não haja inserções indevidas. A exportação é mais simples, visto que deve apenas alinhar-se às políticas da instituição.

## 6.1 Ferramenta de importação

O menu "Importar" permite que usuários autenticados com privilégios de acesso importem registros para o AtoM. Por padrão, somente os administradores têm acesso ao menu "Importar", no entanto, os administradores também podem alterar permissões de usuário e grupo, de forma a dar essa permissão.

Com a ferramenta de importação, acessível no menu do administrador, é possível importar arquivos nos formatos Extensible Markup Language (XML) e Comma-Separated Values (CSV), conforme a *figura 6.1*. Para tanto, basta selecionar a opção desejada clicando no formato do arquivo a ser importado.

|        | Ð | ď | * |
|--------|---|---|---|
| Import |   |   |   |
| XML    |   |   |   |
| CSV    |   |   |   |

Figura 6.1 Menu da ferramenta de importação

64

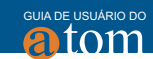

A ferramenta de importação é simples e, para acessar, basta selecionar a opção desejada. Assim, o sistema envia para a página destinada a importar o arquivo no formato selecionado. Caso tente importar arquivos em outros formatos ou no formato diferente do selecionado, o sistema acusa erro de importação.

#### 6.1.1 Importar arquivo XML

Para importar registros contidos em arquivo no formato XML, segue-se os seguintes passos:

Passo 1: No menu da ferramenta de importação, selecione a opção "XML", como mostra a *figura 6.2*;

| + 🖉    | *                                |
|--------|----------------------------------|
| Import |                                  |
| XML    | Figura 6.2                       |
| CSV    | Detalhe do menu<br>de importação |

Passo 2: O sistema irá enviar para a página de importação de arquivos XML, como mostra a figura 6.3. Então, clique em "Escolher arquivo", para selecionar um arquivo XML salvo em seu computador.

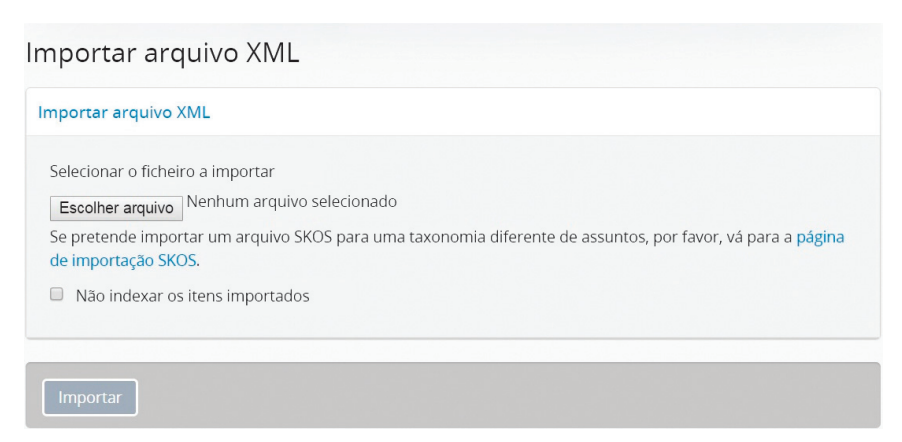

Figura 6.3 - Importar arquivo XML

Depois de selecionar o arquivo, clique em "Abrir" para que o AtoM reconheça o arquivo selecionado. Após esse processo, clique em "Importar", para que os registros do arquivo XML sejam carregados no AtoM.

Caso preferira que o AtoM não indexe os termos na importação, clique na caixa ao lado de Não indexar itens importados, destacado na *figura 6.4*.

| Selecionar o arquivo a importar          Escolher arquivo       teste1.xml         Se pretende importar um arquivo SKOS para uma taxonomia diferente de assuntos, por favor, vá para a página de importação SKOS.         Não indexar os itens importados | Importar Arquivos XML                                                                                                    |  |
|----------------------------------------------------------------------------------------------------|----------------------------------------------------------------------------------------------------|--|
| Escolher arquivo       teste1.xml         Se pretende importar um arquivo SKOS para uma taxonomia diferente de assuntos, por favor, vá para a página de importação SKOS.         Não indexar os itens importados                                          | Selecionar o arquivo a importar                                                                                                    |  |
| Se pretende importar um arquivo SKOS para uma taxonomia diferente de assuntos, por favor, vá para a página de importação SKOS.           Não indexar os itens importados                                                                                  | Escolher arquivo teste1.xml                                                                                                    |  |
|                                                                                                    | Se pretende importar um arquivo SKOS para uma taxonomia diferente de assuntos, por favor, vá para a <mark>página de importação SKOS.</mark> Não indexar os itens importados |  |
| Importar                                                                                                    | Importar                                                                                                    |  |

Figura 6.4 - Detalhe da página de importação XML, destacando a opção Não indexar os itens importados

Passo 3: Se houver erros na carga do arquivo, a página exibirá uma mensagem descrevendo os problemas encontrados. Caso tudo ocorra bem, após uma importação bem-sucedida, o AtoM exibirá uma opção para a descrição ou o termo importado, conforme *figura 6.5*.

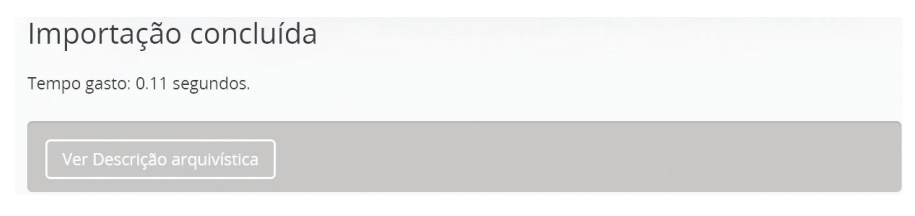

Figura 6.5 - Detalhe da página de importação com sucesso

Os casos de erros na importação de registros contidos em arquivo XML, na grande maioria das vezes, residem na formação do arquivo, na medida em que o XML é fortemente estruturado com tags hierárquicas. Nesse sen-

66

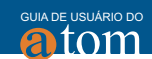

tido, recomenda-se validar o arquivo XML antes de fazer a importação.

## 6.1.2 Importar arquivos SKOS

Arquivos em formato Simple Knowledge Organization System (SKOS) têm aplicação relacionada a websemântica, em vocabulários controlados desenvolvidos em estruturas de termos e conceitos, como nos tesauros. Assim, no caso do AtoM, torna-se a opção para importação de termos de autoridade, de forma estruturada. Como arquivos no formato SKOS possuem estruturação próxima ao XML, utiliza-se as mesma ferramentas, mas seguindo os seguintes passos: **Passo 1:** Acesse a página de importação XML, como se fosse importar um ar-

quivo XML visto na seção anterior;

Passo 2: Na página de importação XML, clique no link de importação SKOS, como destacado na *figura 6.6*;

| Importar arquivo XML<br>Selecionar o arquivo a importar<br>Escolher arquivo Nenhum arquivo selecionado<br>Se pretende importar um arquivo SKOS para uma taxonomia diferente de assuntos, por<br>favor, vá para a página de importação SKOS<br>Não indexar os itens importados |
|----------------------------------------------------------------------------------------------------|
| Selecionar o arquivo a importar<br>Escolher arquivo Nenhum arquivo selecionado<br>Se pretende importar um arquivo SKOS para uma taxonomia diferente de assuntos, por<br>favor, vá para a página de importação SKOS                                                            |
| Não indexar os itens importados                                                                                                    |
|                                                                                                    |

Figura 6.6 - Detalhe da página de importação XML, destacando a opção SKOS

Passo 3: Selecione o arquivo no formato SKOS para importação que está no computador do usuário, da mesma forma que no caso dos arquivos XML;

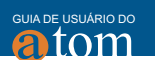

Passo 4: Insira o nome da taxonomia a ser importada - por exemplo: local, assunto ou outros. De forma padrão, esse campo vem com o nome "Locais", mas pode-se substituir digitando o nome desejado, sobrescrevendo o conteúdo, como mostra a *figura 6.7*;

| mportar SKOS                                            |  |
|---------------------------------------------------------|--|
| Selecionar o arquivo a importar                         |  |
| File                                                    |  |
| Escolher arquivo teste1.xml                             |  |
| The maximum size of file uploads is 64 MB.<br>Taxonomia |  |
|                                                         |  |
| Âmbito da transferência                                 |  |
| Assuntos                                                |  |
| Base dos direitos                                       |  |
| Decisão dos direitos                                    |  |
| Descrição dos níveis de detalhe                         |  |
| Direitos de autor                                       |  |
| Estado da descrição                                     |  |
| Eventos históricos                                      |  |
| locais                                                  |  |
| Níveis de descrição                                     |  |

Figura 6.7 - Detalhe da página de carga do arquivo SKOS

Passo 5: Clique em "Importar" para iniciar o processo de importação. Caso não ocorra nenhum erro, a página de conclusão da importação será apresentada, com o status do processamento e a quantidade de termos importados, como mostra a *figura 6.8*.

#### Importação concluída

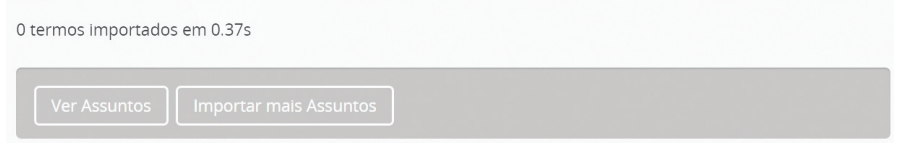

Figura 6.8 - Detalhe da página de término da importação

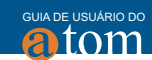

Caso o processo de importação de taxonomias em arquivos SKOS apresentar erros, o AtoM listará os erros. Assim, cabe os gestores do AtoM, com ajuda da equipe de informática se for o caso, analisar o arquivo e fazer as alterações. Por isso, sugere-se fortemente que valide o arquivo SKOS antes de importá-lo.

# 6.1.3 Importar arquivo CSV

Arquivos no formato de registros separados por vírgula, do original em inglês Comma-Separated Values (CSV) têm se tornado mais comuns que as tradicionais tabelas, na medida em que são arquivos mais compactos. Assim, registros estruturados podem ser inseridos em arquivo CSV para importação em sistemas de informação como o AtoM.

O AtoM possui uma interface que possibilita a importação de registros dispostos em arquivos CSV, desde que tenham menos de 100 linhas, ou seja, pequenos arquivos. Para grandes quantidades de linhas, deve-se utilizar a ferramenta de importação disponível na linha de comando, requerendo acesso ao servidor em que o AtoM esteja instalado.

# 6.1.3.1 Usando a interface de usuário para importação de arquivos CSV

Para importar um arquivo CSV por meio da interface do usuário, segue-se os seguintes passos:

Passo 1: Clique no menu "Importar", localizado na barra de menus e selecione "CSV", como mostra a *figura 6.9*;

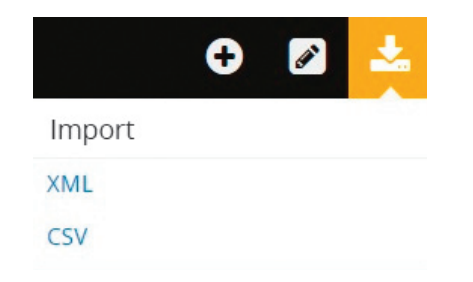

Figura 6.9 Menu da ferramenta de importação

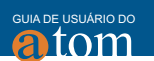

Passo 2: A página para importar arquivos CSV será apresentada. Pode-se importar informações de vários tipos, mas esse exemplo restringe-se à descrição arquivística, de modo que poderia ser informações de eventos, autoridade e outros. Para mudar o tipo, basta selecionar outra opção no campo "Tipo";

| Importar | arquivo | CSV |
|----------|---------|-----|
|----------|---------|-----|

| Importar arquivo CSV                                                                   |
|----------------------------------------------------------------------------------------|
| Selecionar o arquivo a importar<br>Escolher arquivo Nenhum arquivo selecionado<br>Tipo |
| Descrição arquivística 🔹                                                               |
| Não indexar os itens importados                                                        |
| Importar                                                                               |

Figura 6.10 - Importar arquivo CSV

**Passo 3:** Clique na opção "Escolher arquivo", para selecionar o arquivo CSV que deseja importar, como mostra a *figura 6.11*.

| Importar arquivo CSV                                                                   |   |
|----------------------------------------------------------------------------------------|---|
| Importar arquivo CSV                                                                   |   |
| Selecionar o arquivo a importar<br>Escolher arquivo Nenhum arquivo selecionado<br>Tipo |   |
| Descrição arquivística                                                                 | v |
| Não indexar os itens importados                                                        |   |
| Importar                                                                               |   |
| importar                                                                               |   |

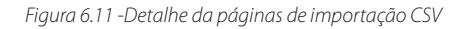

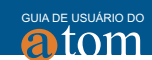

Ao selecionar o arquivo, seu nome aparecerá ao lado do botão "Escolher arquivo", como mostra a *figura 6.12*. Caso esteja tudo certo, clique em "Importar".

| Importar arquivo CSV                                        |
|-------------------------------------------------------------|
| Importar arquivo CSV                                        |
| Selecionar o arquivo a importar<br>Escolher arquivo<br>Tipo |
| Descrição arquivística 🔹                                    |
| Não indexar os itens importados                             |
| Importar                                                    |

Figura 6.12 - Detalhe da página de importação CSV, destacando o nome do arquivo a ser importado

Dependendo do tamanho do arquivo CSV, pode-se levar um tempo maior para a importação ser concluída. Por isso é recomendado importar arquivos CSV menores pela interface do usuário;

Passo 4: Para verificar a importação, após o término do processo será exibido o tempo gasto para a conclusão, como ilustrado na *figura 6.13*. Será exibido um link para acessar a descrição importada. Ao contrário da importação de arquivos XML, este não fornece um link direto para o arquivo que foi importado, e sim um link para acessar a página de navegação, permitindo que o usuário localize a descrição importada.

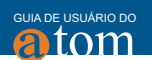

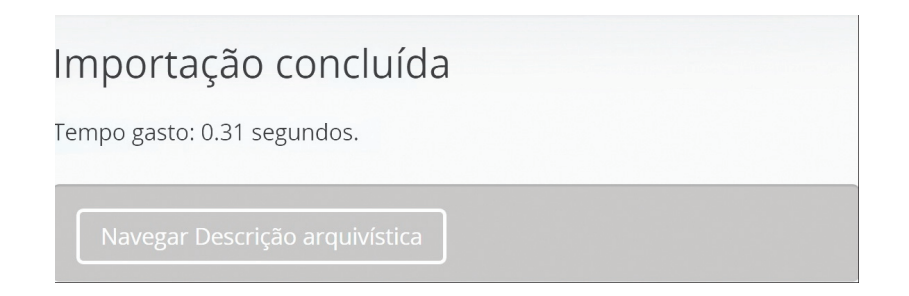

Figura 6.13 - Detalhe da página de término da importação

Caso um erro ocorra durante o processo, uma mensagem aparecerá no lugar do botão para navegar na descrição arquivística. Terminando tudo corretamente, pode-se acessar a descrição arquivística importada. Use o botão de ordenação, localizado no canto superior direito da página de navegação, para alterar a exibição de resultados a ser ordenada por Mais recente. Dessa forma, as descrições adicionadas ou editadas mais recentemente aparecerão na parte superior dos resultados, como mostra a figura 6.14.

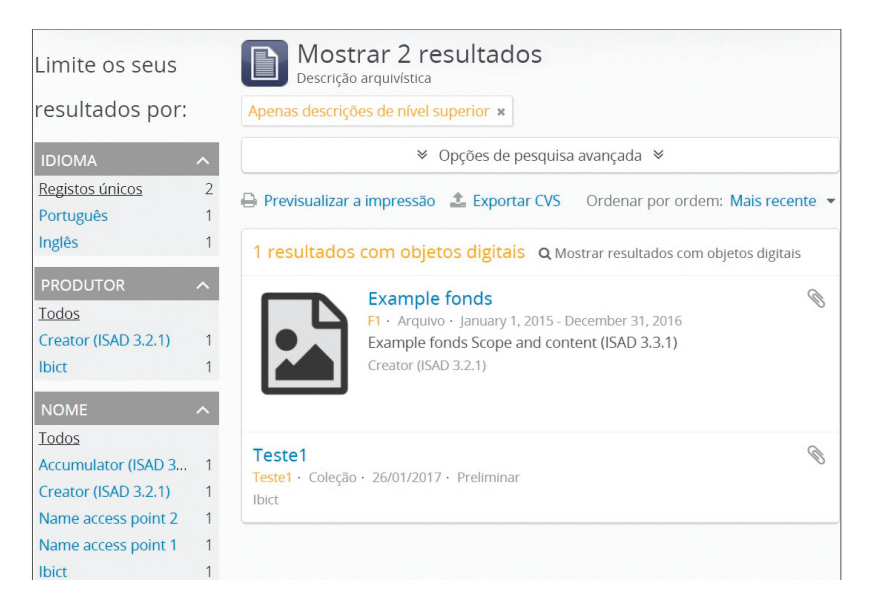

Figura 6.14 - Detalhe de um arquivo CSV importado

72
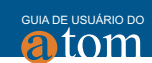

# 6.2 Ferramenta de Exportação

Exportar informações de um sistema de informação é uma necessidade, visto que existam questões de integração e migração, por isso o AtoM disponibiliza ferramentas de exportação por meio da interface, possibilitando a exportação de descrições arquivísticas, registros de autoridade, instituições de arquivo e termos. As descrições e taxonomias exportadas serão exibidas no navegador da web. Para salvar o arquivo de exportação XML, use a funcionalidade Salvar página como, do seu navegador.

Os seguintes tipos de arquivo podem ser exportados:

• EAD (descrições arquivísticas e registros de autoridade, Instituições de arquivo e termos de taxonomia);

• Dublin Core XML, MODS XML (descrições arquivísticas e termos de taxonomia);

• EAC (registros de autoridade);

• SKOS (taxonomias hierárquicas).

# 6.2.1 Exportação EAD

Na página de visualização da descrição de arquivo, no menu de área de transferência, na opção de exportação selecione "EAD 2002 XML", como mostra a *figura 6.15*. Essa opção irá exportar a descrição arquivística corrente e todos as suas informações, como registros de autoridade, instituição de arquivo e termos de taxonomia.

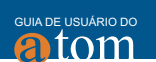

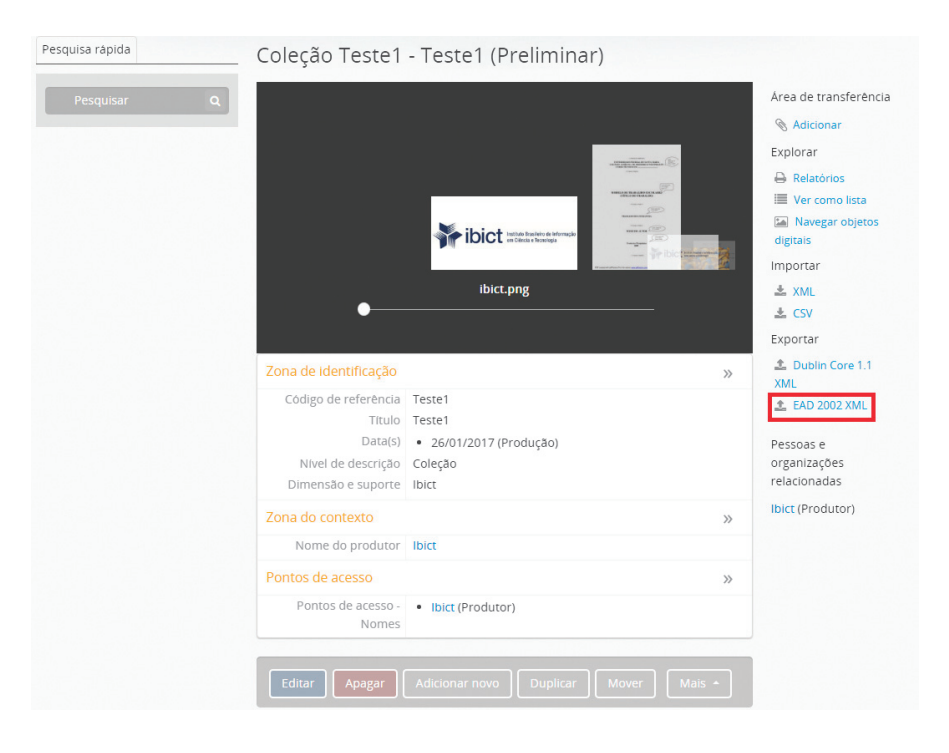

Figura 6.15 - Detalhe da página de visualização, com destaque a opção para exportação de EAD

# 6.2.2 Exportação em formato XML

A exportação no formato XML atende a vários sistemas que importam ou tratam informações neste formato. No entanto, XML indica apena o formato, podendo assumir diversas formas de apresentação, como nos esquemas de metadados Dublin Core ou o esquema de metadados para descrição de objetos, do original inglês Metadata Objetct Description Schema (MODS).

# 6.2.2.1 Exportação no esquema de metadados Dublin Core

Na página de visualização da descrição de arquivo, no menu de área de trans-

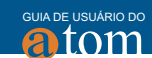

ferência, vá na opção de exportação e selecione "Dublin Core XML", como mostra a *figura 6.16*. Essa opção irá exportar a descrição arquivística em formato de metadados em Dublin Core.

| Pesquisa rápida | Coleção Teste1 - Teste1 (Preliminar)                                                                                                    |                                        |
|-----------------|----------------------------------------------------------------------------------------------------|----------------------------------------|
| Pesquisar Q     |                                                                                                    | Área de transferência                  |
|                 |                                                                                                    | N Adicionar                            |
|                 |                                                                                                    | Explorar                               |
|                 | a da parte de la constante de la constante de  | 🔒 Relatórios                           |
|                 | wints the schert of the schert of the schert | 🔳 Ver como lista                       |
|                 |                                                                                                    | Mavegar objetos digitais               |
|                 | and All Inc.                                                                                                    | Importar                               |
|                 | ibict.png                                                                                                    | 📥 XML                                  |
|                 | •                                                                                                    | 🕹 CSV                                  |
|                 |                                                                                                    | Exportar                               |
|                 | Zona de Identificação                                                                                                    | >> Dublin Core 1.1                     |
|                 | Código de referência Teste1                                                                                                    | 1 EAD 2002 XML                         |
|                 | Título Teste1                                                                                                    |                                        |
|                 | Data(s) • 26/01/2017 (Produção)                                                                                                    | Pessoas e                              |
|                 | Nivel de descrição Coleção                                                                                                    | organizações                           |
|                 | Dimensão e suporte líbici                                                                                                    | Ibist (Breduter)                       |
|                 | Zona do contexto                                                                                                    | >>>>>>>>>>>>>>>>>>>>>>>>>>>>>>>>>>>>>> |
|                 | Nome do produtor Ibict                                                                                                    |                                        |
|                 | Pontos de acesso                                                                                                    | »                                      |
|                 | Pontos de acesso - bict (Produtor)<br>Nomes                                                                                                    |                                        |
|                 | Editar Apagar Adicionar novo Duplicar Mover                                                                                                    | Mais •                                 |

Figura 6.16 - Detalhe da página de visualização, com destaque a opção para exportação de Dublin Core XML

# 6.2.2.2 Exportação no esquema de metadados MODS

Caso o administrador tenha definido o formulário predefinido de descrição de arquivo para MODS, será exibido como uma opção de exportação, segundo mostra a *figura 6.17*. Para fazer essa alteração no formulário, deve-se acessar: menu "Administrar" > "Configuração" > "Formulários predefinidos".

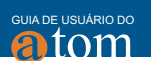

Na página de visualização de descrição de arquivo, selecione "MODS 3.3 XML" em "Exportar". Isso irá exportar a descrição arquivística atual e todos os seus registros, como registros de autoridade, instituição de arquivo e termos de taxonomia.

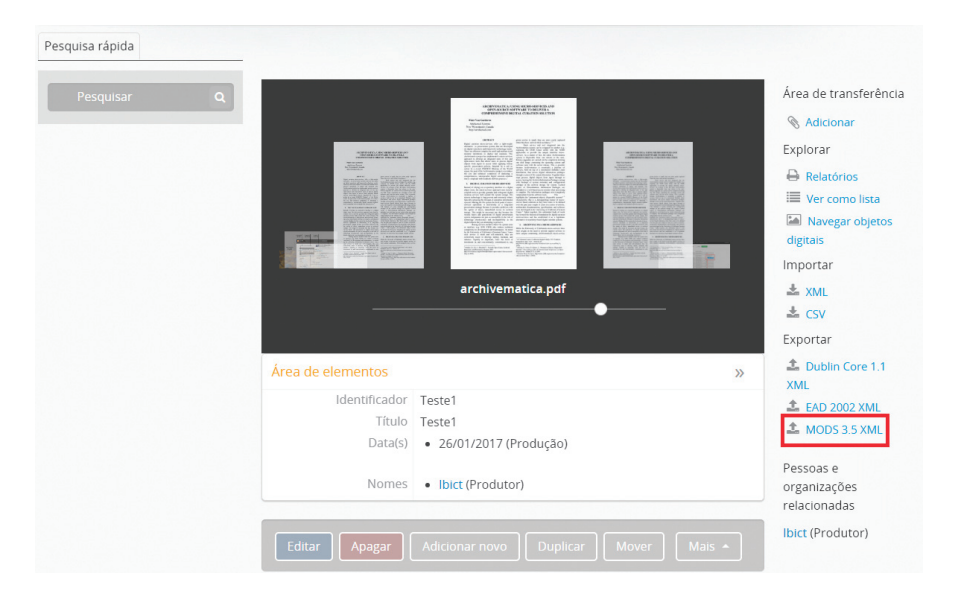

Figura 6.17 - Detalhe da página de visualização, com destaque a opção para exportação de MODS XML

# 6.2.3 Exportação EAC

O AtoM possibilita a exportação de registros de autoridade em formato Encoded Archival Context (EAC), conforme as orientações da Norma internacional de registro de autoridade. Assim, na página de exibição de registro de autoridade, selecione a opção "EAC" em "Exportar", conforme a *figura 6.18*. Com isso, o registro de autoridade que está sendo visualizado será exportado.

| GUIA DE    | USU | ÁRIC | DO |
|------------|-----|------|----|
| <b>a</b> í | tC  | 1    | n  |

| Zona de identificação       |       | >> | Exporta |
|-----------------------------|-------|----|---------|
| Forma autorizada do<br>nome | lbict |    | 📤 EAC   |
|                             |       |    |         |

| Figura 6.18 - Detalhe da página de visualização do registro |
|-------------------------------------------------------------|
| de autoridade, com destaque para a opção de exportação EAC  |

# 6.2.4 Exportação SKOS

A partir da versão 2.0 do AtoM, usuários autenticados podem exportar arquivos no formato SKOS. Clicando no menu "Gerir" > "Taxonomias", e clicando depois sobre algum termo para acessar a página de visualização.

| ÁREA TEMÁTICA        | Ciência e Tecnologia         |          |
|----------------------|------------------------------|----------|
| Agricultura          | Outros idiomas disponíveis   | Importar |
| Ambiente             |                              | skos     |
| Artes e Cultura      | Taxonomia Área Temática      | Exportar |
| Ciência e Tecnologia |                              | SKOS     |
| Comunicação          | Editar Apagar Adicionar novo |          |
| Educação             |                              |          |

Figura 6.19 - Detalhe da página de visualização de taxonomias com destaque a exportação em formato SKOS

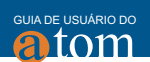

### 7 ADMINISTRAR ATOM

A administração do AtoM é a parte principal dos gestores do sistema, visto que neste módulo pode-se atuar no seu funcionamento.

### 7.1 Gerenciar usuários e grupos

Esta seção descreve como gerenciar contas de usuários e grupos de usuários no AtoM. As contas de usuários e grupos de usuários são usadas para definir funções e níveis de acesso ou privilégios no AtoM. Apenas o administrador autenticado adiciona, edita e exclui um usuário ou um grupo.

Como adicionar um novo usuário a partir do menu principal:

 No menu principal, localizado na barra superior à direita, clique na opção "Administrar" > "Usuários".

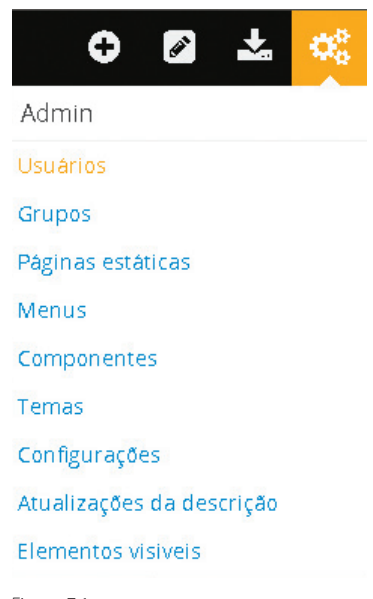

Figura 7.1 Menu Administrar

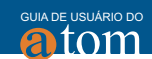

2) O AtoM irá direcionar a página de Lista de usuários, onde o administrador poderá editar e excluir usuários existentes, bem como adicionar novos usuários clicando na opção "Adicionar novo". Nesta página, o administrador poderá visualizar usuários ativos e inativos, clicando nas opções "Mostrar apenas usuários ativos" e "Mostrar apenas os inativos";

| Lista de utilizadores            |                            |                               |
|----------------------------------|----------------------------|-------------------------------|
| Search users                     | Q                          |                               |
| Mostrar apenas os activos Mostra | ir apenas os inactivos     |                               |
| Nome do utilizador               | Email                      | Grupo de utilizadores         |
| Administrador                    | santarem@usp.br            | autenticado     administrador |
| Colaborador                      | andrea@ibict.br            | autenticado     colaborador   |
| Editor                           | ingridschiessl@gmail.com   | autenticado     editor        |
| Priscila (você)                  | priscilacastro24@gmail.com | autenticado     administrador |
| tradutor                         | tradutor@gmail.com         | autenticado     tradutor      |
| Usuário                          | santaremsegundo@gmail.com  | • autenticado                 |
| Adicionar novo                   |                            |                               |

Figura 7.2 - Lista de Usuários

- Ao clicar em Adicionar novo, o AtoM irá direcioná-lo a uma página de edição de usuário;
- 4) Na área de Informações básicas, digite os seguintes dados:
  - Nome de usuário digite o nome do usuário;
- E-mail digite o endereço de e-mail do usuário. O endereço de email é usado para efetuar o login;
- Senha digite a senha padrão do usuário. Os usuários podem alterar posteriormente a sua própria senha;
  - Confirmar senha digite a senha novamente.

| ormação básica                   |                    |  |
|----------------------------------|--------------------|--|
| Isername *                       |                    |  |
| mail *                           |                    |  |
| enha *                           | Dimensão da senha: |  |
| onfirmar senha *                 |                    |  |
| 8 Activo                         |                    |  |
| ntrolo de acesso                 |                    |  |
| rupo de utilizadores             |                    |  |
| diomas autorizados para tradução |                    |  |
|                                  |                    |  |

Figura 7.3 - Formulário de novo usuário

5) O Controle de acesso é a opção na qual se escolhe o grupo de usuários mais adequado para cada novo usuário;

| Controlo de acesso         |  |  |   |
|----------------------------|--|--|---|
| Grupo de utilizadores      |  |  |   |
| administrador              |  |  |   |
| editor<br>colaborador      |  |  |   |
| tradutor<br>Teste de Grupo |  |  | - |
| Cancelar Criar             |  |  |   |

Figura 7.4 - Controle de acesso

6) Na seção Idiomas autorizados para a tradução, digite a linguagem preferencial para tradução. Conforme você digita, os resultados correspondentes vão sendo carregados em um menu "Drop-down" abaixo do campo;

tom

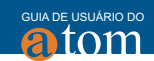

| C | ontrolo de acesso                  |   |
|---|------------------------------------|---|
|   | Grupo de utilizadores              |   |
|   |                                    |   |
|   | unines autorizatus para u autiçati |   |
|   | inglès                             | ٦ |
| - | francês                            | _ |
|   | espanhol                           |   |
|   | holandês                           |   |
| - | português                          |   |

Figura 7.5 - Idioma autorizados para tradução

- 7) Pode-se parar o processo de criação a qualquer momento, clicando na opção "Cancelar", ou sair (isto é, clicar em fechar - "X") da janela. Quaisquer alterações feitas não serão salvas;
- 8) Ao inserir todas as informações para o novo usuário, clique na opção "Criar";

| Informação básica                   |                    |
|-------------------------------------|--------------------|
| Username *                          |                    |
| Jaqueline Rodrigues                 |                    |
| Email *                             |                    |
| jaque1906@gmail.com                 |                    |
| Senha *                             |                    |
|                                     | Dimensão da senha: |
| Confirmar senha *                   |                    |
|                                     |                    |
| Senhas confirmadas: Sim<br>🗷 Activo |                    |
| Controlo de acesso                  |                    |
| Grupo de utilizadores               |                    |
| • tradutor                          |                    |
| ldiomas autorizados para traducão   |                    |
| português                           |                    |
|                                     |                    |
|                                     |                    |
|                                     |                    |
| Cancelar Criar                      |                    |
|                                     |                    |

Figura 7.6 - Adicionar novo usuário

9) Ao clicar na opção "Criar", o AtoM irá direcioná-lo para a página de perfil do usuário. Nesta página é possível editar, apagar e adicionar um novo usuário;

| Permissões do objeto informacional Permi             | ssões do ator Permissões de instituições arquivísticas Permissões da taxonomia |   |
|------------------------------------------------------|--------------------------------------------------------------------------------|---|
| Detalhes de utilizador                               |                                                                                | 2 |
| Nome do utilizador<br>Email<br>Grupo de utilizadores | Jaqueline Rodrigues<br>Jaque 1906@gmail.com<br>autenticado                     |   |
|                                                      | tradutor                                                                       |   |

Figura 7.7 - Perfil do usuário

10) No perfil do usuário, é possível visualizar as seguintes áreas de permissão de informação: Permissões do objeto de Informação, Permissões do ator, Permissões de Instituição arquivística e Permissões de Taxonomia. Os privilégios de acesso do usuário podem ser personalizados nas áreas de permissão da informação.

### 7.1.1 Editar usuário existente

Esta seção descreve como editar um usuário existente. Somente o administrador pode editar as informações do usuário. Para editar as informações do usuário.

 No menu principal, localizado na barra superior à direita, clique no menu "Administrar" > "Usuários". Então, uma lista de usuários se abrirá;

| Ð            | ø       | •      | $\Phi^{n}_{0}$ |
|--------------|---------|--------|----------------|
| Admin        |         |        |                |
| Usuários     |         |        |                |
| Grupos       |         |        |                |
| Páginas está | iticas  |        |                |
| Menus        |         |        |                |
| Componente   | 25      |        |                |
| Temas        |         |        |                |
| Configuraçõ  | es      |        |                |
| Atualizações | da des  | crição |                |
| Elementos v  | isiveis |        |                |

Figura 7.8 Menu Administrar

82

tom

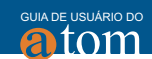

 Clique sobre o usuário que deseja editar; daí, você será direcionado para a página de perfil do usuário. Na página Lista de usuários, há duas opções de apresentação - Mostrar apenas os ativos e Mostrar apenas os inativos - que permitem ao administrador ver usuários ativos e inativos no sistema;

| Search users                | Q                          |                                                     |
|-----------------------------|----------------------------|-----------------------------------------------------|
| Mostrar apenas os activos M | ostrar apenas os inactivos |                                                     |
| ome do utilizador           | Email                      | Grupo de utilizadores                               |
| dministrador                | santarem@usp.br            | <ul><li>autenticado</li><li>administrador</li></ul> |
| dministrador. (você)        | priscilacastro24@gmail.com | <ul><li>autenticado</li><li>administrador</li></ul> |
| olaborador                  | andrea@ibict.br            | <ul><li>autenticado</li><li>colaborador</li></ul>   |
| ditor                       | ingridschiessl@gmail.com   | <ul><li>autenticado</li><li>editor</li></ul>        |
| aqueline Rodrigues          | jaque1906@gmail.com        | <ul><li>autenticado</li><li>tradutor</li></ul>      |
| filton                      | milton.shintaku@gmail.com  | <ul><li>autenticado</li><li>administrador</li></ul> |
| radutor                     | tradutor@gmail.com         | <ul><li>autenticado</li><li>tradutor</li></ul>      |
| Jsuário                     | santaremsegundo@gmail.com  | <ul> <li>autenticado</li> </ul>                     |

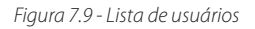

 Então, clique na opção "Editar". Isso o levará para a página de edição do usuário;

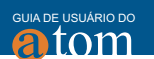

| Perfil | Permissões do objeto int       | formacional                               | Permissões do ator | Permissões de instituições arquivísticas |
|--------|--------------------------------|-------------------------------------------|--------------------|------------------------------------------|
| Permis | sões da taxonomia              |                                           |                    |                                          |
| Detalh | es de utilizador               |                                           |                    | >>                                       |
|        | Nome do utilizador             | Colaborador                               |                    |                                          |
|        | Email<br>Grupo de utilizadores | andrea@ibio<br>autenticado<br>colaborador | t.br               |                                          |
| Edita  | ar Apagar Adicior              | ar novo                                   |                    |                                          |

Figura 7.10 - Perfil do usuário

4) A página com as informações básicas do usuário se abrirá. Ao editar ou revisar as informações do usuário, clique na opção "Guardar".

| Informação básica                                            |                    |
|--------------------------------------------------------------|--------------------|
| Username *                                                   |                    |
| Colaborador                                                  |                    |
| Email *                                                      |                    |
| andrea@ibict.br                                              |                    |
| Alterar a senha                                              |                    |
|                                                              | Dimensão da senha: |
| Confirmar senha                                              |                    |
|                                                              | ]                  |
| Senhas confirmadas: Não<br>闭 Activo                          |                    |
| Controlo de acesso                                           |                    |
| Grupo de utilizadores<br>• colaborador                       |                    |
| ldiomas autorizados para tradução<br>• inglês<br>• português |                    |
|                                                              |                    |
| Cancelar Guardar                                             |                    |

Figura 7.11 - Formulário de informações básicas

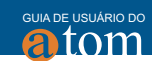

### 7.1.2 Marcar um usuário Inativo

Por padrão, todos os usuários criados no AtoM são definidos como usuários ativos. Ao marcar um usuário como Inativo, irá bloquear o acesso do mesmo ao sistema. Para marcar um usuário como inativo no AtoM, deve-se fazer o seguinte:

- Primeiro, vá até o menu principal, localizado na barra de cabeçalho; clique na opção "Administrador" e selecione "Usuários". Isto irá levá-lo a uma lista de contas de usuários atuais;
- 2) Selecione o usuário que você deseja marcar como inativo;
- Clique no nome do usuário que deseja marcar como inativo; o AtoM irá direcioná-lo para a página de perfil desse usuário;
- 4) Clique na opção "Editar" para entrar na página de edição do usuário;
- 5) Na área de informação Informações básicas do perfil do usuário, desmarque a opção de "Ativo" e clique na opção "Guardar", para salvar as alterações realizadas. Dessa forma, o status do usuário se tornará inativo.

| Informação básica                                            |                    |
|--------------------------------------------------------------|--------------------|
| Username *                                                   |                    |
| Colaborador                                                  |                    |
| Email *                                                      |                    |
| andrea@ibict.br                                              |                    |
| Alterar a senha                                              | Dimensão da senha: |
| Confirmar senha                                              |                    |
| Activo                                                       |                    |
| Controlo de acesso                                           |                    |
| Grupo de utilizadores<br>• colaborador                       |                    |
| Idiomas autorizados para tradução<br>• inglês<br>• português |                    |
|                                                              |                    |
| Cancelar Guardar                                             |                    |

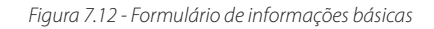

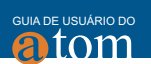

# 7.1.3 Excluir um usuário

- Vá ao menu principal, localizado na barra de cabeçalho, clique no menu "Administrador" e selecione "Usuários". Isto irá levá-lo a uma lista de contas de usuários atuais;
- 2) Clique no nome do usuário que deseja apagar;
- 3) Uma vez que você clicar sobre o nome do usuário, o AtoM irá direcioná-lo para a página de perfil desse usuário. Para excluí-lo, clique na opção "Excluir".
- 4) Uma mensagem para confirmar a exclusão do usuário aparecerá na tela. Clique em "Excluir" para continuar (ou você pode clicar em "Cancelar", para voltar à página de visualização do perfil do usuário).

# 7.2 Adicionar novo grupo

Esta seção descreve como adicionar um novo grupo de usuários no AtoM. Há duas maneiras de adicionar um novo grupo de usuários. Uma, é a partir do menu principal, e a outra é a partir da página de visualização do perfil do grupo. No AtoM, existem 5 grupos de usuários padrão, que são:

- Autenticado;
- Administrador;
- Editor;
- Colaborador;
- Tradutor.

# 7.2.1 Adicionar um grupo de usuário a partir do menu principal

 Vá ao menu principal, localizado na barra de cabeçalho, clique no menu "Administrador" e selecione "Grupos". Isto irá levá-lo a uma lista de grupos e ao número de membros de cada grupo;

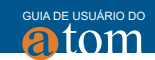

### Lista de grupos

| Grupo          | Membros |
|----------------|---------|
| administrador  | 4       |
| anónimo        | 0       |
| autenticado    | 0       |
| colaborador    | 1       |
| editor         | 1       |
| Teste de Grupo | 0       |
| tradutor       | 2       |
| Adicionar novo |         |

#### Figura 7.13 - Lista de grupos

2) Vá até o final da página e clique na opção Adicionar novo. O AtoM irá direcioná-lo para uma página de edição de grupo em branco;

| Grupo <i>Sem título</i>           |  |
|-----------------------------------|--|
| Área principal                    |  |
| Nome                              |  |
| Descrição                         |  |
|                                   |  |
| Traduzir                          |  |
| <ul><li>Sim</li><li>Não</li></ul> |  |
|                                   |  |
| Cancelar Criar                    |  |

Figura 7.14 - Adicionar novo grupo

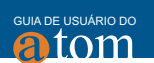

- 3) Na área de informação Área principal digite o nome e a descrição do grupo, selecionando "sim" ou "não" para o grupo ter a permissão de traduzir;
- Para adicionar o novo grupo, clique na opção "Criar". Você será direcionado para uma página de visualização, onde o perfil do novo grupo usuário será exibida;

| Grupo exemplo                   |              |          |           |         |  |    |
|---------------------------------|--------------|----------|-----------|---------|--|----|
| Perfil Permissões do objeto     | informaciona | l Per    | missões   | do ator |  |    |
| Permissões de instituições arqu | ivísticas P  | ermissõe | es da tax | onomia  |  |    |
| Detalhes de grupo               |              |          |           |         |  | >> |
| Nome                            | exemplo      |          |           |         |  |    |
| Descrição                       | Novo grupo   |          |           |         |  |    |
| Traduzir                        | Sim          |          |           |         |  |    |
| Editar Apagar Adicie            | onar novo    |          |           |         |  |    |

Figura 7.15 - Página de perfil do grupo

5) O perfil de grupo também irá exibir as seguintes áreas de permissão de informação: Permissões de objeto de Informacional, Permissões do ator, Permissões de Instituição arquivística e Permissões de Taxonomia. Navegue por essas seções para personalizar os privilégios de acesso do grupo;

# 7.2.2 Adicionar um novo grupo a partir da página de visualização do perfil do grupo

- Selecione um grupo que aparece na página "Lista de grupos", clicando sobre o nome do grupo. Você será direcionado para a página de visualização de perfil do grupo;
- 2) Na parte inferior da página de visualização do grupo, você vai ver os botões com várias opções ("Editar", "Apagar" e "Adicionar novo"). Clique no botão "Adicionar novo";

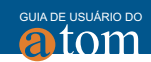

| Grupo exemplo                   |                                   |
|---------------------------------|-----------------------------------|
| Perfil Permissões do objeto     | informacional Permissões do ator  |
| Permissões de instituições arqu | ivísticas Permissões da taxonomia |
| Detalhes de grupo               | »                                 |
| Nome                            | exemplo                           |
| Descrição                       | Novo grupo                        |
| Traduzir                        | Sim                               |
|                                 |                                   |
| Editar Apagar Adicio            |                                   |

Figura 7.16 - Página de perfil do grupo

 Você será direcionado à página de edição em branco para a entrada de dados;

| Grupo <i>Sem título</i>              |  |  |  |
|--------------------------------------|--|--|--|
| Área principal                       |  |  |  |
| Nome                                 |  |  |  |
| Descrição                            |  |  |  |
|                                      |  |  |  |
| Traduzir                             |  |  |  |
| <ul> <li>Sim</li> <li>Não</li> </ul> |  |  |  |
|                                      |  |  |  |
| Cancelar Criar                       |  |  |  |

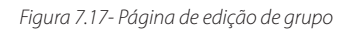

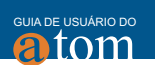

4) Para salvar o novo grupo, clique na opção "Criar".

### 7.2.3 Editar um grupo existente

Esta seção descreve como editar um grupo de usuário existente. Apenas o usuário administrador pode editar ou atualizar um grupo de usuários. Para editar um grupo de usuário:

1) Selecione o grupo de usuários que deseja editar a partir da lista que aparece na página "Lista de grupo", clicando sobre o nome do grupo;

| Grupo          | Membros |
|----------------|---------|
| administrador  | 4       |
| anónimo        | 0       |
| autenticado    | 0       |
| colaborador    | 1       |
| editor         | 1       |
| Teste de Grupo | 0       |
| tradutor       | 2       |

### Lista de grupos

Figura 7.18 - Página de lista de grupo

2) Você será direcionado para a página de visualização do perfil do grupo, clicando na opção "Editar" ou clicando em "Detalhes do grupo", no título. Isso leva você para a página de edição do grupo;

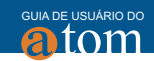

| Grupo editor                                               |               |                                                                |
|------------------------------------------------------------|---------------|----------------------------------------------------------------|
| Perfil Permissões do objeto int<br>Permissões da taxonomia | ormacional    | Permissões do ator<br>Permissões do ator<br>Permissões do ator |
| Detalhes de grupo                                          |               | »                                                              |
| Nome<br>Traduzir                                           | editor<br>Não |                                                                |
| Editar Apagar Adicion                                      | ar novo       |                                                                |

Figura 7.19 - Editar grupo existente

 A página de edição exibe áreas de informação do grupo de usuário, adicionar e/ou revisar os dados, conforme necessário. Para salvar as edições, clique na opção "Guardar".

### 7.2.4 Excluir um grupo

A exclusão de um grupo de usuários no AtoM irá remover esse grupo a partir de qualquer perfil de usuário a que tenha sido vinculado. Tenha cuidado, pois isso pode alterar os privilégios de acesso de um usuário no sistema.

- Clique no menu "Administração", localizado no menu principal na barra de cabeçalho, e selecione "Grupos". Isto irá levá-lo à página "Lista de grupos";
- 2) Clique sobre o nome do grupo que você deseja excluir;
- Você será direcionado para a página de perfil do grupo. Clique na opção "Apagar", localizada no final da página, para excluir o grupo;

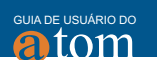

| Grupo exemplo de                | grupo                            |   |
|---------------------------------|----------------------------------|---|
| Perfil Permissões do objeto     | nformacional Permissões do ator  |   |
| Permissões de instituições arqu | vísticas Permissões da taxonomia |   |
| Detalhes de grupo               |                                  | » |
| Nome                            | exemplo de grupo                 |   |
| Descrição                       | Novo grupo                       |   |
| Traduzir                        | Sim                              |   |
|                                 |                                  |   |
| Editar Apagar Adicio            | onar novo                        |   |

Figura 7.20 - Excluir grupo existente

4) Uma mensagem para confirmar a exclusão do grupo aparecerá na tela. Clique em "Excluir" para continuar (ou você pode clicar em "Cancelar" para voltar à página de visualização do perfil do usuário);

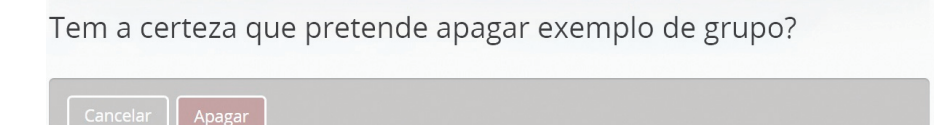

Figura 7.21 -Mensagem de confirmação de exclusão de grupo

5) O grupo será excluído e o AtoM irá te direcionar para a página "Lista de grupos".

### Lista de grupos

| Grupo          | Membros |  |
|----------------|---------|--|
| administrador  | 4       |  |
| anónimo        | 0       |  |
| autenticado    | 0       |  |
| colaborador    | 1       |  |
| editor         | 1       |  |
| Teste de Grupo | 0       |  |
| tradutor       | 2       |  |
| Adicionar novo |         |  |

#### Figura 7.22 - Página de Lista de Grupos

### 7.3 Gerenciar páginas estáticas

No AtoM, as páginas estáticas são páginas desenvolvidas para ter a mesma aparência cada vez que acessadas, diferente das páginas dinâmicas, que podem variar de acordo com a instituição ou de acordo com o conteúdo que é carregado. Exemplos de páginas dinâmicas incluem: resultados de página de buscas, páginas de visualização e páginas de edição. Por padrão, o AtoM tem duas páginas estáticas: a página inicial e a página Sobre. Uma mensagem de boas-vindas padrão aparece na página inicial.

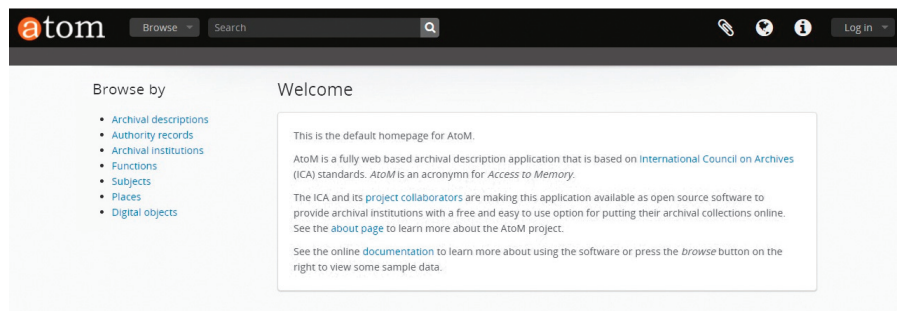

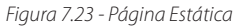

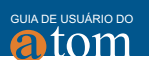

A página "Sobre" fornece informações adicionais a respeito do aplicativo. Para acessar a página "Sobre", clique no menu "Links rápidos" no menu principal, localizado na barra de cabeçalho, e selecione "Sobre".

| bre Inicio Sobre Inicio Sobre do AtoM, um aplicativo de código-fonte aberto para descrição Ajuda Ine par prender como começar a usar o AtoM, incluindo como personalizar e editar essa página par contato contexto a usar o AtoM, incluindo como personalizar e editar essa página par a gerenciamento de descrições arguivísticas em conformidade às normas do Conselho Internacional de Arquivos (ICA).                                                                                                    |                                                                                                    | Links rápidos Links rápidos                                                                                   |
|----------------------------------------------------------------------------------------------------|----------------------------------------------------------------------------------------------------|----------------------------------------------------------------------------------------------------|
| Sobre     Sobre     Ajuda     ine par     orender como começar a usar o AtoM, incluindo como personalizar e editar essa página pa     contato     contato     contata     contata     contata     contato     contato     contato |                                                                                                    | Início                                                                                                    |
| ssa é a página padrão Sobre do AtoM, um aplicativo de código-fonte aberto para descrição Ajuda ine par<br>prender como começar a usar o AtoM, incluindo como personalizar e editar essa página par<br>toM é projeto colaborativo que visa prover a comunidade arquivística internacional de um sobre a<br>ara gerenciamento de descrições arquivísticas em conformidade às normas do Conselho Internacional de Arquivos (ICA).<br>objetivo é disponibilizar um aplicativo fácil de usar, multilíngue, e totalmente baseado na web, permitindo que instituições possam dispor                                                                                                    |                                                                                                    | Sobre                                                                                                    |
| toM é projeto colaborativo que visa prover a comunidade arquivística internacional de um s                                                                                                    | a página padrão <i>Sobre</i> do AtoM, um aplicativo de códig<br>er como começar a usar o AtoM, incluindo como perso | go-fonte aberto para descrição : Ajuda ine para<br>onalizar e editar essa página par<br>Contato               |
| objetivo é disponibilizar um aplicativo fácil de usar, multilíngue, e totalmente baseado na web, permitindo que instituições possam dispor                                                                                                    | projeto colaborativo que visa prover a comunidade ar<br>renciamento de descrições arquivísticas em conformic        | rquivística internacional de um sfonte aberto,<br>dade às normas do Conselho Internacional de Arquivos (ICA). |
| eus acervos arquivísticos on-line.                                                                                                    | ivo é disponibilizar um aplicativo fácil do usor, multilín                                                          | igue, e totalmente baseado na web, permitindo que instituições possam disponibilizar                          |
|                                                                                                    | ervos arquivísticos on-line.                                                                                        |                                                                                                    |

Figura 7.24 - Página estática

Todas as páginas estáticas no AtoM, incluindo as duas páginas padrão descritas acima, podem ser personalizadas por usuários administradores através da interface de usuário. Novas páginas estáticas também podem ser criadas, e todas as páginas estáticas (exceto a página de boas-vindas) podem ser excluídas do aplicativo.

### 7.3.1 Editar uma página estática

Esta seção contém instruções sobre como editar páginas estáticas no AtoM. Há duas maneiras de editar páginas estáticas. Uma é através do menu de informações "Links rápidos", e a outra forma é através do menu "Administrar" > "Páginas estáticas". Esta segunda opção irá encaminhar a uma página de "Lista de páginas", onde todas as páginas estáticas na aplicação serão elencadas. Navegue até a página estática que deseja editar, clicando sobre o nome. Abaixo estarão as instruções para editar a página inicial e a página "Sobre".

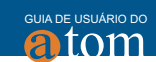

# 7.3.2 Editando a página inicial

Comece acessando a página inicial. É possível acessá-la de três formas, que são:

- 1) Clicando no logotipo do site AtoM localizado no canto superior esquerdo da barra de cabeçalho;
- Clicando no menu "Informações de Links rápidos", na tela principal da barra de cabeçalho, e selecionando "Página Inicial" no menu "Drop-down";
- 3) Clicando no menu "Administração" da barra de cabeçalho e selecionando "Páginas estáticas" no menu "Drop-down". Você será direcionado para uma lista de páginas estáticas, de modo que você deve clicar sobre o nome da página que deseja editar;
- Se quiser mudar a página de visualização principal para o modo de edição, clique na opção "Editar", no bloco de botões;
- 5) Ao carregar a página de edição, serão exibidos os campos "Título", "Slug" e "Conteúdo";
- 6) Adicionar e/ou revisar os dados necessários;
- 7) Podem incluir o código HTML e CSS para o campo "Conteúdo";
- 8) Para salvar as alterações feitas na página inicial, clique na opção "Criar".

# 7.3.3 Editando a página Sobre

Comece acessando a página Sobre. É possível acessar a página Sobre de três formas, que são:

- 1) Clicando no logotipo do site AtoM, localizado no canto superior esquerdo da barra de cabeçalho;
- Clicando no menu "Informações" > "Links rápidos" na tela principal da barra de cabeçalho e selecionando "Página inicial" no menu "Drop-down";
- Clicando no menu "Administração" da barra de cabeçalho e selecionando "Páginas estáticas" no menu "Drop-down". Você será direcionado para uma lista de páginas estáticas, na qual deve clicar sobre o nome da página que deseja editar;

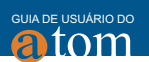

# 7.3.4 Adicionar uma nova página estática

No AtoM, novas páginas estáticas podem ser adicionadas por um usuário administrador. Páginas estáticas podem ser personalizadas para oferecerem aos usuários instruções de ajuda na navegação do site (ou seja, uma página Ajuda) ou fornecer informações de contato (ou seja, uma página Fale Conosco).

1) Clique no menu "Administração da barra de cabeçalho" e selecione "Páginas estáticas" no menu "Drop-down";

| ÷           | ø         | *       | 00 |
|-------------|-----------|---------|----|
| Admin       |           |         |    |
| Utilizadore | S         |         |    |
| Grupos      |           |         |    |
| Páginas est | táticas   |         |    |
| Menus       |           |         |    |
| Componen    | ntes      |         |    |
| Temas       |           |         |    |
| Configuraç  | ões       |         |    |
| Actualizaçõ | ões da de | scrição |    |
| Elementos   | visiveis  |         |    |

Figura 7.25 Adicionar Páginas Estáticas

2) Você será direcionado para uma lista de páginas estáticas, na qual se encontrarão listadas todas as páginas estáticas existentes;

| Lista de páginas |       |  |  |  |
|------------------|-------|--|--|--|
| Título           | Slug  |  |  |  |
| Bem-vindo        | home  |  |  |  |
| Sobre            | about |  |  |  |
| Contato          | lp2ew |  |  |  |
| Adicionar novo   |       |  |  |  |

Figura 7.26 - Lista de Páginas Estáticas

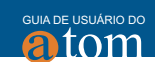

 Clique na "Adicionar novo" para ser direcionado para a página de edição a fim de adicionar a nova página

| Editar a página   |  |  |  |
|-------------------|--|--|--|
| Área de elementos |  |  |  |
| Título            |  |  |  |
| Slug              |  |  |  |
| Content           |  |  |  |
|                   |  |  |  |
|                   |  |  |  |
| Cancelar          |  |  |  |

Figura 7.27 - Página de edição

- 4) No carregamento da página de edição, será exibida em branco "Título", "Slug" e o campo "Conteúdo". Adicione os dados, conforme o necessário. Ao criar uma nova página estática, o campo Slug pode ser personalizado ou deixado em branco. Se optar por personalizar o Slug, crie o nome para esse campo todo em letras minúsculas, evitando caracteres acentuados;
- 5) Quando terminar de criar sua nova página estática, clique na opção "Criar".

### 7.3.5 Adicionar links em uma nova página estática

Quando uma página estática é criada, uma nova ligação também deve ser criada, a fim de permitir que os usuários naveguem para a nova página estática. Você pode fazer isso criando um link dentro de uma das páginas estáticas padrão ou clicando em "Administrar" > "Menus" e clicando, em seguida, na opção "Adicionar Novo", ou ligue a nova página estática a um menu já existente.

| Fale conosco                                 | Contato                  |
|----------------------------------------------|--------------------------|
| ▲ logout                                     | Sair                     |
| browse                                       | Navegar                  |
| <ul> <li>browselnformationObjects</li> </ul> | Descrição arquivística   |
| ▲ ▼ browseActors                             | Registro de autoridade   |
| browseRepositories                           | Instituição arquivística |
| ▲ ▼ browseFunctions                          | Funções                  |
| ▲ ▼ browseSubjects                           | Assuntos                 |
| ▲ ▼ browsePlaces                             | Locais                   |
| browseDigitalObjects                         | Objeto digital           |
|                                              |                          |

Figura 7.28 - Página Lista de Menus

Este exemplo mostra uma página Fale conosco, página estática recémcriada que foi adicionada no menu de informações Links rápidos. Na tag Parent você pode escolher em qual menu quer que fique a página recém-criada.

| ditar menu<br>le conosco    |   |
|-----------------------------|---|
| Área principal              |   |
| Nome *                      |   |
| Fale conosco                |   |
| Etiqueta                    |   |
| Contato                     |   |
| Parent *                    |   |
| - quickLinks                | • |
| Directoria *                |   |
| staticpage/index?slug=lp2ew |   |
| Descrição                   |   |
| Contato                     |   |
|                             |   |
|                             |   |
| Cancelar Apagar Guardar     |   |

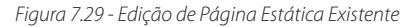

atom

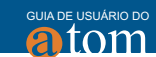

As informações que são necessárias para vincular uma nova página estática são as seguintes:

- a) Nome: um nome interno que não é visível para os usuários;
- b) Etiqueta: como você deseja que o nome da página apareça no menu;
- c) Parent: menu ao qual você deseja que a página seja ligada;
- d) Caminho: No formato staticpage/index?Slug=yourSlug. YourSlug é gerado automaticamente quando você cria uma página estática;
- e) Descrição: uma área opcional para descrever a finalidade da página.

### 7.3.6 Estilo básico das páginas estáticas

O estilo das páginas estáticas pode ser personalizado utilizando HTML e CSS. Podem ser inseridos links de sites, imagens, enfim, pode-se personalizar a página conforme a preferência.

### 7.4 Gerenciar Menus

Esta funcionalidade permite gerenciar, personalizar, editar, criar e mudar a posição dos menus. Para acessar uma lista de menus, clique em "Menu" > "Administrar" > "Menus".

| GUIA DE    | USUÁRIO DO |
|------------|------------|
| <b>A</b> í | tom        |

| Lista do menu do sitio<br>Lista hieráquica dos menus deste sitio, primeira coluna |                                   |
|-----------------------------------------------------------------------------------|-----------------------------------|
| Nome                                                                              | Etiqueta                          |
| → mainMenu                                                                        |                                   |
| → add                                                                             | Adicionar                         |
|                                                                                   | Registro de entrada de documentos |
| 🔺 🔻 addInformationObject                                                          | Descrição arquivística            |
| 🔺 🔻 addActor                                                                      | Registro de autoridade            |
| 🔺 🔻 addRepository                                                                 | Instituição arquivística          |
| 🔺 🔻 addTerm                                                                       | Termos                            |
| ▲ addFunction                                                                     | Função                            |
| 🔺 🔻 manage                                                                        | Gerenciar                         |
|                                                                                   | Incorporação                      |
| ▲ 🔻 donors                                                                        | Doadores                          |
| 🔺 🔻 browsePhysicalObjects                                                         | Depósito físico                   |
| ▲ 🔻 rightsholders                                                                 | Proprietários dos direitos        |
| <ul> <li>taxonomies</li> </ul>                                                    | Taxonomias                        |
| ▲ ▼ import                                                                        | Importar                          |
|                                                                                   | XML                               |
| ▲ importCsv                                                                       | CSV                               |
| ▲ admin                                                                           | Admin                             |
| ▼ users                                                                           | Utilizadores                      |
|                                                                                   |                                   |

Figura 7.30 - Página de Lista de menus

# 7.4.1 Adicionar um novo Menu

- Acesse a lista de menus, clique na opção "Administrador" na tela principal, localizado na barra de cabeçalho, e selecione "Menus" no menu suspenso;
- 2) Vá até o final da página e clique no novo botão "Adicionar";

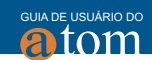

| ▲ browse                                     | Navegar                  |
|----------------------------------------------|--------------------------|
| <ul> <li>browseinformationObjects</li> </ul> | Descrição arquivística   |
|                                              | Registro de autoridade   |
| ▲ ▼ browseRepositories                       | Instituição arquivística |
| ▲                                            | Funções                  |
| ▲                                            | Assuntos                 |
| ▲ ▼ browsePlaces                             | Locais                   |
| <ul> <li>browseDigitalObjects</li> </ul>     | Objeto digital           |
|                                              |                          |
| Adicionar novo                               |                          |

Figura 7.31 - Adicionar novo menu

- 3) Uma página de edição para a entrada de dados será aberta;
- 4) Inserir dados no campo em branco:
  - No campo "Nome", digite um nome para o menu;

• No campo "Etiqueta", digite um nome para etiqueta (isto não necessita ser o mesmo que o Nome);

• No campo "Parent", selecione um menu parent a partir do menu "Drop-down";

• No campo "Caminho", digite a URL para o menu.

| Área principal                                        |  |
|-------------------------------------------------------|--|
| Nome *                                                |  |
| Contato                                               |  |
| Etiqueta                                              |  |
| Fale Conosco                                          |  |
| Parent *                                              |  |
| - quickLinks                                          |  |
| Caminho *                                             |  |
| http://webapp-atom.ibict.br/index.php/lp2ew           |  |
| Descrição                                             |  |
| contato                                               |  |
|                                                       |  |
|                                                       |  |
| Fornece a descrição breve do menu e do seu objectivo. |  |
|                                                       |  |
|                                                       |  |

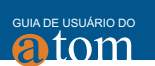

- 5) Para salvar o novo menu, clique na opção "Salvar";
- 6) Você será redirecionado para a página principal.

### 7.4.2 Editar um menu existente

- 1) Clique no menu "Administrador", localizado na barra de cabeçalho, e selecione "Menus" no menu "*Drop-down*";
- 2) Clique no nome do menu que deseja editar. A página de edição exibe o nome do menu com todas as áreas de informação e campos editáveis;

| it menu<br>conosco                                           |    |
|--------------------------------------------------------------|----|
| ain area                                                     |    |
| lame *                                                       |    |
| Duvidas                                                      | ]  |
| Provide an internal menu name. This is not visible to users. |    |
| abel<br>ontato                                               |    |
| arent *                                                      |    |
| - quickLinks                                                 |    |
| ath *                                                        |    |
| staticpage/index?slug=lp2ew                                  |    |
| escription<br>ontato                                         |    |
|                                                              | li |
|                                                              |    |
| Cancel Delete Save                                           |    |

Figura 7.33 - Edição de Menu Existente

- 3) Adicionar ou editar dados, conforme necessário;
- 4) Para salvar as suas edições, clique na opção "Salvar", localizada na parte inferior da página. Você será redirecionado para a página principal.

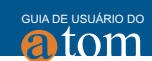

### 7.4.3 Mover um menu existente

Há duas maneiras de mover um menu existente no AtoM. Navegue até a página Lista de menu.

- Clique na seta para cima ou para baixo, localizada à esquerda de cada link do menu;
- 2) Clique no nome do menu que deseja mover, sendo assim direcionado para a página de edição. Na página de edição, altere o campo "Parent" para selecionar um novo menu principal. Por exemplo, se você deseja fazer o menu "Instituição arquivística" um submenu do menu administrador, selecione "Administrar" no menu suspenso.

# 7.4.4 Excluir um menu existente

Para excluir um menu existente:

- 1) Navegue até a lista de menus, clicando no menu "Administrador" localizado na barra de cabeçalho e selecionando "Menus";
- Clique no nome do menu que deseja apagar para ser direcionado para a página de edição;
- 3) Cliquei na opção "Apagar";
- 4) Uma mensagem para confirmar a exclusão do menu aparecerá na tela;
- 5) Após confirmação, o item será excluído.

### 7.5 Gerenciar plugins

O AtoM utiliza uma série de plugins, que podem ser habilitados ou desabilitados. A maioria dos plugins no AtoM são baseados nos padrões ICA. Incluem a Norma internacional de registro de autoridade arquivística para entidades coletivas, pessoas e famílias (ISAAR (CPF)), a Norma geral internacional de descrição arquivística ISAD-G e da Norma internacional para descrição de instituições com acervo arquivístico (ISDIAH).

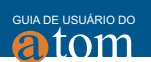

### 7.5.1 Ativar plugins

Para ativar ou desativar um plugin:

 Clique no menu "Administrador", localizado na barra de cabeçalho, e selecione "Plugins". Ao abrir a página de plugins, é possível visualizar uma tabela com três colunas: uma coluna com os nomes e descrições dos plugins, uma com a versão de cada plugin e uma coluna para habilitá-lo;

| Lista de componentes                                                                                                    |        |          |
|----------------------------------------------------------------------------------------------------|--------|----------|
| Nome                                                                                                    | Versão | Activado |
| sflsdfPlugin<br>Metadata standard plugin. Enables data-entry and display using International Standard for Describing Functions (ISDF).                                                        | 1.0.0  |          |
| sfEadPlugin<br>Metadata standard plugin. Enables XML import and export using Encoded Archival Description (EAD).                                                                              | 1.0.0  | Ø        |
| SfDcPlugin<br>Metadata standard plugin. Enables data-entry, display, XML import, XML export, and OAI harvesting using (simple) Dublin Core (DC)<br>elements.                                  | 1.0.0  |          |
| sflsadPlugin<br>Metadata standard plugin. Enables data-entry and display using International Standard Archival Description (ISAD).                                                            | 1.0.0  | ×.       |
| sflsdiahPlugin<br>Metadata standard plugin. Enables data-entry and display using International Standard for Describing Institutions with Archival<br>Holdings (ISDIAH).                       | 1.0.0  | 8        |
| sfModsPlugin<br>Metadata standard plugin. Enables data-entry, display, and XML export using Metadata Object Description Schema (MODS).                                                        | 1.0.0  | ×.       |
| sfRadPlugin<br>Metadata standard plugin. Enables data-entry and display using Rules for Archival Description (RAD).                                                                           | 1.0.0  | ×.       |
| sflsaarPlugin<br>Metadata standard plugin. Enables data-entry and display using International Standard Archival Authority Record for Corporate<br>Bodies, Persons and Families (ISAAR (CPF)). | 1.0.0  | 8        |
| qtSwordPlugin<br>swoRD plugin.                                                                                                    | 1.0.0  | ×.       |
| sfSkosPlugin<br>Data transform plugin. Enables XML import and export of Simple Knowledge Organization System (SKOS) data.                                                                     | 1.0.0  | V        |

Figura 7.34 - Lista de plugin

2) Marque ou desmarque os plugins que você deseja ativar ou desativar. Clique em "Salvar".

# 7.5.2 Lista de plugins

Abaixo está uma lista de plugins por categoria:

| Nome           | Padrão                                                  |
|----------------|---------------------------------------------------------|
| arDacsPlugin   | Describing Archives: A Content Standard (DACS).         |
| sflsaarPlugin  | International Standard Archival Authority Record for    |
|                | Corporate Bodies, Persons and Families (ISAAR (CPF)).   |
| sflsdfPlugin   | International Standard for Describing Functions (ISDF). |
| sfDcPlugin     | Simple Dubin Core (DC).                                 |
| sfEacPlugin    | Encoded Archival Context (EAC).                         |
| sfEadPlugin    | Encoded Archival Description (EAD).                     |
| sfRadPlugin    | Rules for Archival Description (RAD).                   |
| sfModsPlugin   | Metadata Object Description Schema (MODS).              |
| sflsadPlugin   | International Standard Archival Description (ISAD).     |
| sflsdiahPlugin | International Standard for Describing Institutions      |
|                | with Archival Holdings                                  |
|                |                                                         |

Quadro 7.1 - Lista de plugins padrão

| Nome          | Finalidade                                        |
|---------------|---------------------------------------------------|
| qtSwordPlugin | SWORD plugin - Necessário para o upload DIP do    |
|               | Archivematica. É habilitado pelo administrador do |
|               | sistema, em configurações.                        |
| sfSkosPlugin  | Data transform plugin - Habilita o XML de         |
|               | importação e exportação de dados, Sistema de      |
|               | organização do conhecimento(SKOS).                |
| arOaiPlugin   | OAI plugin - Permite que o banco de dados do      |
|               | AtoM seja habilitado como um repositório OAI.     |
|               |                                                   |

Quadro 7.2 - Plugins de Integração

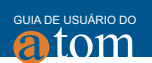

# 7.6 Configurações

Esta seção descreve como personalizar o AtoM para as necessidades específicas da sua instituição.

# 7.6.1 Configurações globais

As configurações globais permitem aos administradores personalizarem o AtoM conforme necessidade da instituição.

Para acessar o menu "Configurações" no AtoM, clique na opção "Administrar" do menu principal, localizado na barra de cabeçalho, e selecione "Configurações".

Configurações globais

| 8,0                                                     |                                                                          |
|---------------------------------------------------------|--------------------------------------------------------------------------|
| Nome                                                    | Valor                                                                    |
| Versão da aplicação                                     | 2.2.1 - 123                                                              |
| Verificar atualizações                                  | <ul><li>yes</li><li>no</li></ul>                                         |
| Largura máxima da imagem (pixels)                       | 480                                                                      |
| Resultados por página                                   | 10                                                                       |
| Máscara da incorporação                                 | %Y-%m-%d/#i                                                              |
| Contador da incorporação                                | 5                                                                        |
| Separador do código de referência                       | -                                                                        |
| Código de referência herdado (objeto)                   | <ul><li>yes</li><li>no</li></ul>                                         |
| Ordenar a visualização da árvore (objeto de informação) | <ul> <li>manual</li> <li>title</li> <li>identifier - title</li> </ul>    |
| Ordenar navegador (utilizadores)                        | <ul> <li>alphabetic</li> <li>last updated</li> <li>identifier</li> </ul> |
| Ordenar navegador (anónimos)                            | <ul> <li>alphabetic</li> <li>last updated</li> <li>identifier</li> </ul> |

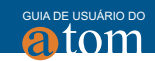

| Detentores múltiplos                                        | yes                       |
|-------------------------------------------------------------|---------------------------|
|                                                             | no                        |
| imite predefinido de upload da entidade custodiadora (GB)   | 1                         |
| spaço total disponível para uploads.                        | 988.5 MIB usado por 10 GB |
| ransferir ficheiros multi-páginas como múltiplas descrições | yes                       |
|                                                             | no                        |
| Mostrar ferramentas                                         | yes                       |
|                                                             | no                        |
| stado predefinido da publicação                             | Preliminar                |
|                                                             | Publicado                 |
| Diretório de depósito SWORD                                 | /tmp                      |

Figura 7.35 - Configurações globais

Ao passar o cursor sobre cada campo, também serão fornecidas informações adicionais sobre eles.

Ao fazer as alterações nas configurações globais, que na opção "Salvar".

Esta seção descreve cada campo na área de informações "Global":

| Versão da aplicação | 2.2.1 - 123 |
|---------------------|-------------|
|                     |             |

Figura 7.36 -Versão da aplicação

Este campo mostra a versão atual do software. O valor não pode ser editado, mas é atualizado automaticamente quando o AtoM é atualizado para uma versão mais recente.

• Verificar atualizações

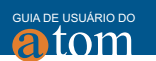

| Versão da aplicação | 2.2.1 - 123 |
|---------------------|-------------|
|                     |             |

Figura 7.37 - Verifica atualização

Se a opção "Sim" for selecionada, o administrador do sistema receberá automaticamente uma notificação se uma versão mais recente do software AtoM tiver sido liberada e puder ser instalada. Essa notificação será exibida no navegador para usuários autenticados por meio de uma barra laranja que surgirá na parte superior do aplicativo, alertando os usuários para a versão mais recente disponível.

• Largura máxima da imagem (pixels)

| Largura máxima da imagem (pixels) | 480 |
|-----------------------------------|-----|
|                                   |     |

Figura 7.38 - Largura máxima da imagem

O AtoM vem com uma configuração padrão que especifica a largura máxima da cópia de exibição de referência em 480 pixels. Os administradores, no entanto, podem aumentar ou diminuir a largura máxima da imagem de referência para atender aos requisitos de sua instituição.

• Resultados por página

| Resultados por página | 10 |
|-----------------------|----|
|                       |    |

Figura 7.39 - Resultados por página
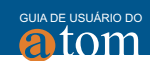

São números de registros exibidos em cada página. Os administradores podem aumentar ou diminuir esse número padrão. Ao fazer a alteração do número de resultados por página, o tempo de carregamento das páginas pode ser afetado.

Máscara de incorporação

| Máscara da incorporação | %Y-%m-%d/#i |
|-------------------------|-------------|
|                         |             |

Figura 7.40 - Máscara de incorporação

Por padrão, o AtoM cria o identificador de registro de incorporação como um número exclusivo compilado a partir de Ano-Mês-Dia-Número sequencial de incorporação, dessa forma: %Y-%m-%d/#i. Essa máscara, ou contador padrão, pode ser alterada pelos administradores para atender às necessidades institucionais.

• Contador de incorporação

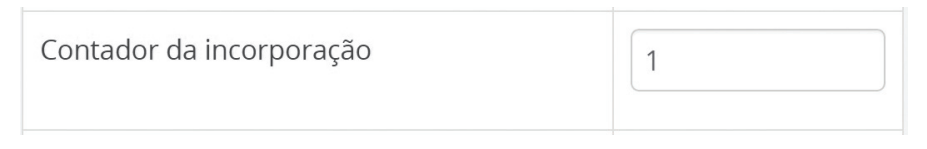

Figura 7.41- Contador de incorporação

O AtoM fornece o número de acessos criados. Se você excluir uma adesão, ela ainda será incluída no valor total do contador de acessos. Se esse número for alterado por um administrador, a próxima criação criada receberá o próximo número em sequência.

• Separador do código de referência

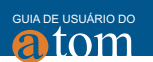

| Separador do código de referência | - |
|-----------------------------------|---|
|                                   |   |

Figura 7.42 - Separador do código de referência

O separador de código de referência é o caracteres que separa os elementos hierárquicos de um código de referência. O separador de código de referência padrão aparece como um traço (-) no AtoM, que pode ser alterado por um administrador para se adequar às práticas institucionais.

• Código de referência herdado (objeto)

| Código de referência herdado (objeto) | ۲          | yes |  |
|---------------------------------------|------------|-----|--|
|                                       | $\bigcirc$ | no  |  |

Figura 7.43 - Código de referência herdado

Quando a opção "Sim" é selecionada, a string de código de referência será construída utilizando o identificador de descrição arquivística, mais o identificador de todos os registros anteriores, bem como o identificador do repositório e o código do país, se adicionado. A sequência de caracteres aparecerá nesta ordem com os elementos aplicáveis:

- Código do país (adicionado nas informações de contato da Instituição arquivística relacionada);
- Identificador do repositório (derivado do campo identificador na Instituição arquivística relacionada);
- 3) Identificador de nível de coleção/fundos;
- 4) Identificador da série;
- 5) Identificador de subsérie;
- 6) Identificador do arquivo;
- 7) Identificador de item.

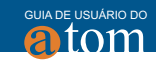

| Acervos documentais                                       | Zona de identificação |                                           |
|-----------------------------------------------------------|-----------------------|-------------------------------------------|
| Pesquisa rápida                                           | Código de referência  | BR DFUNB FUB-ACE-ARINS-Atos-ATOS ACE 2016 |
| ▼ Fundo <u>FUB</u> - Fundação Univers                     | Título<br>Data(s)     | Atos do Arquivo Central 2016              |
| ▼ Seção <u>ACE -</u> Arquivo Central                      | Nível de descrição    | Dossiê / Processo                         |
| ▼ Série <u>ARINS</u> Atos, Resoluções                     | Zona do contexto      |                                           |
| <ul> <li>Subsérie <u>Atos</u> - Atos do Arquiv</li> </ul> | Nome do produtor      | Fundação Universidade de Brasília         |
| Dossiê / Processo <u>ATOS ACE 20.</u>                     | Entidade detentora    | Fundação Universidade de Brasília         |

Figura 7.44 -AtoM Unb Fonte: https://AtoM.unb.br/index.php/atos-do-arquivo-central-2016

Quando o código de referência é ativado, o AtoM também exibirá o código de referência completo na página de edição para descrições de arquivo, com informações contextuais para ajudar a orientar o usuário.

• Ordenar a visualização da árvore (objeto de informação)

| Ordenar a visualização da árvore (objeto de |            | manual       |
|---------------------------------------------|------------|--------------|
| informação)                                 | $\bigcirc$ | title        |
|                                             | $\bigcirc$ | identifier - |
|                                             | title      |              |
|                                             |            |              |

Figura 7.45 - Ordenar a visualização da árvore (objeto de informação)

Essa configuração determina como as descrições de nível inferior são classificadas no menu de contexto de uma descrição de arquivo.

Se for selecionada a opção "Manual", significa que as descrições aparecerão na ordem em que foram inseridas no AtoM. Nesta ordenação manual, os editores podem arrastar e soltar descrições dentro da árvore para reordená-la.

A opção "Título" classifica as descrições por título. Selecionando "Identificador" > "Título", classificam-se as descrições por identificador e por título.

• Ordenar navegador (usuários)

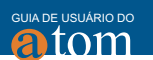

| Ordenar navegador (usuários) | $\bigcirc$ | alphabetic   |
|------------------------------|------------|--------------|
|                              | ۲          | last updated |
|                              | $\bigcirc$ | identifier   |
|                              |            |              |

Figura 7.46 - Ordenar navegador (anônimos)

Os administradores podem configurar a ordem de classificação padrão para a exibição de navegação "alfabética", "mais recente" ou "identificador" para usuários públicos (por exemplo, não conectado). A opção "Mais recente" exibirá os registros mais recentemente adicionados ou editados na parte superior dos resultados, permitindo que os usuários explorem o que mudou. Por padrão, a ordem de classificação é definida como "alfabética" para usuários anônimos (ou seja, públicos). No entanto, os usuários têm a opção de reordenar a página enquanto navega através do botão de classificação localizado na parte superior da maioria das páginas de navegação.

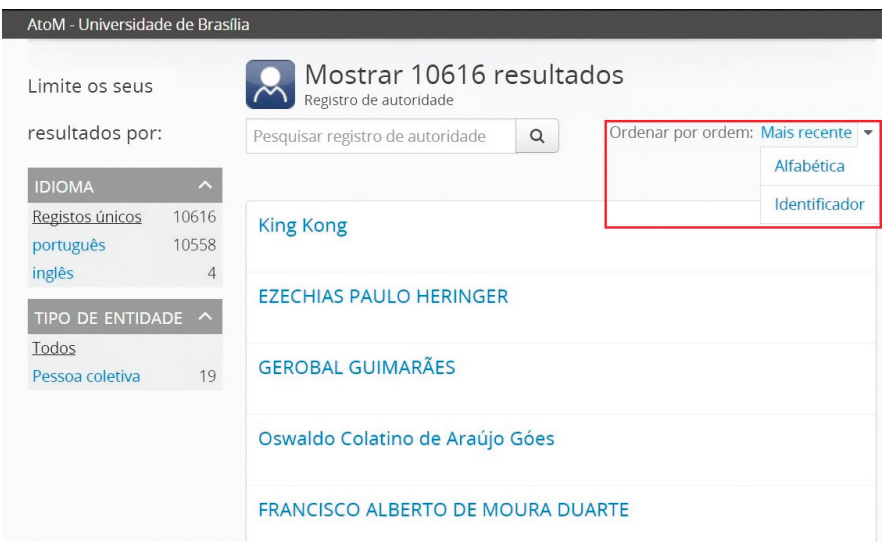

Figura 7.47 - AtoM Unb - Ordenar navegador (anônimos) Fonte:https://AtoM.unb.br/index.php/actor/browse?sort=lastUpdated&limit=100

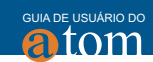

#### Múltiplos repositórios

| Múltiplos repositórios | ۲ | yes |
|------------------------|---|-----|
|                        |   | no  |

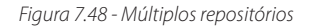

Se seu AtoM funcionar como um portal de busca integrada, ou seja, se tiver mais de um repositório ou mais de uma instituição que utilize o AtoM. Marque "sim" para ativar esse recurso. Selecione "Não" se seu aplicativo AtoM estiver sendo usado apenas por uma única instituição.

• Limite predefinido de upload da entidade custodiadora (GB)

| Limite predefinido de upload da entidade | 1 |
|------------------------------------------|---|
| custodiadora (GB)                        |   |

Figura 7.49 - Limite predefinido de upload da entidade custodiadora (GB)

Esta opção é o limite de upload em GB para o carregamento de objetos digitais. O Valor por padrão é "1". Para tornar o espaço ilimitado de upload, deve-se editar o valor para "1". O usuário administrador pode fazer as alterações de valores conforme a necessidade da instituição. Para desabilitar o upload de arquivos, adicione o valor "0".

• Espaço total disponível para uploads.

| O espaço total disponível para | 16.1 KiB usado por |
|--------------------------------|--------------------|
| carregamentos                  | Unlimited          |

Figura 7.50 - O espaço total disponível para carregamento

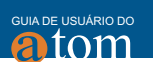

Este campo exibirá o espaço utilizado para objetos digitais, bem como o espaço total disponível.

• Upload de arquivos de multi-páginas como descrições múltiplas

| Upload de arquivos de multi-páginas como | $\bigcirc$ | yes |
|------------------------------------------|------------|-----|
| descrições múltiplas                     | ۲          | no  |

Figura 7.51 - Upload de arquivos de multi-páginas

Neste campo, é possível escolher que um arquivo com várias páginas possa ter uma descrição para cada página separadamente, ou uma descrição única para todo o arquivo.

Por exemplo, se um arquivo PDF com 10 páginas for adicionado para uma descrição, resultaria em 10 descrições individuais, uma para cada página do arquivo. Então, se deseja que cada página de um arquivo de várias páginas seja anexada a descrições individuais, selecione "Sim". E selecione "Não" se desejar que um arquivo de várias páginas seja anexado a uma única descrição.

Mostrar dicas sobre ferramentas

| Mostrar dicas sobre ferramentas | ۲          | yes |
|---------------------------------|------------|-----|
|                                 | $\bigcirc$ | no  |

Figura 7.52 - Mostrar dicas sobre ferramentas

Dicas sobre ferramentas são textos online projetados para ajudar os usuários a inserir dados em páginas de edição. Ao adicionar ou editar uma descrição de arquivo, o texto de dica de ferramenta geralmente é derivado dos padrões nos quais os modelos de edição são baseados (por exemplo, RAD, ISAD etc.). Seleciona-se "sim" para que as dicas apareçam em páginas de edição à medida que o usuário insere dados. Selecionar "não" desabilita essa funcionalidade.

• Estado predefinido da publicação

| Estado predefinido da publicação | ۲ | Preliminar |
|----------------------------------|---|------------|
|                                  |   | Publicado  |

Figura 7.53 - Estado predefinido da publicação

Essa configuração determina se novas descrições de arquivamento aparecerão automaticamente como rascunhos do registro ou registros publicados.

| Diretório de depósito SWORD | /tmp |
|-----------------------------|------|
|                             |      |

Figura 7.54 - Diretório de depósito SWORD

O diretório de depósito do SWORD é usado atualmente para suportar pacotes depositados pelo Archivematica no AtoM. O nome do diretório de depósito por padrão é */tmp*.

# 7.6.2 Informação do site

Nesta seção, os administradores podem alterar o título do site, sua descrição e definir um URL base para o sistema.

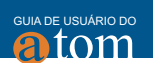

## Informação do Site

| Nome                                                   | Valor |
|--------------------------------------------------------|-------|
| Título do site                                         |       |
| Descrição do Site                                      |       |
| URL base do site (usado nas exportações MODS<br>e EAD) |       |
| Salvar                                                 |       |

Figura 7.55 - Informação do site

O título e a descrição do site aparecerão na barra de cabeçalho AtoM.

A URL base é usada para criar URLs completas, incluídas nas exportações de XML (exportações do MODS e do EAD). O AtoM é composto por uma série de páginas da web. Cada página tem um Localizador de Recursos Uniforme (URL) completo, como em http://webapp-AtoM.ibict.br/index.php/accession/add. A URL Base é a parte desta URL que não muda – como neste exemplo: http://webapp-AtoM.ibict.br.

Para salvar as modificações, clique na opção "Salvar", localizada abaixo do campo "Descrição do site".

# 7.6.3 Elementos predefinidos da página

Esta seção permite aos administradores ativar ou desativar determinados

elementos da página. Essas configurações serão usadas em todo site, a menos que tenha sido escolhido um tema específico.

| Elementos predefinidos da página<br>Marcar ou desmarcar a visualização de certos elementos da página. |       |  |  |
|----------------------------------------------------------------------------------------------------|-------|--|--|
| Nome                                                                                                  | Valor |  |  |
| Logótipo                                                                                              |       |  |  |
| Título                                                                                                |       |  |  |
| Descrição                                                                                             |       |  |  |
| Salvar                                                                                                |       |  |  |

Figura 7.56 - Elementos predefinidos da página

Os elementos predefinidos da página ficam visíveis ao serem marcados; quando desmarcados, os elementos são ocultados. O logotipo, o título do site e a descrição do mesmo são exibidos como parte da barra de cabeçalho do AtoM.

# 7.6.4 Formulários predefinidos

O AtoM possui formulários predefinidos, baseados nas normas arquivísticas, para edição e visualização de descrições arquivísticas, registro de autoridade e Instituição arquivística.

A coluna Nome mostra os tipos de entidades que são descritas no AtoM: Descrições arquivísticas, Registro de autoridade e Instituição arquivística. Menus suspensos de padrões descritivos para cada um são fornecidos na coluna Valor.

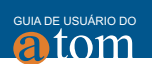

### Formulário predefinido

| Nome                      | Valor                                                           |
|---------------------------|-----------------------------------------------------------------|
| Descrição<br>arquivística | ISAD(G), 2 <sup>a</sup> ed. Conselho Internacional de 🔹         |
| Registro de<br>autoridade | ISAAR (CPF), 2 <sup>a</sup> ed. Conselho Internacional <b>v</b> |
| Instituição de<br>arquivo | ISDIAH, 1ª ed. Conselho Internacional de A                      |
|                           | Guardar                                                         |

Figura 7.57 - Formulário predefinido

# 7.6.5 Etiquetas da interface do usuário

O AtoM possui seis entidades principais: registros de adesão, descrição arquivística, registro de autoridade, instituições de arquivo, funções e termos.

AtoM é flexível para suportar descrições de uma variedade de materiais culturais, tais como arquivo, biblioteca, museu e coleções de galeria de arte. O código, portanto, usa termos genéricos para entidades. Os administradores podem especificar como querem que esses termos apareçam nas etiquetas da interface do usuário, para se adequarem às coleções da instituição. As etiquetas padrão no AtoM são termos normalmente usados por instituições de arquivo.

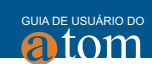

#### Etiqueta de interface do usuário

| Nome                       | Valor                       |
|----------------------------|-----------------------------|
| informationobject          | Descrição arquivística      |
| actor                      | Registro de autoridade      |
| creator                    | Produtor                    |
| repository                 | Instituição arquivística    |
| function                   | Funçao                      |
| term                       | Termo                       |
| subject                    | Assunto                     |
| collection                 | Fundos                      |
| holdings                   | Acervo                      |
| place                      | Local                       |
| name                       | Nome                        |
| digitalobject              | Objeto digital              |
| physicalobject             | Depósito físico             |
| mediatype                  | Tipo de mídia               |
| materialtype               | Tipo de material            |
| facetstitle                | Limite seus resultados por: |
| access_disallow_warning    |                             |
| access_conditional_warning |                             |
| genre                      |                             |
| Salvar                     |                             |

Figura 7.58 Etiquetas de interface

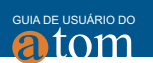

# 7.6.6 Adicionar/remover idiomas

O AtoM conta com tradutores voluntários da comunidade para dar suporte a novas opções de idiomas.

 Para adicionar um idioma, vá ao menu "Administrar" > "Configurações" > "Idiomas".

|                                      |                | +                           | ± 🤹             | ® 🔇            | i Adm     |   |
|--------------------------------------|----------------|-----------------------------|-----------------|----------------|-----------|---|
| Navegar 🔻 Pesqui                     | sar            | Administrador               | Administrado    | or             |           | ۹ |
|                                      |                | Usuários                    |                 |                |           |   |
|                                      | ldioma l1      | Grupos<br>Páginas estáticas |                 |                |           |   |
| Global                               | Por favor, rec | Menus                       | išaise võõèrest | iver adicionar | ido novos |   |
| Informação do site                   | idiomas.       | Plugins                     |                 |                |           |   |
| Elementos de página<br>padrão        | \$ php symfc   | Temas                       |                 |                |           |   |
| Modelo padrão                        |                | Configurações               |                 |                |           |   |
| Etiquetas de interface de<br>usuário | Nome           | Atualizações da descriç     | ;ão             | A              | pagar     |   |
| Idiomas                              | en             | Elementos visíveis          |                 |                |           |   |
| Instrumento de Pesquisa              | pt             | português                   |                 | >              |           |   |
| Segurança                            | nt BR          | português do Brasil         |                 |                | ,         |   |
| Permissões                           | pr_pr          | portagues do brasil         |                 |                | •         |   |
| Inventário                           | Language code  | 2                           |                 |                |           |   |
| Derivadas do objeto<br>digital       |                |                             |                 |                |           |   |

Figura 7.59 - Idiomas

- 2) Selecione um idioma no menu suspenso localizado em "Código de idioma".
- 3) Clique na opção "Adicionar".

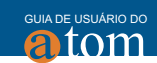

|                                        | Idioma I18                                                             | 3n        |        |  |
|----------------------------------------|------------------------------------------------------------------------|-----------|--------|--|
| Global                                 | Por favor reconstrua o índice de pesquisa se adicionou um novo idioma. |           |        |  |
| Informação do Site                     | <pre>\$ php symfony search:populate</pre>                              |           |        |  |
| Elementos predefinidos<br>da página    |                                                                        |           |        |  |
| Formulário predefinido                 | Nome                                                                   | Valor     | Apagar |  |
| Etiqueta de interface do<br>usuário    | en                                                                     | inglês    |        |  |
| ldiomas I18n                           | fr                                                                     | francês   | ×      |  |
| Instrumento de<br>descrição documental | es                                                                     | espanhol  | ×      |  |
| Segurança                              | nl                                                                     | holandês  | ×      |  |
| Permissões                             | pt                                                                     | português | ×      |  |
|                                        | Language code                                                          |           |        |  |
|                                        | alemão                                                                 |           | ٣      |  |
|                                        |                                                                        |           |        |  |
|                                        |                                                                        |           |        |  |
|                                        | Adicionar                                                              |           |        |  |

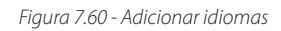

4) O idioma escolhido será adicionado.

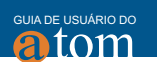

#### Idioma I18n Por favor reconstrua o índice de pesquisa se adicionou um novo idioma. \$ php symfony search:populate Nome Valor Apagar en inglês fr francês × es espanhol × nl holandês × pt português × de alemão × Language code v Adicionar

Figura 7.61 - Idioma adicionado

Na seção de Idiomas aparecem muitos deles, mas as traduções não estão completas. Se um idioma for selecionado no menu "Idioma", na barra de cabeçalho, o conteúdo que ainda não foi traduzido permanecerá em inglês.

## 7.6.7 Remover idioma

1) Clique na opção "Apagar", localizada na terceira coluna ao lado do idioma.

| GUIA DE    | USUÁRIO DO |
|------------|------------|
| <b>a</b> í | tom        |

| ldioma l1      | 8n                                |                          |
|----------------|-----------------------------------|--------------------------|
| Por favor reco | nstrua o índice de pesquisa se ac | licionou um novo idioma. |
| \$ php symfor  | y search:populate                 |                          |
|                |                                   |                          |
| Nome           | Valor                             | Apagar                   |
| en             | inglês                            |                          |
| fr             | francês                           | ×                        |
| es             | espanhol                          | ×                        |
| nl             | holandês                          | ×                        |
| pt             | português                         | ×                        |
| Language code  |                                   |                          |
|                |                                   | Ŧ                        |
|                |                                   |                          |
| Adicionar      |                                   |                          |

Figura 7.62 - Remover Idiomas

2) O idioma será apagado e a página, atualizada. O idioma excluído não aparecerá mais na seção Adicionar/remover idioma e nem no menu suspenso do menu de navegação localizado no canto superior direito da barra de cabeçalho.

## 7.6.8 Repositória OAI

Open Archives Initiative, ou OAI, é um protocolo para coleta de metadados que permite o recolhimento automático de dados e o rastreamento dentro de outros sistemas que suportam OAI harvesters.

Para usar a funcionalidade de repositório OAI no AtoM, você deve primeiro

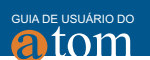

certificar-se de que o plugin arOAIPlugin está ativado. Deve também estar logado como administrador do sistema.

Para ativar o plugin OAI, navegue pelo menu principal em "Administrar" > "Plugins". A página "Lista de plugins" será aberta. Certifique-se de que a caixa de seleção ao lado do arOAIPlugin está marcada; se não estiver, marque a caixa e salve a alteração usando o botão "Salvar", localizado na parte inferior da página.

| arDacsPlugin<br>Metadata standard plugin. Enables data-entry and display using Describing Archives: A<br>Content Standard (DACS). | 1.0.0 |  |
|----------------------------------------------------------------------------------------------------|-------|--|
| arOaiPlugin<br>OAI plugin.                                                                                                    | 1.0.0 |  |
| sfEacPlugin<br>Metadata standard plugin. Enables XML import and export using Encoded Archival<br>Description (EAD).               | 1.0.0 |  |
| Save                                                                                                    |       |  |

Figura 7.63 - Plugin OAI

Depois de ativar o plugin OAI, você precisará verificar as configurações do repositório OAI do AtoM.

# 7.6.9 Configurar as definições do repositório OAI do AtoM

Para configurar o repositório OAI, navegue pelo menu principal em "Administrar" > "Configurações". Selecione o link "Repositório OAI" no menu do lado esquerdo da página. Uma página para configurar o OAI será aberta.

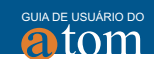

## Configurações do repositório OAI

O OAI-PMH API pode ser protegido, eventualmente, ao requerer autenticação de solicitações de API, usando chaves de API (concedido a usuários específicos).

| Nome                                   | Valor                            |
|----------------------------------------|----------------------------------|
| Requer autenticação de chave<br>API    | <ul><li>yes</li><li>no</li></ul> |
| Código do repositório OAI              |                                  |
| E-mail(s) do administrador             |                                  |
| Identificador do repositório OAI       | atomsnj.ibict.br                 |
| Exemplo de identificador OAI           | oai:atomsnj.ibict.br_100002      |
| Limite do sinal de reinicio            | 100                              |
| Habilitar definições adicionais<br>OAI | <ul><li>yes</li><li>no</li></ul> |
| Salvar                                 |                                  |

Figura 7.64 - Configuração do repositório OAI

#### • Requer autenticação de chave de API

Um valor booleano (verdadeiro ou falso) que determina se as solicitações serão aceitas de qualquer harvester ou se somente as solicitações que incluem uma chave API autorizada receberão respostas.

A configuração padrão para autenticação de chave de API no AtoM é "não", ou seja, se tiver ativado o plugin OAI, qualquer harvester pode fazer solicitações ao AtoM. A configuração de chave API permite que um administrador

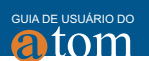

habilite o repositório OAI, ao restringir as respostas às solicitações que incluem uma chave de API válida no cabeçalho HTTP da solicitação.

#### Código do repositório OAI

Código alfanumérico adicionado no campo para identificar repositórios OAI em sua rede de domínio, gerando um identificador OAI único.

O valor do código do repositório será combinado com o URL base do AtoM, para construir o identificador do repositório OAI.

#### • E-mail(s) do administrador

A especificação OAI-PMH requer que pelo menos um endereço de e-mail de administrador do repositório seja incluído, como parte de uma resposta a uma solicitação de identificação. Este campo permite que um administrador inclua vários endereços de e-mail.

#### Identificador do repositório OAI

Esta configuração, gerada automaticamente, produz um identificador de repositório compatível com OAI, que inclui o valor do código do repositório, se este for definido no campo acima. O identificador do repositório é uma combinação do URL de base do AtoM e do código do repositório inserido no campo acima, separados por dois-pontos.

#### • Exemplo de identificador OAI

```
Exemplo de identificador OAI oai:atomsnj.ibict.br_100002
```

Este é um exemplo de geração automática do identificador OAI, que é criado para cada item neste repositório OAI particular.

#### • Limite de token de retomada

Número de entidades a incluir em uma única lista de resposta OAI, antes de inserir um token de retomada. A configuração padrão do AtoM é 100.

Definir um limite de token de retomada evita a possibilidade de pedidos grandes expirarem o sistema.

Figura 7.65 - Campo exemplo de identificador OAI

Definir esse valor muito alto pode resultar em problemas de desempenho do sistema. É recomendável manter esse valor em 100 ou menos.

#### Ativar conjuntos OAI adicionais

Atualmente, no AtoM, cada unidade de arquivo (por exemplo, uma descrição e todos os seus níveis, como um fundo, coleção, etc.) é considerada um conjunto e recebe um valor <setSpec> ao responder para solicitações como Listar conjuntos ou Listar registros.

No entanto, graças à flexibilidade do OAI-PMH, o AtoM também pode expor conjuntos virtuais, representando diferentes agrupamentos de registros ou diferentes critérios de exposição. Atualmente, o único conjunto adicional ou virtual suportado no AtoM é um conjunto virtual que apenas expõe descrições de nível superior (ou seja, nenhum nível inferior será incluído na resposta). Esperamos adicionar mais conjuntos em futuras versões do AtoM.

## 7.6.10 Instrumento de pesquisa

Essas configurações permitem que o AtoM gere instrumentos de pesquisa a partir de descrições de arquivo para impressão em formatos PDF e RTF. O formato e alguns outros parâmetros são definidos pelo usuário administrador.

Para acessar essa configuração, clique em "Administrador" > "Configurações" > "Instrumentos de Pesquisa":

GUIA DE USUÁRIO DO

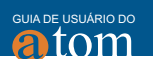

| Configurações do Instrumento de Pe                 | squisa                           |   |
|----------------------------------------------------|----------------------------------|---|
| Nome                                               | Valor                            |   |
| Formato do Instrumento de Pesquisa                 | PDF                              | v |
| Modelo do Instrumento de Pesquisa                  | Inventory summary                | • |
| Gerar Instrumento de Pesquisa como usuário público | <ul><li>yes</li><li>no</li></ul> |   |
| Salvar                                             |                                  |   |

Figura 7.66 - Configurações do Instrumento de Pesquisa

# 7.6.11 Painel de segurança

Esta seção descreve como configurar as funções de segurança do AtoM.

## Configurações de segurança

| Nome                                                                                                    | Valor                            |
|----------------------------------------------------------------------------------------------------|----------------------------------|
| Limite a funcionalidade de<br>administrador a um ou mais<br>endereços de IP, separados<br>por ponto e vírgula. |                                  |
| Requer SSL para todas as<br>funcionalidades de<br>administrador                                                | <ul><li>yes</li><li>no</li></ul> |
| Requer senhas seguras                                                                                          | <ul><li>yes</li><li>no</li></ul> |
| Salvar                                                                                                    |                                  |

Figura 7.67 - Configurações de segurança

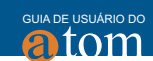

#### • Limitar a funcionalidade de administrador pelo endereço IP

Esse recurso permite que os administradores limitem a funcionalidade do administrador a um ou mais endereços IP ou intervalos de IP. Separe vários endereços IP ou intervalos por ponto e vírgula e use um traço para indicar um intervalo de IP. Por exemplo:

192.168.0.1 (apenas um endereço de IP)

192.168.0.1; 192.168.0.255 (endereços IP separados por virgula)

192.168.0.1-192.168.0.255 (intervalo de IP)

#### Exigir SSL para todas as funcionalidades de administrador

Esta funcionalidade permite aos administradores ativarem o Protocolo de Transferência de Hipertexto Seguro (HTTPS), o qual é um protocolo de segurança que funciona através de uma rede de computadores.

Selecione "Sim" para exigir que todas as solicitações HTTP sejam redirecionadas para o servidor HTTPS, alterando o esquema URI de "http" para "https".

#### Exigir senhas fortes

Esse recurso permite que os administradores aprimorem a validação de login exigindo o uso de senhas fortes. Senhas fortes usam pelo menos 8 caracteres pertencentes às seguintes classes:

- Letras maiúsculas
- Letras minúsculas
- Números
- Caracteres especiais

Escolha "Sim" para exigir que os usuários autenticados (registrados) tenham senhas fortes.

# 7.7 Gerenciar temas

Esta seção descreve como alterar o tema, o título, a descrição e a URL base da aplicação.

A partir da versão 2.0 do AtoM, estão disponíveis apenas 2 temas. O tema padrão *Dominion* (cinza, branco e preto, com o logotipo do AtoM), e o tema *Archives Canada* (amarelo, azul e branco, com o logotipo Archives Canada).

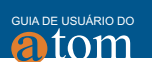

Para acessar a página lista de temas, clique em "Administrar" > "Tema":

1) Escolha o tema de sua preferência, clique na opção "Ativado, na coluna, e depois clique em "Salvar".

| ARCHIVESCANADA.ca Care and ArchivesCanadaPlugin<br>Forest History of British<br>Care and ArchivesCanadaPlugin.<br>Theme plugin, extension of arDominionPlugin.                                                                                                    | 0.0.1 |   |
|----------------------------------------------------------------------------------------------------|-------|---|
| the advance measurement of the advance of the advance of the |       |   |
| arDominionPlugin<br>Theme plugin made from scratch with some JavaScript<br>magic. Cross-browser compatibility tested. Based in<br>Twitter Bootstrap 2.0, 940px two-column layout, slightly<br>responsive.                                                                                                    | 0.0.1 | ۲ |

Figura 7.68 - Lista de Temas

# 7.8 Atualizações de descrição

Esta seção descreve como procurar registros novos e atualizados no AtoM. Somente um administrador autenticado (ou seja, conectado) pode procurar essas atualizações.

- 1) Clique no menu "Administrador" > "Atualizações de descrições".
- 2) No lado esquerdo da página "Opções de Filtro", em "Tipo", selecione a opção que deseja pesquisar no menu suspenso.

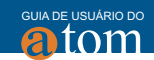

| Opções de filtro                                                                                | 💥 Navegar por alterações recentes |                       |           |  |
|-------------------------------------------------------------------------------------------------|-----------------------------------|-----------------------|-----------|--|
| Тіро                                                                                            | Título                            | Entidade custodiadora | Produzido |  |
| Descrição arqu 🔻                                                                                |                                   |                       |           |  |
| Descrição arquivística<br>Registro de autoridade<br>Instituição arquivística<br>Termo<br>Função |                                   |                       |           |  |
| Ambos                                                                                           |                                   |                       |           |  |
| Status da publicação<br>(Descrição<br>arquivística apenas)                                      |                                   |                       |           |  |
| <ul> <li>Publicado</li> <li>Versão<br/>preliminar</li> <li>Todos</li> </ul>                     |                                   |                       |           |  |
| Pesquisar                                                                                       |                                   |                       |           |  |

Figura 7.69 - Atualizações de descrições

- 3) Abaixo de "Tipo", selecione um intervalo de datas
  - Selecionar "Criação para novos registros"
  - Selecione "Revisão para registros atualizados", ou
  - Selecione "Ambos para as duas opções acima".
- Se estiver pesquisando a descrição Arquivística, defina "Status de publicação para registros publicados ou de rascunho" ou ambos (ou seja, "Todos").
- 5) Clique na opção "Pesquisar".

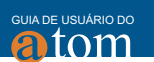

| 00                                                                                                    | Título                         | Entidade detentora | Atualizado             |
|----------------------------------------------------------------------------------------------------|--------------------------------|--------------------|------------------------|
| Descrição arquivística 🔻                                                                                                    | 01.png (Preliminar)            |                    | 2017-03-09<br>06:39:49 |
| ate of<br>Produção                                                                                                    | archivematica.pdf (Preliminar) |                    | 2017-03-09<br>05:36:06 |
| Revisao     Revisao     Ambos Estado da publicação (apenas Descrição arquivistica)     Publicado     Preliminar     Todos Pesquisar | archivematica.pdf (Preliminar) |                    | 2017-03-09<br>05:01:16 |
|                                                                                                    | archivematica.pdf (Preliminar) |                    | 2017-03-08<br>10:27:01 |
|                                                                                                    | Example Item (Preliminar)      | Example Repository | 2017-03-07<br>07:02:55 |
|                                                                                                    | Example fonds                  | Example Repository | 2017-03-07<br>07:02:50 |
|                                                                                                    | csv importado.jpg (Preliminar) |                    | 2017-03-07<br>05:29:26 |
|                                                                                                    | diagrama1.png (Preliminar)     |                    | 2017-03-06<br>13:07:49 |
|                                                                                                    | img.jpg (Preliminar)           |                    | 2017-03-02<br>06:27:08 |
|                                                                                                    | ibict.png (Preliminar)         |                    | 2017-03-02<br>05:54:32 |

Figura 7.70 - Atualizações de descrições

6) Os resultados serão exibidos no painel do lado direito. Eles podem ser acessados individualmente clicando no título em azul. Os administradores podem editar, excluir, adicionar novas, duplicar ou mover descrições, registros, instituições, termos ou funções, consultando o bloco de botões na parte inferior da página.

## 7.9 Elementos visíveis

Os elementos visíveis permitem ao administrador ocultar campos específicos no banco de dados do público (ou seja, usuários não autorizados ou usuários que não estiverem conectados). Também permite aos administradores esconderem metadados de objetos digitais (como tamanho de arquivo, nome, data de upload etc.) para conteúdo carregado ou vinculado e informações de armazenamento físico a eles relacionadas. Para acessar o menu de elementos visíveis, clique na opção "Administrador" > "Elementos Visíveis". Cada área de elementos visíveis aparecerá recolhida quando a página for carregada pela primeira vez. Então clique em uma das áreas para expandi-la e exibir os campos disponíveis listados abaixo.

| Elementos visiv        | veis          |  |
|------------------------|---------------|--|
| Formulário ISAD - títu | los das áreas |  |
| Formulário ISAD - eler | mentos        |  |
| Modelo RAD - títulos o | da área       |  |
| Modelo RAD - elemen    | ntos          |  |
| Objeto digital área de | metadados     |  |
| <u>Depósito físico</u> |               |  |
|                        |               |  |
| Cancelar               |               |  |

Figura 7.71 - Elementos visíveis

Cada área de elementos visíveis inclui uma lista de campos com caixas de seleção ao lado deles. Quando a caixa de seleção de um elemento estiver marcada, esse elemento será visível para usuários públicos. Quando estiver desmarcada, não será visível para os usuários públicos.

#### Elementos visiveis

| Forr | nulário ISAD - títulos das áreas  |
|------|-----------------------------------|
| •    | Área de identificação             |
| 1    | Área de contextualização          |
| •    | Área de conteúdo e estrutura      |
| 1    | Área de condições de acesso e uso |
|      | Área de documentação associada    |
|      | Área de notas                     |
| •    | Pontos de acesso                  |
| 1    | Área de controle da descrição     |
|      |                                   |

Figura 7.72 - Elementos visíveis

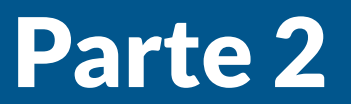

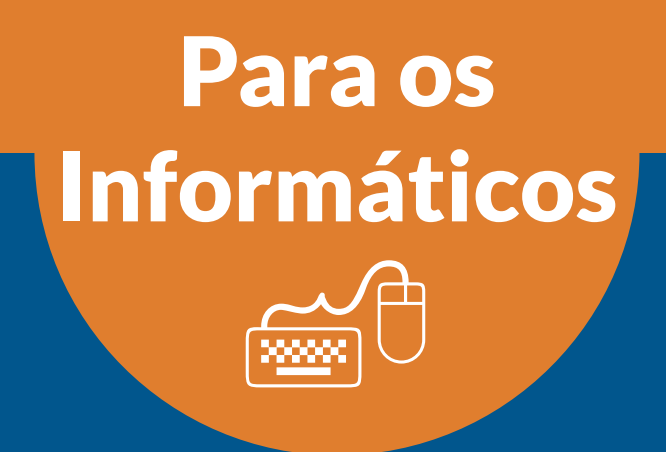

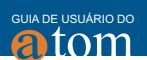

# **8 ATOM PARA INFORMÁTICOS**

Para que um sistema informatizado tenha uma implementação eficaz requer-se uma equipe multidisciplinar da qual a equipe de informática faça parte, visto que essa equipe é a responsável por manter operante o sistema e poder dar um apoio valioso a todos os usuários envolvidos no processo. Por isso, o presente manual contempla informações voltadas a equipes de informática, visto a pouca literatura em português sobre o ATOM.

Para tanto, apresentam três seções voltadas a instalação, manutenção e configuração do ATOM. Em cada seção discute-se sobre questões úteis para a atuação da equipe de informática desde o início da implementação até a sua manutenção. Vale salientar que esse guia não tem o objetivo de ser exaustivo, mas apenas de iniciar a apresentação dessa ferramenta para os informáticos com explanações simples.

Como apresentado na figura 8.1, o AtoM requer algumas aplicações para o seu funcionamento. O AtoM é uma aplicação desenvolvida utilizando a linguagem de programação PHP, portanto precisa dessa linguagem para a sua operacionalização. Para execução das funcionalidades necessita-se da instalação do Synfony, Qubit tools e Elastic. Para armazenar os dados, pode-se utilizar qualquer banco de dados relacional, mas nesse manual utilizaremos o MySQL, pois é o recomendado pelo próprio AtoM. Da mesma forma, o servidor de aplicação pode ser outro, mas trata-se nesse manual o NGINX por ser recomendado.

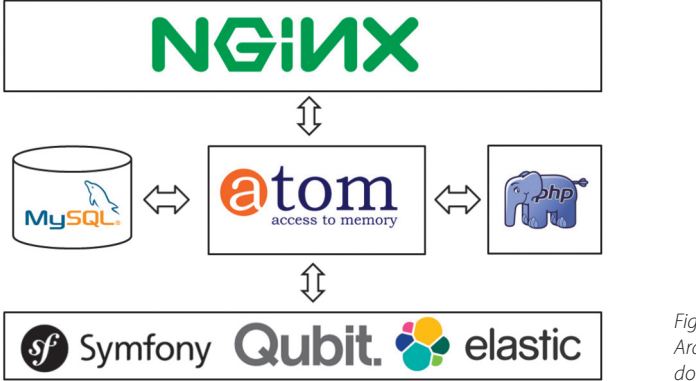

Figura 8.1 Arquitetura do AtoM Com isso, o AtoM adiciona funcionalidades sem precisar de novos desenvolvimentos, apenas agregando os serviços ofertados pelos aplicativos integrados. Faz uso da reutilização de componentes que transformam o AtoM em uma ferramenta mais estável e econômica. Essa arquitetura é comum nos aplicativos atuais, pois apresenta maior economia e estabilidade.

O Elasticsearch é utilizado pelo AtoM no apoio à recuperação das informações mantidas pelo sistema, pois é um aplicativo de código aberto usado para tratar de grandes quantidades de dados. Assim, o AtoM pode indexar textos completos sem a necessidade do desenvolvimento de programas, apenas integrando um aplicativo pronto ao sistema.

Já o Symfony é utilizado como um framework PHP que organiza os componentes usando orientação a objetos e melhores padrões de designs práticos da web. Com esse aplicativo, o AtoM torna-se mais estável e com padrões facilmente reconhecidos, necessários para softwares com desenvolvimento colaborativo.

O servidor de aplicação sugerido pelos desenvolvedores do AtoM é o NGINX, que se apresenta mais leve e rápido que alguns outros aplicativos similares. O NGINX é apropriado a sistemas desenvolvidos com PHP, como o AtoM, possuindo um proxy HTTP reverso e um servidor de email com uma grande variação de configuração.

Com isso, forma-se uma infraestrutura robusta para o AtoM, em que cada aplicativo integrado realiza funções específicas, de forma a ter um funcionamento pleno. Revela-se ajustado com as questões de reusabilidade e agregação, visto que utiliza aplicativos de acesso livre. Assim, o AtoM pode focar na sua finalidade, sem necessitar de desenvolvimento.

## 8.1 Instalação

O processo de instalação do AtoM é simples e pode ser feito de forma sequencial. Nesse sentido, o presente Guia segue o padrão utilizado na documentação oficial do AtoM. Entretanto, requer-se cuidados para que cada etapa seja executada de forma correta e para que se tenha um bom resultado, visto que nenhuma das etapas deve ser substituída ou não executada, pois pode interferir no funcionamento.

Entretanto, pode-se com necessidade de ajustes trocar algum aplicativo por outro semelhante, mas deve-se ter cuidado, pois isso algumas vezes pode interferir no seu funcionamento. Todos os comandos aqui foram feitos utilizando um sistema operacional LINUX, seguindo a orientação do uso de software livre.

# 8.2 Atualizar a lista de instalações automáticas

Para que o seu sistema operacional tenha a lista de instalações automáticas correta, atualize-a com o seguinte comando, fazendo com que o sistema operacional reorganize a lista de instalações feitas por meio do comando apt-get:

#### sudo apt-get update

# 8.3 Instalar o Sistema Gerenciador de Banco de Dados MY SQL

A instalação do SGBD MySQL pode ser feita por meio do comando aptget, que a faz de modo automático, facilitando o processo. Para tanto, basta dar o seguinte comando.

sudo apt-get install mysql-server-5.5

# 8.3.1 Definir a senha para o usuário root do MySQL

Caso tudo ocorra bem na instalação, deve surgir uma mensagem pedindo para que se defina uma senha para o usuário root, ou seja, o usuário administrador do SGBD.

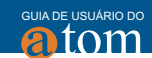

Ao responder a pergunta com o S (de sim), uma nova tela será apresentada, requerendo a senha do usuário. Deve-se tomar cuidado com essa etapa, para que não se esqueça ou perca a senha, pois ela será útil em outras etapas ou na manutenção do AtoM.

O sistema requer a confirmação de senha, para assegurar o registro do cadastrado. Tenha a certeza de digitar a mesma senha informação no passo anterior.

Por fim, basta clicar em OK para terminar com o processo de instalação do SGBD MySQL.

## 8.4 Instalação do Elasticsearch

Passo 1º: Adicionar o repositório JAVA

O Elasticsearch requer o uso de um repositório PPA da Oracle. Para adicionar o PPA, basta digitar o seguinte comando:

sudo add-apt-repository ppa:webupd8team/java

. . . . . .

**Passo 2º:** Depois atualize seu repositório de pacotes, digite o seguinte comando:

### sudo apt-get update

**Passo 3º:** Depois de instalar e atualizar o repositório, o *Elasticsearch* requererá a instalação do oracle JDK 8, que é a versão recomendada para instalação. Para instalar o JDK, utilize o seguinte comando:

sudo apt-get install oracle-java8-installer

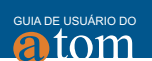

Passo 4º: Aceitar o contrato de licença do Oracle clicando na opção "OK":

**Passo 5º:** Para instalar este pacote, deve-se aceitar os termos da licença (o Acordo de Licença do Oracle) clicando na opção "Sim":

**Passo 6º:** Depois de instalar com êxito o Java, proceda à instalação do *ElasticSearch*. Baixe e instale a chave de assinatura pública utilizada em seu repositório, digitando o seguinte comando:

## sudo apt-get install oracle-java8-installer

**Passo 7º:** Adicione no arquivo /etc/apt/sources.list para permitir que o repositório seja instalado.

a. Abra o arquivo source.list, digitando o seguinte comando:

#### sudo nano /etc/apt/sources.list

**b.** Adicione no arquivo a linha de comando abaixo:

## deb http://packages.elasticsearch.org/elastic search/0.90/debian stable main

c. Atualize novamente a lista de instalações utilizando o seguinte comando:

### sudo apt-get update

**Passo 8º:** Depois de adicionar o repositório PPA e instalar o JDK, o *Elasticsearch* pode ser instalado. Utilizando o seguinte comando:

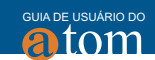

## sudo apt-get install elasticsearch

**Passo 9º:** Inicie e configure o serviço para iniciar o Elasticsearch quando o sistema for inicializado. Utilize o seguinte comando:

## sudo update-rc.d elasticsearch defaults 95 10

# 8.5 Instalação do Nginx

**Passo 1º:** Para instalar o AtoM, é recomendado que utilize o Nginx. Neste manual utilizaremos o Nginx, mas é perfeitamente possível utilizar o Apache. Digite o comando:

# sudo apt-get install nginx

Passo 2º: Adiciona-se o repositório Nginx digitando o comando:

## sudo add-apt-repository ppa:nginx/stable

**Passo 3º:** Atualize novamente a lista de instalações, utilizando o seguinte comando:

#### sudo apt-get update

**Passo 4º:** Depois de adicionar o repositório PPA para o Nginx e atualizar, digite o comando apt-get para instalar o Nginx:

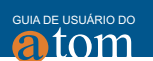

## sudo apt-get install nginx

**Passo 5°:** O Nginx implementa um servidor padrão conhecido como *Virtua-IHost*, chamado default, que é encontrado em /etc/Nginx/sites-available/default. Para instalar o AtoM, é preciso editar o virtualhost ou criar um novo, digitando os seguintes comandos:

a. Crie o arquivo de configuração:

## sudo touch /etc/nginx/sites-available/atom

**b.** Vincular o arquivo de configuração com o arquivo sites-enabled/, que é o diretório que o Nginx irá procurar:

sudo ln -sf /etc/nginx/sites-available/atom /etc/nginx/sites-enabled/atom

c. Remova o arquivo sites-enabled/default:

sudo rm /etc/nginx/sites-enabled/default

**d.** Adicione ao arquivo sites-enabled/AtoM os seguintes comandos de configuração:

#### sudo nano /etc/nginx/sites-enabled/atom

**e.** Depois de instalar e criar os arquivos de configuração do Nginx, reinicie o serviço Nginx:

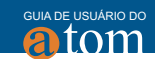

## sudo service nginx restart

```
upstream AtoM {
 server unix:/var/run/php5-fpm.AtoM.sock;
}
server {
 listen 80;
 root /usr/share/Nginx/AtoM;
 # http://wiki.Nginx.org/HttpCoreModule#server name
 # _ means catch any, but it's better if you replace this with your ser-
ver
 # name, e.g. archives.foobar.com
 server_name _;
 client_max_body_size 72M;
 # http://wiki.Nginx.org/HttpCoreModule#try_files
 location / {
        try_files $uri /index.php?$args;
 location ~ \Lambda. {
        deny all;
        return 404;
 location ~* (\.yml|\.ini|\.tmpl)$ {
        deny all;
        return 404;
```

```
guia de usuário do
```

```
location ~* /(?:uploads|files)/.*\.php$ {
       deny all;
       return 404;
 }
 location ~* /uploads/r/(.*)/conf/ {
 }
 location ~* ^/uploads/r/(.*)$ {
       include /etc/Nginx/fastcgi_params;
       set $index /index.php;
       fastcgi_param SCRIPT_FILENAME $document_root$index;
       fastcgi_param SCRIPT_NAME $index;
       fastcqi pass AtoM;
 }
 location ~ ^/private/(.*)$ {
       internal;
       alias /usr/share/Nginx/AtoM/$1;
 }
 location ~ ^/(index|qubit_dev)\.php(/|$) {
       include /etc/Nginx/fastcgi_params;
       fastcgi_param SCRIPT_FILENAME
$document_root$fastcgi_script_name;
  fastcgi_split_path_info ^(.+\.php)(/.*)$;
       fastcgi_pass AtoM;
 }
 location ~* \.php$ {
       deny all;
       return 404;
 }
```

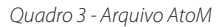
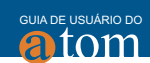

# 8.6 Instalação do PHP

O AtoM usa o PHP-FPM (FastCGI Process Manager) que é uma alternativa para a implementação PHP FastCGI. O comando a seguir irá instalá-lo junto com as extensões PHP requeridas pelo AtoM:

# sudo apt-get install php5-cli php5-fpm php5-curl php5-mysql php5-xsl php5-json php5-ldap php-apc

Se você estiver usando o Ubuntu 14.04, o pacote php5-readline também é recomendado. Então digite o comando abaixo:

### sudo apt-get install php5-readline

Vamos adicionar um novo conjunto de PHP para AtoM, acrescentando os seguintes comandos em um novo arquivo chamado /AtoM.conf:

### sudo nano /etc/php5/fpm/pool.d/atom.conf

# [AtoM]

# The user running the application user = www-data group = www-data

# Use UNIX sockets if Nginx and PHP-FPM are running in the same machine listen = /var/run/php5-fpm.AtoM.sock

```
guia de usuário do
```

```
listen.owner = www-data
listen.group = www-data
listen.mode = 0600
```

# The following directives should be tweaked based in your hardware resources

```
pm = dynamic
pm.max_children = 30
pm.start_servers = 10
pm.min_spare_servers = 10
pm.max_spare_servers = 10
pm.max_requests = 200
chdir = /
```

```
# Some defaults for your PHP production environment
# A full list here: http://www.php.net/manual/en/ini.list.php
php_admin_value[expose_php] = off
php_admin_value[allow_url_fopen] = on
php_admin_value[memory_limit] = 512M
php_admin_value[max_execution_time] = 120
php_admin_value[post_max_size] = 72M
php_admin_value[post_max_size] = 72M
php_admin_value[upload_max_filesize] = 64M
php_admin_value[max_file_uploads] = 10
php_admin_value[cgi.fix_pathinfo] = 0
php_admin_value[display_errors] = off
php_admin_value[display_startup_errors] = off
php_admin_value[html_errors] = off
php_admin_value[session.use_only_cookies] = 0
```

# APC, which is still used in PHP 5.5 for userland memory cache unless you # are switching to something like sfMemcacheCache php\_admin\_value[apc.enabled] = 1 php\_admin\_value[apc.shm\_size] = 64M

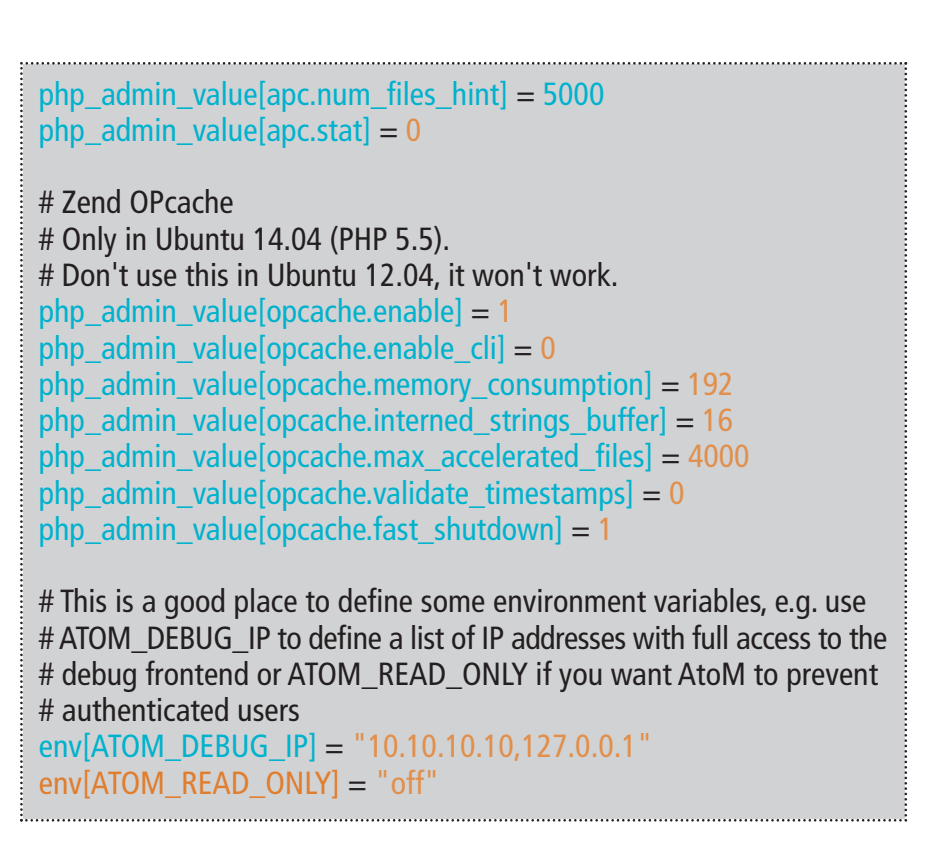

Quadro 4 - Arquivo AtoM.conf

Depois de instalar as extensões do PHP, é necessário reiniciar o serviço:

sudo service php5-fpm restart

Se o serviço não for iniciado, verifique se o arquivo de configuração foi colado corretamente. Você também pode verificar a sintaxe executando o comando:

sudo php5-fpm -test

GUIA DE USUÁRIO DO

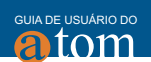

# 8.7 Instalação do servidor German Job

O servidor de Gearman Job é requerido pelo AtoM a partir da versão 2.2.

Instale o Gearman Job Server com o seguinte comando:

sudo apt-get install gearman-job-server

### 8.8 Outros pacotes

O AtoM requer a instalação do Apache FOP 1.0, que gera arquivos em PDF. Para instalar o Apache FOP 1.0, digite os seguintes comandos:

Passo 1º: Digite o comando abaixo para baixar o arquivo de instalação fop-1.0:

wget https://archive.apache.org/dist/xmlgraphics/ fop/binaries/fop-1.0-bin.tar.gz

Passo 2º: Extrair o arquivo digitando o comando abaixo:

### tar -zxvf fop-1.0-bin.tar.gz

**Passo 3º:** Remova o arquivo compactado do FOP 1.0 digitando o comando abaixo:

### rm fop-1.0-bin.tar.gz

. . .

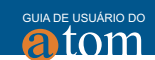

**Passo 4°:** Mova o arquivo que foi descompactado anteriormente para a pasta /share.

mv fop-1.0 /usr/share

Passo 5°: Crie um link para a pasta /bin digitando o seguinte comando:

In -s /usr/share/fop-1.0/fop /usr/bin/fop

**Passo 6º:** Definir a variável de ambiente FOP\_HOME para o caminho da pasta que você extraiu Apache FOP:

echo 'FOP\_HOME="/usr/share/fop-1.0"' >> /etc/environment

Para que o AtoM possa processar objetos digitais em formatos como JPEG ou extrair textos de seus documentos PDF, existem alguns pacotes que precisam ser instalados. Digite os seguintes comandos para instala-los:

sudo apt-get install imagemagick ghostscript poppler-utils

Instale o ffmpeg do PPA da Archivematica, que funciona tanto para Ubuntu 12.04 quanto para Ubuntu 14.04 (trusty).

**Passo 1º:** Adicione o repositório PPA do Archivematica digitando o seguinte comando:

sudo add-apt-repository ppa:archivematica/externals

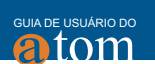

**Passo 2º:** Atualize novamente a lista de instalações, utilizando o seguinte comando:

### sudo apt-get update

Passo 3°: Passo 3°: Instale o ffmpeg digitando o seguinte comando:

### sudo apt-get install ffmpeg

# 8.9 Instalando o AtoM

**Passo 1º:** Depois de instalar com êxito todos os softwares necessários, proceda à instalação do AtoM. Faça o download do arquivo de instalação do AtoM, digitando o comando:

wget https://storage.accesstomemory.org/releases/atom-2.0.1.tar.gz

**Passo 2º:** Crie o diretório onde o AtoM será instalado. O AtoM deve ser instalado em /usr/share/Nginx:

sudo mkdir /usr/share/nginx/atom

**Passo 3º:** Descompacte o arquivo de instalação do AtoM na pasta /AtoM, utilizando o seguinte comando:

sudo tar xzf atom-2.2.0.tar.gz -C /usr/share/nginx/atom --strip 1

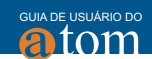

Passo 4º: Passo 4º: Altere as permissões de diretório e seus arquivos:

sudo chown -R www-data:www-data /usr/share/nginx/atom

# 8.10 Criar banco de dados para AtoM

**Passo 1º:** Supondo que você esteja executando o MySQL no localhost, crie um banco de dados executando o comando abaixo. Digite a senha do MySQL que foi criada anteriormente logo a frente do comando -p.

## mysql -h localhost -u root -p -e "CREATE DATABASE atom CHARACTER SET utf8 COLLATE utf8\_unicode\_ci;"

Lembrando que se pode alterar o AtoM pelo nome do banco de dados que preferir.

No caso de o servidor MySQL não ser o mesmo que o servidor web, substitua "localhost" pelo endereço do servidor MySQL.

**Passo 2º:** Crie um usuário específico para o banco de dados criado acima. Para manter os requisitos de segurança, substitua o usuário AtoM e a senha 12345 por algo mais seguro.

mysql -h localhost -u root -p -e "GRANT INDEX, CREATE, SELECT, INSERT, UPDATE, DELETE, ALTER, LOCK TABLES ON atom.\* TO 'atom'@'localhost' IDENTIFIED BY '12345';"

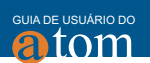

### 8.11 Executando o instalador Web

É uma interface web simples onde são feitas algumas configurações para finalizar a instalação do AtoM. Para acessar o instalador web, digite o endereço do servidor em que o AtoM foi instalado. Assim você será direcionado para o instalador web. O processo para finalizar a instalação é composto por cinco passos. São eles:

Passo 1º: Verificação do sistema Clique na opção "Continuar".

| <b>a</b> tom                          | System checks |
|---------------------------------------|---------------|
| Installation                          | Continue      |
| 1. Check system 2. Configure database |               |
| 3. Configure search                   |               |
| 4. Load data                          |               |
| 5. Configure site                     |               |

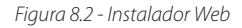

Passo 2º: Configurar banco de dados

Nesta etapa é feita a configuração do banco de dados, preenchendo campos com as informações do banco criado anteriormente. É dividido nas opções básica e avançada, com os seguintes campos:

- Nome do banco: AtoM
- Nome de usuário de banco de dados: AtoM
- Senha do banco: 12345
- Host do banco: localhost
- Porta de banco de dados: 3306

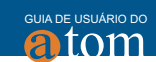

| (atom                                                                                                | Database configuration                                                                                                    |
|----------------------------------------------------------------------------------------------------|----------------------------------------------------------------------------------------------------|
| Installation                                                                                         | Basic options                                                                                                    |
| 1. Check system<br>2. Configure database<br>3. Configure search<br>4. Load data<br>5. Configure site | To set up your database, enter the following information.<br>Database name *<br>atom                                                               |
|                                                                                                    | The name of the <i>MySQL</i> database your data will be stored in. It must exist on your server before AtoM can be installed.<br>Database username |
|                                                                                                    | atom                                                                                                    |
|                                                                                                    | Database password                                                                                                    |
|                                                                                                    |                                                                                                    |
|                                                                                                    | Advanced options                                                                                                    |
|                                                                                                    | Save and continue                                                                                                    |

Figura 8.3 - Configurar database - opções básicas

### Opção avançada

| <b>8</b> tom                                                                      | Database configuration                                                                                                    |
|-----------------------------------------------------------------------------------|----------------------------------------------------------------------------------------------------|
| nstallation                                                                       | Basic options                                                                                                    |
| 1 Check system                                                                    | Advanced options                                                                                                    |
| 2. Configure database<br>3. Configure search<br>4. Load data<br>5. Configure site | These options are only necessary for some sites. If you're not sure what you should enter here, leave the default settings or check with your hosting provider. Database host |
|                                                                                   | localhost                                                                                                    |
|                                                                                   | If your database is located on a different server, change this.<br>Database port                                                                                              |
|                                                                                   | 3306                                                                                                    |
|                                                                                   | If your database server is listening on a non-standard port, enter its number.                                                                                                |
|                                                                                   |                                                                                                    |
|                                                                                   | Save and continue                                                                                                    |

Figura 8.4 - Configurar database - opções avançadas

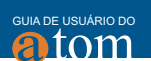

### Passo 3º: Configurar Pesquisa

Neste passo são adicionadas as informações do Elastcsearch, informações como endereço onde ele foi instado, a porta onde o Elasticsearch roda, e o nome do índice de pesquisa.

- Pesquisar host: localhost
- Pesquisa porta: 9200
- Índice de pesquisa: AtoM

| <b>(a</b> tom                                                                                        | Search configuration                                                         |
|----------------------------------------------------------------------------------------------------|------------------------------------------------------------------------------|
| Installation                                                                                         | Basic options                                                                |
| 1. Check system<br>2. Configure database<br>3. Configure search<br>4. Load data<br>5. Configure site | To set up the search server, enter the following information.<br>Search host |
|                                                                                                    | Search port<br>9200                                                          |
|                                                                                                    | Search index * atom                                                          |
|                                                                                                    | The name of the <i>ElasticSearch</i> index your data will be stored in.      |
|                                                                                                    | Save and continue                                                            |

Figura 8.5 - Configurar pesquisa

As informações desses campos podem ficar diferentes das apresentadas, caso o AtoM e seus serviços como MySQL ou Elasticsearch sejam executados de forma distribuída.

Os demais campos podem ser preenchidos conforme necessidade da instituição.

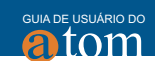

### Passo 4º: Configurar site

Nesse passo, é possível personalizar conforme a necessidade da instituição. E é dividido em "Informações do site", e "Conta de administrador".

- Título
- Descrição
- Url base do site

| atom                                                                            | Site configuration                                                               |
|---------------------------------------------------------------------------------|----------------------------------------------------------------------------------|
| Installation                                                                    | Site information                                                                 |
| 1. Check system<br>2. Configure database<br>3. Configure search<br>4. Load data | To set up your site, enter the following information.<br>Site title *            |
| 5. Configure site                                                               | Site description                                                                 |
|                                                                                 | Site base URL *                                                                  |
|                                                                                 | The site base URL is used to assemble absolute URLs during EAD and MODS exports. |
|                                                                                 | Administrator account                                                            |
|                                                                                 | Save and continue                                                                |

Figura 8.6 - Configurar site

- Conta de Administrador
  - Nome do Usuário
  - E-mail
  - Senha

| GUIA DE | USUÁRIO DO |
|---------|------------|
| aí      | tom        |

| Installation<br>1. Check system<br>2. Configure database<br>3. Configure search<br>4. Load data<br>5. Configure site | Administrator account                                                                                              |                                                                                                    |
|----------------------------------------------------------------------------------------------------|----------------------------------------------------------------------------------------------------|----------------------------------------------------------------------------------------------------|
|                                                                                                    | The administrator account has<br>granted all permissions and car<br>the only account that can perfor<br>Username * | complete access to the site; it will automatically be<br>n perform any administrative activity. This will be<br>rm certain activities, so keep its credentials safe. |
|                                                                                                    | E-mail address *                                                                                                   |                                                                                                    |
|                                                                                                    | Password *                                                                                                    | Password strength:                                                                                                    |
|                                                                                                    | Confirm password *                                                                                                 |                                                                                                    |
|                                                                                                    | Passwords match:                                                                                                   |                                                                                                    |
|                                                                                                    | Save and continue                                                                                                  |                                                                                                    |

Figura 8.7 - Conta de administrador

Depois de preencher todos os campos obrigatórios, clique em "Salvar" e continue para finalizar a instalação.

**Passo 5º:** Nesse passo, clicando na opção "Acessar o site", você será direcionado para a página inicial do AtoM.

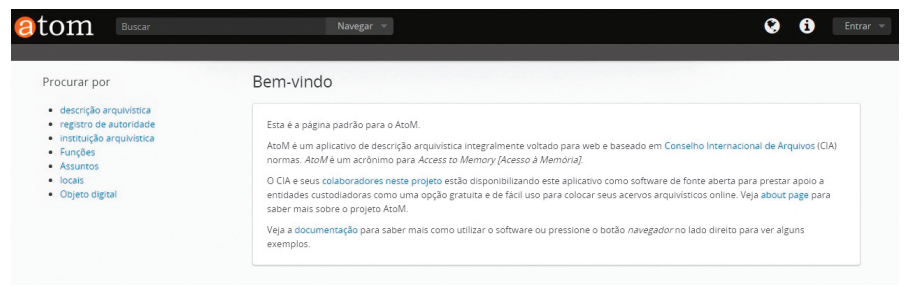

Figura 8.8 - Página inicial do AtoM

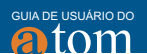

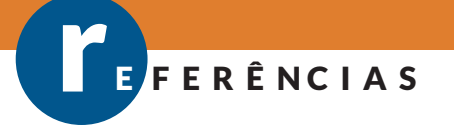

BARROS, L. M. Curso Básico de Terminologia. EdUSP. São Paulo, 2004

DURANTI, L.; FRANK, P. C. Encyclopedia of Archival Science. Rowman & Littlefield, 2015.

FONSECA, Maria Odila Kahl. **Direito à informação**: acesso aos arquivos públicos municipais. 1996. Dissertação (Mestrado em Ciência da Informação) Escola de Comunicação/IBICT/Universidade Federal do Rio de Janeiro, Rio de Janeiro, 1996.

INNARELLI, Humberto Celeste. **Preservação digital: a influência da gestão dos documentos digitais na preservação da informação e da cultura**. Digital preservation: the influence of digital documents management in the preservation of information and culture. RDBCI, v. 8, n. 2, 2011.

MARIZ, Anna Carla Almeida. **Internet e Arquivologia: Instituições arquivísticas, usuários e lei de acesso à informação**. InCID: Revista de Ciência da Informação e Documentação, v. 3, n. 2, p. 28-47, 2012.

SANT'ANNA, Marcelo Leone. Os desafios da preservação de documentos públicos digitais. Revista IP, v. 3, n. 2, p. 123-35, 2001.

VAN GARDEREN, Peter. **The ICA-AtoM project and technology.** In: Presentation at Association of Brazilian Archivists, Third Meeting on Archival Information Databases, Rio De Janiero, Brazil. 2009. p. 1-36. Disponível em: <https://www.ica-AtoM.org/download/VanGarderen\_TheICA-AtoMProjectAndTechnology\_AAB\_RioDeJaniero\_16-17March2009.pdf> Acesso em: 29 mar. 2017.

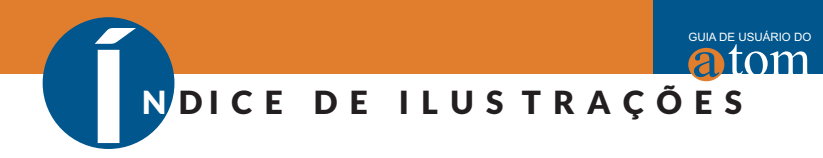

| Figura 1.1 - AtoM                                                 | 14 |
|-------------------------------------------------------------------|----|
| Figura 2.1 - Página Inicial do AtoM                               | 15 |
| Figura 2.2 - AtoM, British Columbia Royal Museum                  | 17 |
| Figura 2.3 - AtoM, World Bank Group Archives Holdings             | 17 |
| Figura 2.4 - Usuário Administrador                                | 18 |
| Figura 2.5 - Usuário Editor                                       | 19 |
| Figura 3.1 - Busca simples                                        | 22 |
| Figura 3.2 - Busca simples: opções indexadas                      | 22 |
| Figura 3.3 - Busca avançada                                       | 23 |
| Figura 3.4 – Navegação                                            | 24 |
| Figura 3.5 - Descrição Arquivistica                               | 25 |
| Figura 3.6 - Registro de Autoridade                               | 26 |
| Figura 3.7 - Instituição arquivística                             | 27 |
| Figura 3.8 - Funções                                              | 27 |
| Figura 3.9 - Assuntos                                             | 28 |
| Figura 3.10 - Locais                                              | 28 |
| Figura 4.1 - Adicionar Registros                                  | 29 |
| Figura 4.2 - Selecionar a funcionalidade desejada                 | 30 |
| Figura 4.3 - Detalhe da página de adicionar Entrada de Documentos | 32 |
| Figura 4.4 - Exemplo de entrada de documentos da CNV              | 33 |
| Figura 4.5 - Adicionar descrição arquivística                     | 34 |
| Figura 4.6 - Exemplo de descrição do fundo da CNV                 | 35 |
| Figura 4.7 - Adicionar registro de autoridade                     | 36 |
| Figura 4.8 - Exemplo de registro de autoridade da CNV             | 37 |
| Figura 4.9 - Adicionar Instituição arquivística                   | 38 |
| Figura 4.10 - Exemplo de descrição de Instituição arquivística    | 39 |
| Figura 4.11 - Exemplo de descrição de Instituição arquivística    | 40 |
| Figura 4.12 - Exemplo de descrição de Instituição arquivística    | 41 |
| Figura 4.13 - Exemplo de descrição de Instituição arquivística    | 41 |
| Figura 4.14 - Adicionar termo                                     | 42 |
| Figura 4.15 - Exemplo de descrição de termo                       | 42 |
| Figura 4.16 - Adicionar função                                    | 43 |
| Figura 4.17 - Exemplo de descrição de função                      | 44 |
| Figura 5.1 - Detalhe do menu Gerenciar                            | 45 |

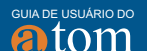

NDICE DE ILUSTRAÇÕES

| Figura 5.2 - Detalhe do menu Gerenciar com as suas opções              | 46 |
|------------------------------------------------------------------------|----|
| Figura 5.3 - Detalhe da página de Registro de Entrada de Documentos    | 46 |
| Figura 5.4 - Detalhe da página de exibição de um Registro de           |    |
| Entrada de Documentos                                                  | 47 |
| Figura 5.5 - Detalhe da página de edição do registro de entrada        |    |
| de documentos                                                          | 47 |
| Figura 5.6 - Detalhe da expansão da página de edição de registro       | 48 |
| Figura 5.7 - Página de edição com destaque a opção de cancelar         | 48 |
| Figura 5.8 - página de edição com destaque a opção de salvar           | 49 |
| Figura 5.9 - Detalhe do menu Gerenciar com destaque a opção            |    |
| de Doadores                                                            | 49 |
| Figura 5.10 - Detalhe da página de navegação de doadores               | 50 |
| Figura 5.11 - Página de visualização de doador com destaque a opção de | č  |
| edição                                                                 | 50 |
| Figura 5.12 - Página de edição de doador                               | 51 |
| Figura 5.13 - Página de informação do doador                           | 52 |
| Figura 5.14 - Salvar registro do doador                                | 53 |
| Figura 5.15 - Página de exibição do registro                           | 53 |
| Figura 5.16 - Detalhe do Menu Gerenciar com destaque a opção           |    |
| Depósito Físico                                                        | 54 |
| Figura 5.17 - Página de Navegação dos registros de depósitos           | 54 |
| Figura 5.18 - Lista de recursos                                        | 55 |
| Figura 5.19 - Destaque para o ícone de impressão                       | 55 |
| Figura 5.20 - Detalhe da página de edição do local de depósito físico  | 56 |
| Figura 5.21 - Página de visualização do local de depósito              | 56 |
| Figura 5.22 - Registro de entrada de documentos                        | 57 |
| Figura 5.23 - Página que lista os detentores de direito                | 57 |
| Figura 5.24 - Página exibir detentores                                 | 58 |
| Figura 5.25 - Página de edição de titular de direitos                  | 58 |
| Figura 5.26 - Taxonomias                                               | 59 |
| Figura 5.27 - Lista de taxonomias                                      | 60 |
| Figura 5.28 - Lista de termos                                          | 60 |
| Figura 5.29 - Edição de termo                                          | 61 |
| Figura 5.30 - Área de Elementos e Relações                             | 61 |

| Figura 5.31 - Área Elementar                                               | .62 |
|----------------------------------------------------------------------------|-----|
| Figura 5.32 - Área Relacionamentos                                         | .62 |
| Figura 5.33 - Salvar edição                                                | .63 |
| Figura 6.1 - Menu da ferramenta de importação                              | .64 |
| Figura 6.2 - Detalhe do menu de importação                                 | .65 |
| Figura 6.3 - Importar arquivo XML                                          | .65 |
| Figura 6.4 - Detalhe da página de importação XML, destacando a opção n     | ıão |
| indexar os itens importados                                                | .66 |
| Figura 6.5 - Detalhe da página de importação com sucesso                   | .66 |
| Figura 6.6 - Detalhe da página de importação XML, destacando               |     |
| a opção SKOS                                                               | .67 |
| Figura 6.7 - Detalhe da página de carga do arquivo SKOS                    | .68 |
| Figura 6.8 - Detalhe da página de término da importação                    | 68  |
| Figura 6.9 - Menu da ferramenta de importação                              | .69 |
| Figura 6.10 - Importar arquivo CSV                                         | 70  |
| Figura 6.11 -Detalhe da páginas de importação CSV                          | ,70 |
| Figura 6.12 - Detalhe da página de importação CSV,                         |     |
| destacando o nome do arquivo a ser importado                               | .71 |
| Figura 6.13 - Detalhe da página de término da importação                   | 72  |
| Figura 6.14 - Detalhe de um arquivo CSV importado                          | 72  |
| Figura 6.15 - Detalhe da página de visualização, com destaque a opção      |     |
| para exportação de EAD                                                     | .74 |
| Figura 6.16 - Detalhe da página de visualização, com destaque a opção      |     |
| para exportação de Dublin Core XML                                         | .75 |
| Figura 6.17 - Detalhe da página de visualização, com destaque a opção      |     |
| para exportação de MODS XML                                                | 76  |
| Figura 6.18 - Detalhe da página de visualização do registro de autoridade, | ,   |
| com destaque a opção de exportação EAC                                     | .77 |
| Figura 6.19 - Detalhe da página de visualização de taxonomias com          |     |
| destaque a exportação em formato SKOS                                      | .77 |
| Figura 7.1 - Menu Administrar                                              | .78 |
| Figura 7.2 - Lista de Usuários                                             | .79 |
| Figura 7.3 - Formulário de novo usuário                                    | .80 |
| Figura 7.4 - Controle de acesso                                            | 80  |

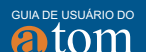

NDICE DE ILUSTRAÇÕES

| Figura 7.5 - Idioma autorizados para tradução              | 81  |
|------------------------------------------------------------|-----|
| Figura 7.6 - Adicionar novo usuário                        | 81  |
| Figura 7.7 - Perfil do usuário                             |     |
| Figura 7.8 - Menu Administrar                              | 82  |
| Figura 7.9 - Lista de Usuários                             | 83  |
| Figura 7.10 - Perfil do usuário                            |     |
| Figura 7.11 - Formulário de informações básicas            |     |
| Figura 7.12 - Formulário de informações básicas            | 85  |
| Figura 7.13 - Lista de Grupos                              | 87  |
| Figura 7.14 - Adicionar Novo Grupo                         |     |
| Figura 7.15 - Página de perfil do grupo                    | 88  |
| Figura 7.16 - Página de perfil do grupo                    |     |
| Figura 7.17- Página de edição de grupo                     |     |
| Figura 7.18 - Página de lista de grupo                     | 90  |
| Figura 7.19 - Editar grupo existente                       | 91  |
| Figura 7.20 - Excluir grupo existente                      | 92  |
| Figura 7.21 - Mensagem de confirmação de exclusão de grupo | 92  |
| Figura 7.22 - Página de Lista de Grupos                    | 93  |
| Figura 7.23 - Página Estática                              |     |
| Figura 7.24 - Página Estática                              |     |
| Figura 7.25 - Adicionar Páginas Estáticas                  | 96  |
| Figura 7.26 - Lista de Páginas Estáticas                   |     |
| Figura 7.27 - Página de Edição                             |     |
| Figura 7.28 - Página Lista de Menus                        |     |
| Figura 7.29 - Edição de Página Estática Existente          | 98  |
| Figura 7.30 - Página de Lista de Menus                     |     |
| Figura 7.31 - Adicionar novo menu                          | 101 |
| Figura 7.32 - Adicionando novo menu                        | 101 |
| Figura 7.33 - Edição de Menu Existente                     |     |
| Figura 7.34 - Lista de Plugin                              | 104 |
| Figura 7.35 - Configurações globais                        |     |
| Figura 7.36 - Versão da aplicação                          | 107 |
| Figura 7.37 - Verifica atualização                         |     |
| Figura 7.38 - Largura máxima da imagem                     |     |

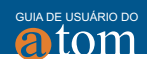

| Figura 7.39 - Resultados por Página                                   | 108   |
|-----------------------------------------------------------------------|-------|
| Figura 7.40 - Máscara de incorporação                                 | 109   |
| Figura 7.41- Contador de Incorporação                                 | 109   |
| Figura 7.42 - Separador do Código de Referência                       | 110   |
| Figura 7.43 - Código de referência herdado                            | 110   |
| Figura 7.44 - AtoM Unb                                                | 111   |
| Figura 7.45 - Ordenar a Visualização da árvore (objeto de informação) | 111   |
| Figura 7.46 - Ordenar Navegador (anônimos)                            | 112   |
| Figura 7.47 - AtoM Unb - Ordenar navegador (anônimos)                 | .112  |
| Figura 7.48 - Múltiplos repositórios                                  | 113   |
| Figura 7.49 - Limite predefinido de upload da entidade                |       |
| custodiadora(GB)                                                      | 113   |
| Figura 7.50 - O espaço total disponível para carregamento             | .113  |
| Figura 7.51 - Upload de arquivos de multi-páginas                     | 114   |
| Figura 7.52 - Mostrar dicas sobre ferramentas                         | .114  |
| Figura 7.53 - Estado predefinido da publicação                        | .115  |
| Figura 7.54 - Diretório de depósito SWORD                             | .115  |
| Figura 7.55 - Informação do Site                                      | 116   |
| Figura 7.56 - Elementos predefinidos da página                        | 117   |
| Figura 7.57 - Formulário predefinido                                  | .118  |
| Figura 7.58 - Etiquetas de interface                                  | 119   |
| Figura 7.59 - Idiomas                                                 | .120  |
| Figura 7.60 - Adicionar Idiomas                                       | 121   |
| Figura 7.61 - Idiomas Adicionado                                      | 122   |
| Figura 7.62 - Remover Idiomas                                         | . 123 |
| Figura 7.63 - Plugin OAI                                              | .124  |
| Figura 7.64 - Configuração do repositório OAI                         | .125  |
| Figura 7.65 - Campo exemplo de identificador OAI                      | 126   |
| Figura 7.66 - Configurações do Instrumento de Pesquisa                | 128   |
| Figura 7.67 - Configurações de segurança                              | 128   |
| Figura 7.68 - Lista de Temas                                          | .130  |
| Figura 7.69 - Atualizações de descrições                              | .131  |
| Figura 7.70 - Atualizações de descrições                              | 132   |
| Figura 7.71 - Elementos visíveis                                      | .133  |

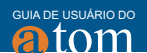

NDICE DE ILUSTRAÇÕES

| Figura 7.72 - Elementos visíveis                    | 133 |
|-----------------------------------------------------|-----|
| Figura 8.1 - Arquitetura do AtoM                    |     |
| Figura 8.2 - Instalador Web                         | 152 |
| Figura 8.3 - Configurar database - opções básicas   | 153 |
| Figura 8.4 - Configurar database - opções avançadas |     |
| Figura 8.5 - Configurar pesquisa                    |     |
| Figura 8.6 - Configurar site                        |     |
| Figura 8.7 - Conta de administrador                 |     |
| Figura 8.8 - Página inicial do AtoM                 | 156 |

Este livro foi impresso em papel Cartão Supremo 250gr na capa, Offset 90 gr no miolo, com acabamento brochura. Composto na fonte Myriad Pro Light, em Maio de 2017.

# 

# **OS AUTORES**

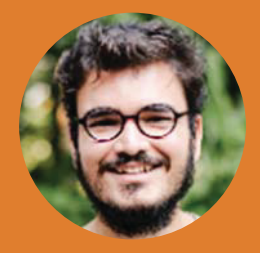

### JORGE PHELIPE LIRA DE ABREU

• orcid.org/0000-0002-1341-593

Mestrando em Gestão de Arquivos e Documentos e graduado em Arquivologia pela Universidade Federal do Estado do Rio de Janeiro (UNIRIO). Assistente de pesquisa atuando em projeto do Instituto Brasileiro de Informação em Ciência e Tecnologia (IBICT) em parceria com o Arquivo Nacional.

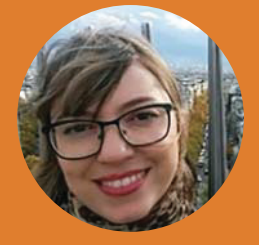

### PRISCILA DE PAIVA CASTRO

• orcid.org/0000-0001-5229-4176 Analista de Sistema, graduação em Sistema de Informação pelo Centro Universitário de Anápolis. Assistente de pesquisa, atuando em projetos no Instituto Brasileiro de Informação em Ciência e Tecnologia(IBICT) e lotada na Coordenação de Articulação, Geração e Aplicação de Tecnologia - COTEC

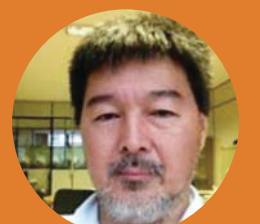

### **MILTON SHINTAKU**

• orcid.org/0000-0002-6476-4953 Mestre e Doutor em Ciência da Informação pela Universidade de Brasília (UnB). Coordenador de Articulação, Geração e Aplicação de Tecnologia do Instituto Brasileiro de Informação em Ciência e Tecnologia

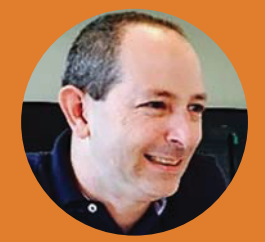

### JOSÉ EDUARDO SANTAREM SEGUNDO

 orcid.org/0000-0003-3360-7872
 Mestre e Doutor em Ciência da Informação pela Universidade Júlio de Mesquita (UNESP). Docente e coordenador do Curso de Graduação em Ciências da Informação e da Documentação e Biblioteconomia, da Faculdade de Filosofia, Ciências e Letras de Ribeirão Preto, da Universidade de São Paulo (USP). Coordenador do NEWSDA-BR (Núcleo de Estudos em Web Semântica e Dados Abertos).

# GUIA DE USUÁRIO DO

O projeto entre o Instituto Brasileiro de Informação em Ciência e Tecnologia (Ibict) e a Comissão Nacional da verdade (CNV), posteriormente com o Arquivo Nacional (AN), desenvolve ações que apoiam o uso de tecnologia em arquivos, visto a necessidade apresentada pelo processo de digitalização, no qual documentos podem nascer, tramitar e serem arquivados neste formato. Neste cenário, o Guia de Usuário AtoM procura contribuir com a discussão do uso de softwares livres em arquivos, oferecendo informações sobre o uso da ferramenta, como uma opção à informatização dos arquivos. Assim, fortalece as relações entre o Ibict, CNV e AN com os arquivistas brasileiros, reforçando os compromissos dessas instituições com as questões arquivísticas.

### Cecília Oliveira Leite

Diretora do Instituto Brasileiro de Informação em Ciência e Tecnologia

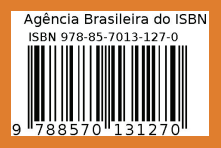

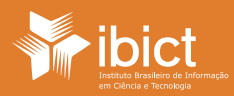

MINISTÉRIO DA **Ciência, tecnologia,** Novações e comunicações

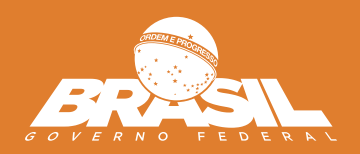